# 18.2 View Logs

Click **TOOLS > Logs > View Log** to access this screen. Use this screen to look at log entries and alerts. Alerts are written in red.

| Figure 88 | TOOLS > Logs > View I | _ogs |
|-----------|-----------------------|------|
|-----------|-----------------------|------|

| Dispaly: | All Logs               | Email Log Now Refresh Clear                         | r Log        |             |            |
|----------|------------------------|-----------------------------------------------------|--------------|-------------|------------|
| #        | Time 🤉                 | Message                                             | Source       | Destination | Note       |
| 1        | 07/08/2008<br>05:09:30 | Successful HTTP login                               | 192.168.1.34 |             | User:admin |
| 2        | 07/08/2008<br>02:15:39 | Successful HTTP login                               | 192.168.1.34 |             | User:admin |
| 3        | 07/08/2008<br>02:09:00 | Successful HTTP login                               | 192.168.1.34 |             | User:admin |
| 4        | 07/08/2008<br>01:57:20 | Successful HTTP login                               | 192.168.1.34 |             | User:admin |
| 5        | 07/08/2008<br>01:34:07 | Successful HTTP login                               | 192.168.1.34 |             | User:admin |
| 6        | 07/08/2008<br>01:10:45 | Successful HTTP login                               | 192.168.1.34 |             | User:admin |
| 7        | 07/08/2008<br>00:49:27 | Successful HTTP login                               | 192.168.1.34 |             | User:admin |
| 8        | 07/08/2008<br>00:08:10 | Successful HTTP login                               | 192.168.1.34 |             | User:admin |
| 9        | 07/08/2008<br>00:07:37 | DHCP server assigns 192.168.1.33 to<br>TWPC13435-XP |              |             |            |
| 10       | 07/08/2008<br>00:07:37 |                                                     |              |             |            |
| 11       | 07/08/2008<br>00:07:34 | DHCP server assigns 192.168.1.33 to<br>TWPC13435-XP |              |             |            |
| 12       | 07/08/2008<br>00:07:34 |                                                     |              |             |            |
| 13       | 07/08/2008<br>00:07:34 |                                                     |              |             |            |
| 14       | 07/08/2008<br>00:05:14 |                                                     |              |             |            |

Click a column header to sort log entries in descending (later-to-earlier) order. Click again to sort in ascending order. The small triangle next to a column header indicates how the table is currently sorted (pointing downward is descending; pointing upward is ascending).

The following table describes the labels in this screen.

| LABEL         | DESCRIPTION                                                                                                    |
|---------------|----------------------------------------------------------------------------------------------------|
| Display       | Select a category whose log entries you want to view. To view all logs, select <b>All Logs</b> . The list of categories depends on what log categories are selected in the <b>Log Settings</b> page. |
| Email Log Now | Click this to send the log screen to the e-mail address specified in the Log Settings page.                                                                                                    |
| Refresh       | Click to renew the log screen.                                                                                                    |
| Clear Log     | Click to clear all the log entries, regardless of what is shown on the log screen.                                                                                                    |

Table 77TOOLS > Logs > View Logs

| LABEL       | DESCRIPTION                                                                                                    |
|-------------|----------------------------------------------------------------------------------------------------|
| #           | The number of the item in this list.                                                                                                    |
| Time        | This field displays the time the log entry was recorded.                                                                                                    |
| Message     | This field displays the reason for the log entry. See Section 18.4 on page 205.                                                                              |
| Source      | This field displays the source IP address and the port number of the incoming packet. In many cases, some or all of this information may not be available.   |
| Destination | This field lists the destination IP address and the port number of the incoming packet. In many cases, some or all of this information may not be available. |
| Note        | This field displays additional information about the log entry.                                                                                              |

Table 77TOOLS > Logs > View Logs (continued)

# 18.3 Log Settings

Click **TOOLS > Logs > Log Settings** to configure where the WiMAX Modem sends logs and alerts, the schedule for sending logs, and which logs and alerts are sent or recorded.

| Figure 89 TOOLS > Log                                                                                                    | gs > Log Settings                               |                                                                                                    |
|----------------------------------------------------------------------------------------------------|-------------------------------------------------|----------------------------------------------------------------------------------------------------|
| E-mail Log Settings                                                                                                    |                                                 |                                                                                                    |
| Mail Server:<br>Mail Subject:<br>Send Log to:<br>Send Alerts to:<br>Log Schedule:<br>Day for Sending Log:<br>Time for Sending Log:<br>Clear log after sending mail                                                                       | When Log is Full V<br>Monday V<br>0 (hour) 0 (r | (Outgoing SMTP Server NAME or IP Address)<br>(E-Mail Address)<br>(E-Mail Address)                                   |
|                                                                                                    |                                                 |                                                                                                    |
| Syslog Server IP Address: Log Facility:                                                                                                    | 0.0.0.0                                         | (Server NAME or IP Address)                                                                                         |
| Active Log and Alert                                                                                                    |                                                 |                                                                                                    |
| Log<br>System Maintenance<br>System Errors<br>Access Control<br>TCP Reset<br>Packet Filter<br>ICMP<br>Remote Management<br>CDR<br>PPP<br>Forward Web Sites<br>Blocked Web Sites<br>Blocked Java etc.<br>Attacks<br>PKI<br>SSL/TLS<br>SIP | Se<br>[<br>[<br>[<br>[<br>[<br>[                | end immediate alert:<br>System Errors<br>Access Control<br>Blocked Web Sites<br>Blocked Java etc.<br>Attacks<br>PKI |
|                                                                                                    | Apply                                           | Cancel                                                                                                    |

The following table describes the labels in this screen.

Table 78 TOOLS > Logs > Log Settings

| LABEL                        | DESCRIPTION                                                                                                    |  |  |
|------------------------------|----------------------------------------------------------------------------------------------------|--|--|
| E-mail Log Settin            | E-mail Log Settings                                                                                                    |  |  |
| Mail Server                  | Enter the server name or the IP address of the mail server the WiMAX Modem should use to e-mail logs and alerts. Leave this field blank if you do not want to send logs or alerts by e-mail.                                                                                                    |  |  |
| Mail Subject                 | Enter the subject line used in e-mail messages the WiMAX Modem sends.                                                                                                    |  |  |
| Send Log to                  | Enter the e-mail address to which log entries are sent by e-mail. Leave this field blank if you do not want to send logs by e-mail.                                                                                                    |  |  |
| Send Alerts to               | Enter the e-mail address to which alerts are sent by e-mail. Leave this field blank if you do not want to send alerts by e-mail.                                                                                                    |  |  |
| Log Schedule                 | Select the frequency with which the WiMAX Modem should send log messages by e-mail.                                                                                                    |  |  |
|                              | <ul> <li>Daily</li> <li>Weekly</li> <li>Hourly</li> <li>When Log is Full</li> <li>None.</li> </ul>                                                                                                    |  |  |
|                              | If the <b>Weekly</b> or the <b>Daily</b> option is selected, specify a time of day<br>when the E-mail should be sent. If the <b>Weekly</b> option is selected, then<br>also specify which day of the week the E-mail should be sent. If the<br><b>When Log is Full</b> option is selected, an alert is sent when the log fills<br>up. If you select <b>None</b> , no log messages are sent. |  |  |
| Day for Sending<br>Log       | This field is only available when you select <b>Weekly</b> in the <b>Log</b><br><b>Schedule</b> field.                                                                                                    |  |  |
|                              | Select which day of the week to send the logs.                                                                                                    |  |  |
| Time for<br>Sending Log      | This field is only available when you select <b>Daily</b> or <b>Weekly</b> in the <b>Log Schedule</b> field.                                                                                                    |  |  |
|                              | Enter the time of day in 24-hour format (for example 23:00 equals 11:00 pm) to send the logs.                                                                                                    |  |  |
| Clear log after sending mail | Select this to clear all logs and alert messages after logs are sent by e-mail.                                                                                                    |  |  |
| Syslog Logging               |                                                                                                    |  |  |
| Active                       | Select this to enable syslog logging.                                                                                                    |  |  |
| Syslog Server<br>IP Address  | Enter the server name or IP address of the syslog server that logs the selected categories of logs.                                                                                                    |  |  |
| Log Facility                 | Select a location. The log facility allows you to log the messages in different files in the syslog server. See the documentation of your syslog for more details.                                                                                                    |  |  |
| Active Log and A             | lert                                                                                                    |  |  |
| Log                          | Select the categories of logs that you want to record.                                                                                                    |  |  |
| Send<br>immediate alert      | Select the categories of alerts that you want the WiMAX Modem to send immediately.                                                                                                    |  |  |

Table 78 TOOLS > Logs > Log Settings

| LABEL  | DESCRIPTION                                                         |
|--------|---------------------------------------------------------------------|
| Apply  | Click to save your changes.                                         |
| Cancel | Click to return to the previous screen without saving your changes. |

# **18.4 Log Message Descriptions**

The following tables provide descriptions of example log messages.

#### Table 79 System Error Logs

| LOG MESSAGE                                           | DESCRIPTION                                                                                                    |
|-------------------------------------------------------|----------------------------------------------------------------------------------------------------|
| WAN connection is down.                               | The WAN connection is down. You cannot access the network through this interface.                                            |
| %s exceeds the max.<br>number of session per<br>host! | This attempt to create a NAT session exceeds the maximum number of NAT session table entries allowed to be created per host. |

#### Table 80System Maintenance Logs

| LOG MESSAGE                           | DESCRIPTION                                                                              |  |
|---------------------------------------|------------------------------------------------------------------------------------------|--|
| Time calibration is successful        | The device has adjusted its time based on information from the time server.              |  |
| Time calibration failed               | The device failed to get information from the time server.                               |  |
| WAN interface gets IP: %s             | The WAN interface got a new IP address from the DHCP or PPPoE server.                    |  |
| DHCP client gets %s                   | A DHCP client got a new IP address from the DHCP server.                                 |  |
| DHCP client IP expired                | A DHCP client's IP address has expired.                                                  |  |
| DHCP server assigns %s                | The DHCP server assigned an IP address to a client.                                      |  |
| Successful WEB login                  | Someone has logged on to the device's web configurator interface.                        |  |
| WEB login failed                      | Someone has failed to log on to the device's web configurator interface.                 |  |
| TELNET Login Successfully             | Someone has logged on to the router via telnet.                                          |  |
| TELNET Login Fail                     | Someone has failed to log on to the router via telnet.                                   |  |
| Successful FTP login                  | Someone has logged on to the device via ftp.                                             |  |
| FTP login failed                      | Someone has failed to log on to the device via ftp.                                      |  |
| NAT Session Table is Full!            | The maximum number of NAT session table entries has been exceeded and the table is full. |  |
| Time initialized by Daytime<br>Server | The device got the time and date from the Daytime server.                                |  |

| LOG MESSAGE                                        | DESCRIPTION                                               |
|----------------------------------------------------|-----------------------------------------------------------|
| Time initialized by Time server                    | The device got the time and date from the time server.    |
| Time initialized by NTP server                     | The device got the time and date from the NTP server.     |
| Connect to Daytime server fail                     | The device was not able to connect to the Daytime server. |
| Connect to Time server fail                        | The device was not able to connect to the Time server.    |
| Connect to NTP server fail                         | The device was not able to connect to the NTP server.     |
| Too large ICMP packet has been dropped             | The device dropped an ICMP packet that was too large.     |
| Configuration Change: PC =<br>0x%x, Task ID = 0x%x | The device is saving configuration changes.               |

 Table 80
 System Maintenance Logs (continued)

## Table 81 Access Control Logs

| LOG MESSAGE                                                                                                    | DESCRIPTION                                                                                                    |
|----------------------------------------------------------------------------------------------------|----------------------------------------------------------------------------------------------------|
| Firewall default policy: [ TCP  <br>UDP   IGMP   ESP   GRE   OSPF ]<br><packet direction=""></packet>                            | Attempted TCP/UDP/IGMP/ESP/GRE/OSPF access<br>matched the default policy and was blocked or<br>forwarded according to the default policy's<br>setting.                                |
| <pre>Firewall rule [NOT] match:[ TCP   UDP   IGMP   ESP   GRE   OSPF ] <packet direction="">, <rule:%d></rule:%d></packet></pre> | Attempted TCP/UDP/IGMP/ESP/GRE/OSPF access<br>matched (or did not match) a configured firewall<br>rule (denoted by its number) and was blocked or<br>forwarded according to the rule. |
| Triangle route packet forwarded:<br>[ TCP   UDP   IGMP   ESP   GRE  <br>OSPF ]                                                   | The firewall allowed a triangle route session to pass through.                                                                                                    |
| Packet without a NAT table entry<br>blocked: [ TCP   UDP   IGMP  <br>ESP   GRE   OSPF ]                                          | The router blocked a packet that didn't have a corresponding NAT table entry.                                                                                                    |
| Router sent blocked web site<br>message: TCP                                                                                     | The router sent a message to notify a user that<br>the router blocked access to a web site that the<br>user requested.                                                                |
| Exceed maximum sessions per host (%d).                                                                                           | The device blocked a session because the host's connections exceeded the maximum sessions per host.                                                                                   |
| Firewall allowed a packet that matched a NAT session: [ TCP   UDP ]                                                              | A packet from the WAN (TCP or UDP) matched a cone NAT session and the device forwarded it to the LAN.                                                                                 |

| LOG MESSAGE                                  | DESCRIPTION                                                                                                    |
|----------------------------------------------|----------------------------------------------------------------------------------------------------|
| Under SYN flood attack,<br>sent TCP RST      | The router sent a TCP reset packet when a host was<br>under a SYN flood attack (the TCP incomplete count is per<br>destination host.)                                                                                                    |
| Exceed TCP MAX<br>incomplete, sent TCP RST   | The router sent a TCP reset packet when the number of TCP incomplete connections exceeded the user configured threshold. (the TCP incomplete count is per destination host.)                                                                                                    |
| Peer TCP state out of<br>order, sent TCP RST | The router sent a TCP reset packet when a TCP connection state was out of order.Note: The firewall refers to RFC793 Figure 6 to check the TCP state.                                                                                                    |
| Firewall session time out, sent TCP RST      | The router sent a TCP reset packet when a dynamic firewall session timed out.                                                                                                    |
|                                              | The default timeout values are as follows:                                                                                                    |
|                                              | ICMP idle timeout: 3 minutes                                                                                                    |
|                                              | UDP idle timeout: 3 minutes                                                                                                    |
|                                              | TCP connection (three way handshaking) timeout: 270 seconds                                                                                                    |
|                                              | TCP FIN-wait timeout: 2 MSL (Maximum Segment Lifetime set in the TCP header).                                                                                                    |
|                                              | TCP idle (established) timeout (s): 150 minutes                                                                                                    |
|                                              | TCP reset timeout: 10 seconds                                                                                                    |
| Exceed MAX incomplete,<br>sent TCP RST       | The router sent a TCP reset packet when the number of incomplete connections (TCP and UDP) exceeded the user-configured threshold. (Incomplete count is for all TCP and UDP connections through the firewall.)Note: When the number of incomplete connections (TCP + UDP) > "Maximum Incomplete High", the router sends TCP RST packets for TCP connections and destroys TOS (firewall dynamic sessions) until incomplete connections < "Maximum Incomplete Low". |
| Access block, sent TCP<br>RST                | The router sends a TCP RST packet and generates this log<br>if you turn on the firewall TCP reset mechanism (via CI<br>command: sys firewall tcprst).                                                                                                    |

# Table 82TCP Reset Logs

# Table 83 Packet Filter Logs

| LOG MESSAGE                 | DESCRIPTION                                          |
|-----------------------------|------------------------------------------------------|
| [ TCP   UDP   ICMP   IGMP   | Attempted access matched a configured filter rule    |
| Generic ] packet filter     | (denoted by its set and rule number) and was blocked |
| matched (set: %d, rule: %d) | or forwarded according to the rule.                  |

For type and code details, see Table 90 on page 211.

| LOG MESSAGE                                                                                                    | DESCRIPTION                                                                                                    |
|----------------------------------------------------------------------------------------------------|----------------------------------------------------------------------------------------------------|
| Firewall default policy: ICMP<br><packet direction="">, <type:%d>,<br/><code:%d></code:%d></type:%d></packet>                            | ICMP access matched the default policy and was<br>blocked or forwarded according to the user's<br>setting.                              |
| <pre>Firewall rule [NOT] match: ICMP <packet direction="">, <rule:%d>, <type:%d>, <code:%d></code:%d></type:%d></rule:%d></packet></pre> | ICMP access matched (or didn't match) a firewall<br>rule (denoted by its number) and was blocked or<br>forwarded according to the rule. |
| Triangle route packet forwarded:<br>ICMP                                                                                                 | The firewall allowed a triangle route session to pass through.                                                                          |
| Packet without a NAT table entry blocked: ICMP                                                                                           | The router blocked a packet that didn't have a corresponding NAT table entry.                                                           |
| Unsupported/out-of-order ICMP:<br>ICMP                                                                                                   | The firewall does not support this kind of ICMP packets or the ICMP packets are out of order.                                           |
| Router reply ICMP packet: ICMP                                                                                                    | The router sent an ICMP reply packet to the sender.                                                                                     |

#### Table 85PPP Logs

| LOG MESSAGE          | DESCRIPTION                                                                        |
|----------------------|------------------------------------------------------------------------------------|
| ppp:LCP Starting     | The PPP connection's Link Control Protocol stage has started.                      |
| ppp:LCP Opening      | The PPP connection's Link Control Protocol stage is opening.                       |
| ppp:CHAP Opening     | The PPP connection's Challenge Handshake Authentication Protocol stage is opening. |
| ppp:IPCP<br>Starting | The PPP connection's Internet Protocol Control Protocol stage is starting.         |
| ppp:IPCP Opening     | The PPP connection's Internet Protocol Control Protocol stage is opening.          |
| ppp:LCP Closing      | The PPP connection's Link Control Protocol stage is closing.                       |
| ppp:IPCP Closing     | The PPP connection's Internet Protocol Control Protocol stage is closing.          |

#### Table 86 UPnP Logs

| LOG MESSAGE                | DESCRIPTION                                 |
|----------------------------|---------------------------------------------|
| UPnP pass through Firewall | UPnP packets can pass through the firewall. |

| LOG MESSAGE                                    | DESCRIPTION                                                                                             |
|------------------------------------------------|----------------------------------------------------------------------------------------------------|
| %s: Keyword blocking                           | The content of a requested web page matched a user defined keyword.                                     |
| %s: Not in trusted web<br>list                 | The web site is not in a trusted domain, and the router blocks all traffic except trusted domain sites. |
| <pre>%s: Forbidden Web site</pre>              | The web site is in the forbidden web site list.                                                         |
| <pre>%s: Contains ActiveX</pre>                | The web site contains ActiveX.                                                                          |
| %s: Contains Java<br>applet                    | The web site contains a Java applet.                                                                    |
| <pre>%s: Contains cookie</pre>                 | The web site contains a cookie.                                                                         |
| %s: Proxy mode<br>detected                     | The router detected proxy mode in the packet.                                                           |
| <pre>%s: Trusted Web site</pre>                | The web site is in a trusted domain.                                                                    |
| %S                                             | When the content filter is not on according to the time schedule:                                       |
| Waiting content<br>filter server<br>timeout    | The external content filtering server did not respond within the timeout period.                        |
| DNS resolving<br>failed                        | The WiMAX Modem cannot get the IP address of the external content filtering via DNS query.              |
| Creating socket<br>failed                      | The WiMAX Modem cannot issue a query because TCP/UDP socket creation failed, port:port number.          |
| Connecting to<br>content filter<br>server fail | The connection to the external content filtering server failed.                                         |
| License key is<br>invalid                      | The external content filtering license key is invalid.                                                  |

| Table 87 Content Filtering Log |
|--------------------------------|
|--------------------------------|

For type and code details, see Table 90 on page 211.

# Table 88 Attack Logs

| LOG MESSAGE                                                     | DESCRIPTION                                                    |
|-----------------------------------------------------------------|----------------------------------------------------------------|
| attack [ TCP   UDP   IGMP<br>  ESP   GRE   OSPF ]               | The firewall detected a TCP/UDP/IGMP/ESP/GRE/OSPF attack.      |
| attack ICMP (type:%d,<br>code:%d)                               | The firewall detected an ICMP attack.                          |
| land [ TCP   UDP   IGMP  <br>ESP   GRE   OSPF ]                 | The firewall detected a TCP/UDP/IGMP/ESP/GRE/OSPF land attack. |
| land ICMP (type:%d,<br>code:%d)                                 | The firewall detected an ICMP land attack.                     |
| ip spoofing - WAN [ TCP  <br>UDP   IGMP   ESP   GRE  <br>OSPF ] | The firewall detected an IP spoofing attack on the WAN port.   |

| LOG MESSAGE                                                                  | DESCRIPTION                                                                                   |
|------------------------------------------------------------------------------|-----------------------------------------------------------------------------------------------|
| ip spoofing - WAN ICMP<br>(type:%d, code:%d)                                 | The firewall detected an ICMP IP spoofing attack on the WAN port.                             |
| icmp echo : ICMP<br>(type:%d, code:%d)                                       | The firewall detected an ICMP echo attack.                                                    |
| syn flood TCP                                                                | The firewall detected a TCP syn flood attack.                                                 |
| ports scan TCP                                                               | The firewall detected a TCP port scan attack.                                                 |
| teardrop TCP                                                                 | The firewall detected a TCP teardrop attack.                                                  |
| teardrop UDP                                                                 | The firewall detected an UDP teardrop attack.                                                 |
| <pre>teardrop ICMP (type:%d,<br/>code:%d)</pre>                              | The firewall detected an ICMP teardrop attack.                                                |
| illegal command TCP                                                          | The firewall detected a TCP illegal command attack.                                           |
| NetBIOS TCP                                                                  | The firewall detected a TCP NetBIOS attack.                                                   |
| ip spoofing - no routing<br>entry [ TCP   UDP   IGMP<br>  ESP   GRE   OSPF ] | The firewall classified a packet with no source routing entry as an IP spoofing attack.       |
| <pre>ip spoofing - no routing<br/>entry ICMP (type:%d,<br/>code:%d)</pre>    | The firewall classified an ICMP packet with no source routing entry as an IP spoofing attack. |
| vulnerability ICMP<br>(type:%d, code:%d)                                     | The firewall detected an ICMP vulnerability attack.                                           |
| <pre>traceroute ICMP (type:%d,<br/>code:%d)</pre>                            | The firewall detected an ICMP traceroute attack.                                              |
| ports scan UDP                                                               | The firewall detected a UDP port scan attack.                                                 |
| Firewall sent TCP packet<br>in response to DoS attack<br>TCP                 | The firewall sent TCP packet in response to a DoS attack                                      |
| ICMP Source Quench ICMP                                                      | The firewall detected an ICMP Source Quench attack.                                           |
| ICMP Time Exceed ICMP                                                        | The firewall detected an ICMP Time Exceed attack.                                             |
| ICMP Destination<br>Unreachable ICMP                                         | The firewall detected an ICMP Destination Unreachable attack.                                 |
| ping of death. ICMP                                                          | The firewall detected an ICMP ping of death attack.                                           |
| smurf ICMP                                                                   | The firewall detected an ICMP smurf attack.                                                   |

| Table 88 | Attack Logs | (continued) |
|----------|-------------|-------------|
|----------|-------------|-------------|

## Table 89 Remote Management Logs

| LOG MESSAGE                               | DESCRIPTION                                                                                |
|-------------------------------------------|--------------------------------------------------------------------------------------------|
| Remote Management: FTP denied             | Attempted use of FTP service was blocked according to remote management settings.          |
| Remote Management: TELNET<br>denied       | Attempted use of TELNET service was blocked according to remote management settings.       |
| Remote Management: HTTP or<br>UPnP denied | Attempted use of HTTP or UPnP service was blocked according to remote management settings. |

| LOG MESSAGE                                     | DESCRIPTION                                                                         |
|-------------------------------------------------|-------------------------------------------------------------------------------------|
| Remote Management: WWW denied                   | Attempted use of WWW service was blocked according to remote management settings.   |
| Remote Management: HTTPS<br>denied              | Attempted use of HTTPS service was blocked according to remote management settings. |
| Remote Management: SSH denied                   | Attempted use of SSH service was blocked according to remote management settings.   |
| Remote Management: ICMP Ping<br>response denied | Attempted use of ICMP service was blocked according to remote management settings.  |
| Remote Management: DNS denied                   | Attempted use of DNS service was blocked according to remote management settings.   |

#### Table 89 Remote Management Logs

## Table 90 ICMP Notes

| TYPE | CODE | DESCRIPTION                                                                                                    |
|------|------|----------------------------------------------------------------------------------------------------|
| 0    |      | Echo Reply                                                                                                    |
|      | 0    | Echo reply message                                                                                                    |
| 3    |      | Destination Unreachable                                                                                                    |
|      | 0    | Net unreachable                                                                                                    |
|      | 1    | Host unreachable                                                                                                    |
|      | 2    | Protocol unreachable                                                                                                    |
|      | 3    | Port unreachable                                                                                                    |
|      | 4    | A packet that needed fragmentation was dropped because it was set<br>to Don't Fragment (DF)                                                                                               |
|      | 5    | Source route failed                                                                                                    |
| 4    |      | Source Quench                                                                                                    |
|      | 0    | A gateway may discard internet datagrams if it does not have the<br>buffer space needed to queue the datagrams for output to the next<br>network on the route to the destination network. |
| 5    |      | Redirect                                                                                                    |
|      | 0    | Redirect datagrams for the Network                                                                                                    |
|      | 1    | Redirect datagrams for the Host                                                                                                    |
|      | 2    | Redirect datagrams for the Type of Service and Network                                                                                                    |
|      | 3    | Redirect datagrams for the Type of Service and Host                                                                                                    |
| 8    |      | Echo                                                                                                    |
|      | 0    | Echo message                                                                                                    |
| 11   |      | Time Exceeded                                                                                                    |
|      | 0    | Time to live exceeded in transit                                                                                                    |
|      | 1    | Fragment reassembly time exceeded                                                                                                    |
| 12   |      | Parameter Problem                                                                                                    |
|      | 0    | Pointer indicates the error                                                                                                    |
| 13   |      | Timestamp                                                                                                    |

| TYPE | CODE | DESCRIPTION                 |  |  |
|------|------|-----------------------------|--|--|
|      | 0    | Timestamp request message   |  |  |
| 14   |      | mestamp Reply               |  |  |
|      | 0    | imestamp reply message      |  |  |
| 15   |      | Information Request         |  |  |
|      | 0    | Information request message |  |  |
| 16   |      | Information Reply           |  |  |
|      | 0    | Information reply message   |  |  |

# Table 90 ICMP Notes (continued)

#### Table 91 SIP Logs

| LOG MESSAGE                                              | DESCRIPTION                                                                                     |  |
|----------------------------------------------------------|-------------------------------------------------------------------------------------------------|--|
| SIP Registration Success<br>by SIP:SIP Phone Number      | The listed SIP account was successfully registered with a SIP register server.                  |  |
| SIP Registration Fail by<br>SIP:SIP Phone Number         | An attempt to register the listed SIP account with a SIP register server was not successful.    |  |
| SIP UnRegistration<br>Success by SIP:SIP Phone<br>Number | The listed SIP account's registration was deleted from the SIP register server.                 |  |
| SIP UnRegistration Fail<br>by SIP:SIP Phone Number       | An attempt to delete the listed SIP account's registration from the SIP register server failed. |  |

## Table 92 RTP Logs

| LOG MESSAGE                           | DESCRIPTION                                                                |  |
|---------------------------------------|----------------------------------------------------------------------------|--|
| Error, RTP init fail                  | The initialization of an RTP session failed.                               |  |
| Error, Call fail: RTP<br>connect fail | A VoIP phone call failed because the RTP session could not be established. |  |
| Error, RTP connection cannot close    | The termination of an RTP session failed.                                  |  |

# Table 93 FSM Logs: Caller Side

| LOG MESSAGE                                                         | DESCRIPTION                                                                                                |
|---------------------------------------------------------------------|----------------------------------------------------------------------------------------------------|
| VoIP Call Start Ph[Phone<br>Port Number] <- Outgoing<br>Call Number | Someone used a phone connected to the listed phone port to initiate a VoIP call to the listed destination. |
| VoIP Call Established<br>Ph[Phone Port] -><br>Outgoing Call Number  | Someone used a phone connected to the listed phone port to make a VoIP call to the listed destination.     |
| VoIP Call End Phone[Phone<br>Port]                                  | A VoIP phone call made from a phone connected to the listed phone port has terminated.                     |

#### Table 94FSM Logs: Callee Side

| LOG MESSAGE                                                        | DESCRIPTION                                                                 |  |
|--------------------------------------------------------------------|-----------------------------------------------------------------------------|--|
| VoIP Call Start from<br>SIP[SIP Port Number]                       | A VoIP phone call came to the WiMAX Modem from the listed SIP number.       |  |
| VoIP Call Established<br>Ph[Phone Port] <-<br>Outgoing Call Number | A VoIP phone call was set up from the listed SIP number to the WiMAX Modem. |  |
| VoIP Call End<br>Phone[Phone Port]                                 | A VoIP phone call that came into the WiMAX Modem has terminated.            |  |

#### Table 95 Lifeline Logs

| LOG MESSAGE           | DESCRIPTION                     |
|-----------------------|---------------------------------|
| PSTN Call Start       | A PSTN call has been initiated. |
| PSTN Call End         | A PSTN call has terminated.     |
| PSTN Call Established | A PSTN call has been set up.    |

19

# **The Status Screen**

# **19.1 Overview**

Use this screen to view a complete summary of your WiMAX Modem connection status.

# 19.2 Status Screen

Click the **STATUS** icon in the navigation bar to go to this screen, where you can view the current status of the device, system resources, interfaces (LAN and WAN), and SIP accounts. You can also register and un-register SIP accounts as well as view detailed information from DHCP and statistics from WiMAX, VoIP, bandwidth management, and traffic.

|                                                                                                    | ALC Y                                                   |                                      |                        |                           |
|----------------------------------------------------------------------------------------------------|---------------------------------------------------------|--------------------------------------|------------------------|---------------------------|
| Device Informatio                                                                                      | n                                                       | System Stat                          | us                     |                           |
| System Name:                                                                                           | MAX-236M1R                                              | System Uptim                         | e: 70:29:22            |                           |
| Firmware Version:                                                                                      | V3.70(BIT.0)370BITb1_20090303  <br>03/03/2009           | Current Date/                        | Time: 2009-03-         | 05/22:29:19               |
| WAN Information:                                                                                       | 03/03/2003                                              | System Resou                         | rce:                   |                           |
| ID Address:                                                                                            | 2                                                       | Memory Usa                           | ige:                   | 39%                       |
| IP Subnet Mask                                                                                         | -                                                       | IVR Usage:                           |                        | 1% of 128Sec              |
| DUCD.                                                                                                  | -                                                       | -                                    |                        |                           |
| I AN Information:                                                                                      |                                                         | Interface Sta                        | atus                   |                           |
| ID Addross:                                                                                            | 102 169 1 1                                             | Interface                            | Status                 | Rate                      |
| IP Subpot Mack:                                                                                        | 255 255 255 0                                           | WAN                                  | Down                   | N/A                       |
| DUCD:                                                                                                  | Contor                                                  | LAN                                  | Up                     | 100M/Full                 |
| Sequans Firmware<br>Version:                                                                           | 4.6.1.0 [trunk/17129] (Patch for ALU<br>Auth issue)     | WiMAX Site Information WiMAX Profile |                        | WiMAX Profile             |
| WiMAX Informatio                                                                                       | n                                                       | Summary                              |                        |                           |
| Operator ID:                                                                                           | Auth Issue)                                             | Packet Statistics DHCP Table         |                        | DHCP Table                |
| BSID-                                                                                                  |                                                         | VoIP Statistics                      |                        |                           |
| Frequency:                                                                                             |                                                         |                                      |                        |                           |
| MAC Address                                                                                            |                                                         | VoIP Status                          |                        |                           |
| Firle ridaress.                                                                                        |                                                         |                                      |                        |                           |
| WiMAX State:                                                                                           | -<br>DL SYN                                             | Account                              | Registration           | LIRT                      |
| WiMAX State:<br>Bandwidth:                                                                             | -<br>DL_SYN<br>10MHz                                    | Account                              | Registration           | URI                       |
| WIMAX State:<br>Bandwidth:<br>CINR Mean:                                                               | -<br>DL_SYN<br>10MHz<br>-dB                             | Account<br>Voice 1<br>Register       | Registration<br>Failed | URI<br>changeme@127.0.0.1 |
| WiMAX State:<br>Bandwidth:<br>CINR Mean:<br>CINR Deviation:                                            | -<br>DL_SYN<br>10MHz<br>-dB<br>-dB                      | Account<br>Voice 1<br>Register       | Registration<br>Failed | URI<br>changeme@127.0.0.1 |
| WiMAX State:<br>Bandwidth:<br>CINR Mean:<br>CINR Deviation:<br>RSSI:                                   | -<br>DL_SYN<br>10MHz<br>-dB<br>-dB                      | Account<br>Voice 1<br>Register       | Registration<br>Failed | URI<br>changeme@127.0.0.1 |
| WiMAX State:<br>Bandwidth:<br>CINR Mean:<br>CINR Deviation:<br>RSSI:<br>UL Data Rate:                  | -<br>DL_SYN<br>10MHz<br>-dB<br>-dBm<br>-btt/s           | Account<br>Voice 1<br>Register       | Registration<br>Failed | URI<br>changeme@127.0.0.1 |
| WiMAX State:<br>Bandwidth:<br>CINR Mean:<br>CINR Deviation:<br>RSSI:<br>UL Data Rate:<br>DL Data Rate: | -<br>DL_SYN<br>10MHz<br>-dB<br>-dBm<br>-btt/s<br>-btt/s | Account<br>Voice 1<br>Register       | Registration<br>Failed | URI<br>changeme@127.0.0.1 |

#### Figure 90 Status

The following tables describe the labels in this screen.

| LABEL               | DESCRIPTION                                                                                                    |
|---------------------|----------------------------------------------------------------------------------------------------|
| Refresh Interval    | Select how often you want the WiMAX Modem to update this screen.                                                                                                    |
| Refresh Now         | Click this to update this screen immediately                                                                                                    |
| Device Information  | on                                                                                                    |
| System Name         | This field displays the WiMAY Madem system name. It is used for                                                                                                    |
| System Name         | identification.                                                                                                    |
|                     | You can change this in the <b>ADVANCED &gt; System Configuration &gt;</b><br><b>General</b> screen's <b>System Name</b> field.                                                                                                    |
| Firmware<br>Version | This field displays the current version of the firmware inside the device.<br>It also shows the date the firmware version was created.                                                                                                    |
|                     | You can change the firmware version by uploading new firmware in <b>ADVANCED &gt; System Configuration &gt; Firmware</b> .                                                                                                    |
| WAN Information     | 1                                                                                                    |
| IP Address          | This field displays the current IP address of the WiMAX Modem in the WAN.                                                                                                    |
| IP Subnet Mask      | This field displays the current subnet mask on the WAN.                                                                                                    |
| DHCP                | This field displays what DHCP services the WiMAX Modem is using in the WAN. Choices are:                                                                                                    |
|                     | <b>Client</b> - The WiMAX Modem is a DHCP client in the WAN. Its IP address comes from a DHCP server on the WAN.<br><b>None</b> - The WiMAX Modem is not using any DHCP services in the WAN. It has a static IP address.                                                                                                    |
| LAN Information     |                                                                                                    |
| IP Address          | This field displays the current IP address of the WiMAX Modem in the LAN.                                                                                                    |
| IP Subnet Mask      | This field displays the current subnet mask in the LAN.                                                                                                    |
| DHCP                | This field displays what DHCP services the WiMAX Modem is providing to the LAN. Choices are:                                                                                                    |
|                     | <b>Server</b> - The WiMAX Modem is a DHCP server in the LAN. It assigns IP addresses to other computers in the LAN.<br><b>Relay</b> - The WiMAX Modem is routing DHCP requests to one or more DHCP servers. The DHCP server(s) may be on another network.<br><b>None</b> - The WiMAX Modem is not providing any DHCP services to the LAN. |
|                     | You can change this in <b>ADVANCED &gt; LAN Configuration &gt; DHCP</b><br><b>Setup</b> .                                                                                                    |
| WiMAX Information   |                                                                                                    |
| Operator ID         | Every WiMAX service provider has a unique Operator ID number, which<br>is broadcast by each base station it owns. You can only connect to the<br>Internet through base stations belonging to your service provider's<br>network.                                                                                                    |
| BSID                | This field displays the identification number of the wireless base station<br>to which the WiMAX Modem is connected. Every base station transmits<br>a unique BSID, which identifies it across the network.                                                                                                    |

| Tabl | e | 96 | Status |
|------|---|----|--------|
| Ian  |   | 30 | Jaius  |

| LABEL          | DESCRIPTION                                                                                                    |  |  |
|----------------|----------------------------------------------------------------------------------------------------|--|--|
| Frequency      | This field displays the radio frequency of the WiMAX Modem's wireless connection to a base station.                                                                                                    |  |  |
| MAC address    | This field displays the Media Access Control address of the WiMAX Modem. Every network device has a unique MAC address which identifies it across the network.                                                                                                    |  |  |
| WiMAX State    | This field displays the status of the WiMAX Modem's current connection.                                                                                                    |  |  |
|                | • INIT: the WiMAX Modem is starting up.                                                                                                    |  |  |
|                | • <b>DL_SYN</b> : The WiMAX Modem is unable to connect to a base station.                                                                                                    |  |  |
|                | • <b>RANGING</b> : the WiMAX Modem and the base station are transmitting<br>and receiving information about the distance between them.<br>Ranging allows the WiMAX Modem to use a lower transmission<br>power level when communicating with a nearby base station, and a<br>higher transmission power level when communicating with a distant<br>base station. |  |  |
|                | • <b>CAP_NEGO</b> : the WiMAX Modem and the base station are exchanging information about their capabilities.                                                                                                    |  |  |
|                | • <b>AUTH</b> : the WiMAX Modem and the base station are exchanging security information.                                                                                                    |  |  |
|                | • <b>REGIST</b> : the WiMAX Modem is registering with a RADIUS server.                                                                                                    |  |  |
|                | • <b>OPERATIONAL</b> : the WiMAX Modem has successfully registered with the base station. Traffic can now flow between the WiMAX Modem and the base station.                                                                                                    |  |  |
|                | • <b>IDLE</b> : the WiMAX Modem is in power saving mode, but can connect when a base station alerts it that there is traffic waiting.                                                                                                    |  |  |
| Bandwidth      | This field shows the size of the bandwidth step the WiMAX Modem uses to connect to a base station in megahertz (MHz).                                                                                                    |  |  |
| CINR mean      | This field shows the average Carrier to Interference plus Noise Ratio of<br>the current connection. This value is an indication of overall radio signal<br>quality. A higher value indicates a higher signal quality, and a lower<br>value indicates a lower signal quality.                                                                                   |  |  |
| CINR deviation | This field shows the amount of change in the CINR level. This value is<br>an indication of radio signal stability. A lower number indicates a more<br>stable signal, and a higher number indicates a less stable signal.                                                                                                    |  |  |
| RSSI           | This field shows the Received Signal Strength Indication. This value is a measurement of overall radio signal strength. A higher RSSI level indicates a stronger signal, and a lower RSSI level indicates a weaker signal.                                                                                                    |  |  |
|                | A strong signal does not necessarily indicate a good signal: a strong signal may have a low signal-to-noise ratio (SNR).                                                                                                    |  |  |
| UL Data Rate   | This field shows the number of data packets uploaded from the WiMAX Modem to the base station each second.                                                                                                    |  |  |
| DL Data Rate   | This field shows the number of data packets downloaded to the WiMAX Modem from the base station each second.                                                                                                    |  |  |
| Tx Power       | This field shows the output transmission (Tx) level of the WiMAX Modem.                                                                                                    |  |  |
| System Status  |                                                                                                    |  |  |

| Table 96 Status | (continued) |
|-----------------|-------------|
|-----------------|-------------|

| LABEL                     | DESCRIPTION                                                                                                    |
|---------------------------|----------------------------------------------------------------------------------------------------|
| System Uptime             | This field displays how long the WiMAX Modem has been running since<br>it last started up. The WiMAX Modem starts up when you plug it in,<br>when you restart it ( <b>ADVANCED</b> > <b>System Configuration</b> ><br><b>Restart</b> ), or when you reset it.                                                                                                    |
| Current Date/<br>Time     | This field displays the current date and time in the WiMAX Modem. You can change this in <b>SETUP &gt; Time Setting</b> .                                                                                                    |
| Memory Usage              | This field displays what percentage of the WiMAX Modem's memory is<br>currently used. The higher the memory usage, the more likely the<br>WiMAX Modem is to slow down. Some memory is required just to start<br>the WiMAX Modem and to run the web configurator. You can reduce the<br>memory usage by disabling some services (see <b>CPU Usage</b> ); by<br>reducing the amount of memory allocated to NAT and firewall rules (you<br>may have to reduce the number of NAT rules or firewall rules to do so);<br>or by deleting rules in functions such as incoming call policies, speed<br>dial entries, and static routes. |
| IVR Usage                 | This field displays what percentage of the WiMAX Modem's IVR memory is currently used. IVR (Interactive Voice Response) refers to the customizable ring tone and on-hold music you set.                                                                                                    |
| Interface Status          |                                                                                                    |
| Interface                 | This column displays each interface of the WiMAX Modem.                                                                                                    |
| Status                    | This field indicates whether or not the WiMAX Modem is using the interface.                                                                                                    |
|                           | For the WAN interface, this field displays <b>Up</b> when the WiMAX Modem is connected to a WiMAX network, and <b>Down</b> when the WiMAX Modem is not connected to a WiMAX network.                                                                                                    |
|                           | For the LAN interface, this field displays <b>Up</b> when the WiMAX Modem is using the interface and <b>Down</b> when the WiMAX Modem is not using the interface.                                                                                                    |
| Rate                      | For the LAN ports this displays the port speed and duplex setting.                                                                                                    |
|                           | For the WAN interface, it displays the downstream and upstream transmission rate or <b>N/A</b> if the WiMAX Modem is not connected to a base station.                                                                                                    |
|                           | For the WLAN interface, it displays the transmission rate when WLAN is enabled or $N/A$ when WLAN is disabled.                                                                                                    |
| Summary                   |                                                                                                    |
| Packet<br>Statistics      | Click this link to view port status and packet specific statistics.                                                                                                    |
| WiMAX Site<br>Information | Click this link to view details of the radio frequencies used by the WiMAX Modem to connect to a base station.                                                                                                    |
| DHCP Table                | Click this link to see details of computers to which the WiMAX Modem has given an IP address.                                                                                                    |
| VoIP Statistics           | Click this link to view statistics about your VoIP usage.                                                                                                    |
| WiMAX Profile             | Click this link to view details of the current wireless security settings.                                                                                                    |
| VoIP Status               |                                                                                                    |
| Account                   | This column displays each SIP account in the WiMAX Modem.                                                                                                    |

 Table 96
 Status (continued)

| LABEL        | DESCRIPTION                                                                                                    |
|--------------|----------------------------------------------------------------------------------------------------|
| Registration | This field displays the current registration status of the SIP account.<br>You have to register SIP accounts with a SIP server to use VoIP.                                                                                                    |
|              | If the SIP account is already registered with the SIP server,                                                                                                    |
|              | Click <b>Unregister</b> to delete the SIP account's registration in the SIP server. This does not cancel your SIP account, but it deletes the mapping between your SIP identity and your IP address or domain name.                                       |
|              | The second field displays <b>Registered</b> .                                                                                                    |
|              | If the SIP account is not registered with the SIP server,                                                                                                    |
|              | Click <b>Register</b> to have the WiMAX Modem attempt to register the SIP account with the SIP server.                                                                                                    |
|              | The second field displays the reason the account is not registered.                                                                                                    |
|              | <b>Inactive</b> - The SIP account is not active. You can activate it in <b>VOICE</b> > <b>SIP</b> > <b>SIP Settings</b> .                                                                                                    |
|              | <b>Register Fail</b> - The last time the WiMAX Modem tried to register the SIP account with the SIP server, the attempt failed. The WiMAX Modem automatically tries to register the SIP account when you turn on the WiMAX Modem or when you activate it. |
| URI          | This field displays the account number and service domain of the SIP account. You can change these in <b>VOICE &gt; SIP &gt; SIP Settings</b> .                                                                                                    |

 Table 96
 Status (continued)

# 19.2.1 Packet Statistics

Click **Status > Packet Statistics** to open this screen. This read-only screen displays information about the data transmission through the WiMAX Modem. To configure these settings, go to the corresponding area in the **Advanced** screens.

Figure 91 Packet Statistics

| Packet St   | tatistics       |              |        |            |        |        |          |  |
|-------------|-----------------|--------------|--------|------------|--------|--------|----------|--|
| Port        | Status          | TxPkts       | RxPkts | Collisions | Tx B/s | Rx B/s | Up Time  |  |
| WAN         | Down            | 0            | 0      | 0          | 0      | 0      | 00:00:00 |  |
| LAN         | 100M/Full       | 11091        | 9262   | 0          | 64     | 593    | 5:58:17  |  |
| System Up   | o Time: 6:00:02 |              |        |            |        |        |          |  |
| Poll Interv | al : 500 sec    | Set Interval | Stop   |            |        |        |          |  |

The following table describes the fields in this screen.

| LABEL            | DESCRIPTION                                                                                                    |
|------------------|----------------------------------------------------------------------------------------------------|
| Port             | This column displays each interface of the WiMAX Modem.                                                                                                    |
| Status           | This field indicates whether or not the WiMAX Modem is using the interface.                                                                                                    |
|                  | For the WAN interface, this field displays the port speed and duplex setting when the WiMAX Modem is connected to a WiMAX network, and <b>Down</b> when the WiMAX Modem is not connected to a WiMAX network. |
|                  | For the LAN interface, this field displays the port speed and duplex setting when the WiMAX Modem is using the interface and <b>Down</b> when the WiMAX Modem is not using the interface.                    |
|                  | For the WLAN interface, it displays the transmission rate when WLAN is enabled or <b>Down</b> when WLAN is disabled.                                                                                         |
| TxPkts           | This field displays the number of packets transmitted on this interface.                                                                                                    |
| RxPkts           | This field displays the number of packets received on this interface.                                                                                                    |
| Collisions       | This field displays the number of collisions on this port.                                                                                                    |
| Tx B/s           | This field displays the number of bytes transmitted in the last second.                                                                                                    |
| Rx B/s           | This field displays the number of bytes received in the last second.                                                                                                    |
| Up Time          | This field displays the elapsed time this interface has been connected.                                                                                                    |
| System up Time   | This is the elapsed time the system has been on.                                                                                                    |
| Poll Interval(s) | Type the time interval for the browser to refresh system statistics.                                                                                                    |
| Set Interval     | Click this button to apply the new poll interval you entered in the <b>Poll Interval</b> field above.                                                                                                    |
| Stop             | Click this button to halt the refreshing of the system statistics.                                                                                                    |

 Table 97
 Packet Statistics

# **19.2.2 WiMAX Site Information**

Click **Status > WiMAX Site Information** to open this screen. This read-only screen shows WiMAX frequency information for the WiMAX Modem. These settings can be configured in the **ADVANCED > WAN Configuration > WiMAX Configuration** screen.

| WiMAX Site Information |       |     |
|------------------------|-------|-----|
| DL Frequency[1]:       | 0     | kHz |
| DL Frequency[2]:       | D     | kHz |
| DL Frequency[3]:       | 0     | kHz |
| DL Frequency[4]:       | D     | kHz |
| DL Frequency[5]:       | 0     | kHz |
| DL Frequency[6]:       | 0     | kHz |
| DL Frequency[7]:       | Ø     | kHz |
| DL Frequency[8]:       | 0     | kHz |
| DL Frequency[9]:       | 0     | kHz |
| DL Frequency[10]:      | 0     | kHz |
| DL Frequency[11]:      | Ū     | kHz |
| DL Frequency[12]:      | D     | kHz |
| DL Frequency[13]:      | 0     | kHz |
| DL Frequency[14]:      | 0     | kHz |
| DL Frequency[15]:      | Ø     | kHz |
| DL Frequency[16]:      | 0     | kHz |
| DL Frequency[17]:      | 0     | kHz |
| DL Frequency[18]:      | 0     | kHz |
| DL Frequency[19]:      | 0     | kHz |
| Bandwidth :            | 10000 | KHz |

Figure 92 WiMAX Site Information

The following table describes the labels in this screen.

Table 98 WiMAX Site Information

| LABEL        | DESCRIPTION                                                                                        |
|--------------|----------------------------------------------------------------------------------------------------|
| DL Frequency | These fields show the downlink frequency settings in kilohertz                                     |
| [1] ~ [19]   | (kHz). These settings determine how the WiMAX Modem searches for an available wireless connection. |

# 19.2.3 DHCP Table

Click **Status > DHCP Table** to open this screen. This read-only screen shows the IP addresses, Host Names and MAC addresses of the devices currently connected to the WiMAX Modem. These settings can be configured in the **ADVANCED > LAN Configuration > DHCP Setup** screen.

#### Figure 93 DHCP Table

| # IP Address Host    | Name MAC Address            |
|----------------------|-----------------------------|
|                      | nunc Inno Autress           |
| 1 192.168.100.33 TWP | C13435-XP 00:02:e3:56:16:9d |
|                      |                             |

Each field is described in the following table.

| LABEL       | DESCRIPTION                                                                                           |
|-------------|----------------------------------------------------------------------------------------------------|
| #           | The number of the item in this list.                                                                  |
| IP Address  | This field displays the IP address the WiMAX Modem assigned to a computer in the network.             |
| Host Name   | This field displays the system name of the computer to which the WiMAX Modem assigned the IP address. |
| MAC Address | This field displays the MAC address of the computer to which the WiMAX Modem assigned the IP address. |
| Refresh     | Click this button to update the table data.                                                           |

#### Table 99DHCP Table

# 19.2.4 VoIP Statistics

Click **Status > DHCP Table** to open this screen. This read-only screen shows SIP registration information, status of calls and VoIP traffic statistics. These settings can be configured in the **VOICE > Service Configuration > SIP Setting** screen.

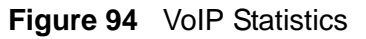

| Port        | Status           | Last<br>Registration | URI     |              | Protocol  | Message<br>Waiting | Last Incoming<br>Number | Last<br>Num | Outgonig<br>ber |
|-------------|------------------|----------------------|---------|--------------|-----------|--------------------|-------------------------|-------------|-----------------|
| SIP1        | Register<br>Fail | N/A                  | changem | ne@127.0.0.1 | UDP       | No                 | N/A                     | N/A         |                 |
| Call Statis | tics             |                      |         |              |           |                    |                         |             |                 |
| Phone       | Hook             | Status               | Codec   | Peer Numbe   | r Duratio | n TxPkts           | RxPkts                  | Tx B/s      | Rx B/s          |
|             | 0-               | NI/A                 | NI/A    | NI/A         | 0:00:00   | 0 0                | 0                       | 0           | 0               |

Each field is described in the following table.

| Table | 100 | VolP | Statistics |
|-------|-----|------|------------|
|-------|-----|------|------------|

| LABEL                   | DESCRIPTION                                                                                                    |
|-------------------------|----------------------------------------------------------------------------------------------------|
| SIP Status              |                                                                                                    |
| Port                    | This column displays each SIP account in the WiMAX Modem.                                                                                                    |
| Status                  | This field displays the current registration status of the SIP account.<br>You can change this in the <b>Status</b> screen.                                                                                                    |
|                         | <b>Registered</b> - The SIP account is registered with a SIP server.                                                                                                    |
|                         | <b>Register Fail</b> - The last time the WiMAX Modem tried to register the SIP account with the SIP server, the attempt failed. The WiMAX Modem automatically tries to register the SIP account when you turn on the WiMAX Modem or when you activate it. |
|                         | <b>Inactive</b> - The SIP account is not active. You can activate it in <b>VOICE</b> > <b>SIP</b> > <b>SIP Settings</b> .                                                                                                    |
| Last<br>Registration    | This field displays the last time you successfully registered the SIP account. It displays <b>N/A</b> if you never successfully registered this account.                                                                                                  |
| URI                     | This field displays the account number and service domain of the SIP account. You can change these in <b>VOICE &gt; SIP &gt; SIP Settings</b> .                                                                                                    |
| Protocol                | This field displays the transport protocol the SIP account uses. SIP accounts always use UDP.                                                                                                    |
| Message<br>Waiting      | This field indicates whether or not there are any messages waiting for the SIP account.                                                                                                    |
| Last Incoming<br>Number | This field displays the last number that called the SIP account. It displays <b>N/A</b> if no number has ever dialed the SIP account.                                                                                                    |

| LABEL                   | DESCRIPTION                                                                                                    |
|-------------------------|----------------------------------------------------------------------------------------------------|
| Last Outgoing<br>Number | This field displays the last number the SIP account called. It displays <b>N/A</b> if the SIP account has never dialed a number.                                |
| Call Statistics         |                                                                                                    |
| Phone                   | This field displays the WiMAX Modem's phone port number.                                                                                                    |
| Hook                    | This field indicates whether the phone is on the hook or off the hook.                                                                                          |
|                         | <b>On</b> - The phone is hanging up or already hung up.                                                                                                    |
|                         | Off - The phone is dialing, calling, or connected.                                                                                                    |
| Status                  | This field displays the current state of the phone call.                                                                                                    |
|                         | <b>N/A</b> - There are no current VoIP calls, incoming calls or outgoing calls being made.                                                                      |
|                         | <b>DIAL</b> - The callee's phone is ringing.                                                                                                    |
|                         | <b>RING</b> - The phone is ringing for an incoming VoIP call.                                                                                                   |
|                         | <b>Process</b> - There is a VoIP call in progress.                                                                                                    |
|                         | <b>DISC</b> - The callee's line is busy, the callee hung up or your phone was left off the hook.                                                                |
| Codec                   | This field displays what voice codec is being used for a current VoIP call through a phone port.                                                                |
| Peer Number             | This field displays the SIP number of the party that is currently engaged in a VoIP call through a phone port.                                                  |
| Duration                | This field displays how long the current call has lasted.                                                                                                    |
| Tx Pkts                 | This field displays the number of packets the WiMAX Modem has transmitted in the current call.                                                                  |
| Rx Pkts                 | This field displays the number of packets the WiMAX Modem has received in the current call.                                                                     |
| Tx B/s                  | This field displays how quickly the WiMAX Modem has transmitted packets in the current call. The rate is the average number of bytes transmitted per second.    |
| Rx B/s                  | This field displays how quickly the WiMAX Modem has received packets<br>in the current call. The rate is the average number of bytes transmitted<br>per second. |
| Poll Interval(s)        | Enter how often you want the WiMAX Modem to update this screen, and click <b>Set Interval</b> .                                                                 |
| Set Interval            | Click this to make the WiMAX Modem update the screen based on the amount of time you specified in <b>Poll Interval</b> .                                        |
| Stop                    | Click this to make the WiMAX Modem stop updating the screen.                                                                                                    |

Table 100VoIP Statistics

# 19.2.5 WiMAX Profile

Click **Status > WiMAX Profile** to open this screen. This read-only screen displays information about the security settings you are using. To configure these settings, go to the **ADVANCED > WAN Configuration > Internet Connection** screen.

Note: Not all WiMAX Modem models have all the fields shown here.

| User Name:          | myuser@asb.com                  |
|---------------------|---------------------------------|
| Password:           | 0 0 0 0 0 0 0 0 0               |
| Anonymous Identity: | anonymous@asb.com               |
| PKM:                | PKMV2                           |
| Authentication:     | TTLS                            |
| TTLS Inner EAP:     | CHAP                            |
| Certificate:        | auto_generated_self_signed_cert |

The following table describes the labels in this screen.

| LABEL              | DESCRIPTION                                                                                                    |
|--------------------|----------------------------------------------------------------------------------------------------|
| User Name          | This is the username for your Internet access account.                                                                                                    |
| Password           | This is the password for your Internet access account. The password displays as a row of asterisks for security purposes.                                                                                                    |
| Anonymous Identity | This is the anonymous identity provided by your Internet Service<br>Provider. Anonymous identity (also known as outer identity) is<br>used with EAP-TTLS encryption.                                                                                      |
| РКМ                | This field displays the Privacy Key Management version number.<br>PKM provides security between the WiMAX Modem and the base<br>station. See the WiMAX security appendix for more information.                                                            |
| Authentication     | This field displays the user authentication method. Authentication<br>is the process of confirming the identity of a user (by means of a<br>username and password, for example).                                                                          |
|                    | EAP-TTLS allows an MS/SS and a base station to establish a secure link (or 'tunnel') with an AAA (Authentication, Authorization and Accounting) server in order to exchange authentication information. See the WiMAX security appendix for more details. |

#### Table 101 The WiMAX Profile Screen

| LABEL          | DESCRIPTION                                                                                                    |
|----------------|----------------------------------------------------------------------------------------------------|
| TTLS Inner EAP | This field displays the type of secondary authentication method.<br>Once a secure EAP-TTLS connection is established, the inner EAP<br>is the protocol used to exchange security information between the<br>mobile station, the base station and the AAA server to<br>authenticate the mobile station. See the WiMAX security appendix<br>for more details. |
|                | The WiMAX Modem supports the following inner authentication types:                                                                                                    |
|                | <ul> <li>CHAP (Challenge Handshake Authentication Protocol)</li> <li>MSCHAP (Microsoft CHAP)</li> <li>MSCHAPV2 (Microsoft CHAP version 2)</li> <li>PAP (Password Authentication Protocol)</li> </ul>                                                                                                    |
| Certificate    | This is the security certificate the WiMAX Modem uses to authenticate the AAA server, if one is available.                                                                                                    |

 Table 101
 The WiMAX Profile Screen (continued)

# PART VI Troubleshooting and Specifications

Troubleshooting (229)

Product Specifications (237)

# 

20

# **Troubleshooting**

This chapter offers some suggestions to solve problems you might encounter. The potential problems are divided into the following categories:

- Power, Hardware Connections, and LEDs
- WiMAX Modem Access and Login
- Internet Access
- Phone Calls and VoIP
- Reset the WiMAX Modem to Its Factory Defaults

# **20.1** Power, Hardware Connections, and LEDs

The WiMAX Modem does not turn on. None of the LEDs turn on.

- 1 Make sure you are using the power adapter or cord included with the WiMAX Modem.
- 2 Make sure the power adapter or cord is connected to the WiMAX Modem and plugged in to an appropriate power source. Make sure the power source is turned on.
- **3** Disconnect and re-connect the power adapter or cord to the WiMAX Modem.
- 4 If the problem continues, contact the vendor.

One of the LEDs does not behave as expected.

1 Make sure you understand the normal behavior of the LED. See Section 1.2.1 on page 34 for more information.

- **2** Check the hardware connections. See the Quick Start Guide.
- **3** Inspect your cables for damage. Contact the vendor to replace any damaged cables.
- 4 Disconnect and re-connect the power adapter to the WiMAX Modem.
- **5** If the problem continues, contact the vendor.

# 20.2 WiMAX Modem Access and Login

I forgot the IP address for the WiMAX Modem.

- 1 The default IP address is http://192.168.1.1.
- 2 If you changed the IP address and have forgotten it, you might get the IP address of the WiMAX Modem by looking up the IP address of the default gateway for your computer. To do this in most Windows computers, click Start > Run, enter cmd, and then enter ipconfig. The IP address of the Default Gateway might be the IP address of the WiMAX Modem (it depends on the network), so enter this IP address in your Internet browser.
- **3** If this does not work, you have to reset the WiMAX Modem to its factory defaults. See Section 20.1 on page 229.

I forgot the password.

- 1 The default password is **1234**.
- 2 If this does not work, you have to reset the WiMAX Modem to its factory defaults. See Section 9.5 on page 106.

I cannot see or access the **Login** screen in the web configurator.

- 1 Make sure you are using the correct IP address.
  - The default IP address is http://192.168.1.1.

- If you changed the IP address (Section 5.2 on page 58), use the new IP address.
- If you changed the IP address and have forgotten it, see the troubleshooting suggestions for I forgot the IP address for the WiMAX Modem.
- 2 Check the hardware connections, and make sure the LEDs are behaving as expected. See the Quick Start Guide and Section 1.2.1 on page 34.
- **3** Make sure your Internet browser does not block pop-up windows and has JavaScript and Java enabled. See Appendix C on page 289.
- 4 If there is a DHCP server on your network, make sure your computer is using a dynamic IP address. Your WiMAX Modem is a DHCP server by default.

If there is no DHCP server on your network, make sure your computer's IP address is in the same subnet as the WiMAX Modem. See Appendix D on page 299.

- **5** Reset the WiMAX Modem to its factory defaults, and try to access the WiMAX Modem with the default IP address. See Section 9.6 on page 107.
- 6 If the problem continues, contact the network administrator or vendor, or try one of the advanced suggestions.

#### Advanced Suggestions

- Try to access the WiMAX Modem using another service, such as Telnet. If you can access the WiMAX Modem, check the remote management settings and firewall rules to find out why the WiMAX Modem does not respond to HTTP.
- If your computer is connected wirelessly, use a computer that is connected to a **LAN/ETHERNET** port.

I can see the **Login** screen, but I cannot log in to the WiMAX Modem.

- 1 Make sure you have entered the user name and password correctly. The default user name is **admin**, and the default password is **1234**. These fields are case-sensitive, so make sure [Caps Lock] is not on.
- 2 You cannot log in to the web configurator while someone is using Telnet to access the WiMAX Modem. Log out of the WiMAX Modem in the other session, or ask the person who is logged in to log out.
- **3** Disconnect and re-connect the power adapter or cord to the WiMAX Modem.
- 4 If this does not work, you have to reset the WiMAX Modem to its factory defaults. See Section 9.5 on page 106.

I cannot Telnet to the WiMAX Modem.

See the troubleshooting suggestions for I cannot see or access the Login screen in the web configurator. Ignore the suggestions about your browser.

# **20.3 Internet Access**

I cannot access the Internet.

- 1 Check the hardware connections, and make sure the LEDs are behaving as expected. See the Quick Start Guide and Section 1.2.1 on page 34.
- 2 Make sure you entered your ISP account information correctly in the wizard. These fields are case-sensitive, so make sure [Caps Lock] is not on.
- 3 Check your security settings. In the web configurator, go to the Status screen. Click the WiMAX Profile link in the Summary box and make sure that you are using the correct security settings for your Internet account.
- 4 Check your WiMAX settings. The WiMAX Modem may have been set to search the wrong frequencies for a wireless connection. In the web configurator, go to the Status screen. Click the WiMAX Site Information link in the Summary box and ensure that the values are correct. If the values are incorrect, enter the correct frequency settings in the ADVANCED > WAN Configuration > WiMAX Configuration screen. If you are unsure of the correct values, contact your service provider.
- **5** If you are trying to access the Internet wirelessly, make sure the wireless settings in the wireless client are the same as the settings in the AP.
- 6 Disconnect all the cables from your WiMAX Modem, and follow the directions in the Quick Start Guide again.
- 7 If the problem continues, contact your ISP.

I cannot access the Internet any more. I had access to the Internet (with the WiMAX Modem), but my Internet connection is not available any more.

- 1 Check the hardware connections, and make sure the LEDs are behaving as expected. See the Quick Start Guide and Section 1.2.1 on page 34.
- 2 Disconnect and re-connect the power adapter to the WiMAX Modem.
- 3 If the problem continues, contact your ISP.

#### The Internet connection is slow or intermittent.

- 1 The quality of the WiMAX Modem's wireless connection to the base station may be poor. Poor signal reception may be improved by moving the WiMAX Modem away from thick walls and other obstructions, or to a higher floor in your building.
- 2 There may be radio interference caused by nearby electrical devices such as microwave ovens and radio transmitters. Move the WiMAX Modem away or switch the other devices off. Weather conditions may also affect signal quality.
- 3 There might be a lot of traffic on the network. Look at the LEDs, and check Section 1.2.1 on page 34. If the WiMAX Modem is sending or receiving a lot of information, try closing some programs that use the Internet, especially peer-topeer applications.
- 4 Disconnect and re-connect the power adapter to the WiMAX Modem.
- **5** If the problem continues, contact the network administrator or vendor, or try one of the advanced suggestions.

The Internet connection disconnects.

- 1 Check your WiMAX link and signal strength using the **WiMAX Link** and **Strength Indicator** LEDs on the device.
- 2 Contact your ISP if the problem persists.

# 20.4 Phone Calls and VolP

The telephone port won't work or the telephone lacks a dial tone.

- 1 Check the telephone connections and telephone wire.
- 2 Make sure you have the **VOICE** > **Service Configuration** > **SIP Settings** screen properly configured (Chapter 10 on page 111).

I can access the Internet, but cannot make VoIP calls.

- 1 Make sure you have the **VOICE** > **Service Configuration** > **SIP Settings** screen properly configured (Chapter 10 on page 111).
- 2 The **VolP** LED should come on. Make sure that your telephone is connected to the **VolP** port (see the Quick Start Guide for information on connecting telephone cables to the these ports).
- 3 You can also check the VoIP status in the Status screen.
- 4 If the VoIP settings are correct, use speed dial to make peer-to-peer calls. If you cannot make a call using speed dial, there may be something wrong with the SIP server. Contact your VoIP service provider.

#### Problems With Multiple SIP Accounts

You can set up two SIP accounts on your WiMAX Modem. By default your WiMAX Modem uses SIP account 1 for outgoing calls, and it uses SIP accounts 1 and 2 for incoming calls. With this setting, you always use SIP account 1 for your outgoing calls and you cannot distinguish which SIP account the calls are coming in through. If you want to control the use of different dialing plans for accounting purposes or other reasons, you need to configure your phone port in order to control which SIP account you are using when placing or receiving calls.

# 20.5 Reset the WiMAX Modem to Its Factory Defaults

If you reset the WiMAX Modem, you lose all of the changes you have made. The WiMAX Modem re-loads its default settings, and the password resets to **1234**. You have to make all of your changes again.

You will lose all of your changes when you push the **Reset** button.

To reset the WiMAX Modem,

- 1 Make sure the **Power LED** is on and not blinking.
- 2 Press and hold the **Reset** button for five to ten seconds. Release the **Reset** button when the **Power** LED begins to blink. The default settings have been restored.

If the WiMAX Modem restarts automatically, wait for the WiMAX Modem to finish restarting, and log in to the web configurator. The password is "1234".

If the WiMAX Modem does not restart automatically, disconnect and reconnect the WiMAX Modem's power. Then, follow the directions above again.

# 20.5.1 Pop-up Windows, JavaScripts and Java Permissions

Please see Appendix C on page 289.
21

# **Product Specifications**

This chapter gives details about your WiMAX Modem's hardware and firmware features.

| FEATURE               | DESCRIPTION                                                                                                    |
|-----------------------|----------------------------------------------------------------------------------------------------|
| Operating Temperature | 0°C to 45°C                                                                                                    |
| Storage Temperature   | -25°C to 55°C                                                                                                    |
| Operating Humidity    | 10% ~ 90% (non-condensing)                                                                                         |
| Storage Humidity      | 10% to 95% (non-condensing)                                                                                        |
| Power Supply          | 12V DC, 2A                                                                                                    |
| Power Consumption     | 18W                                                                                                    |
| Ethernet Interface    | One auto-negotiating, auto-MDI/MDI-X NWay 10/100 Mbps RJ-45 Ethernet port                                          |
| Telephony Interface   | One analog ATA interfaces for standard telephones through RJ-11 FXS (Foreign Exchange Subscriber) analog connector |
| Antennas              | Two internal omnidirectional 7dBi WiMAX antenna for MAX-216M1R.                                                    |
|                       | Two (optional) SMA external antenna connectors for MAX-<br>216M1R plus.                                            |
|                       | Two internal omnidirectional 6dBi WiMAX antenna for MAX-206M1R & MAx-236M1R.                                       |
| Weight                | 400g                                                                                                    |
| Dimensions            | 260mm (H) x 165mm (W) x 25mm (D)                                                                                   |
| Safety Approvals      | UL 60950-1                                                                                                    |
|                       | CAN/CSA C22.2 No. 60950-1-03                                                                                       |
|                       | EN 60950-1                                                                                                    |
|                       | IEC 60950-1                                                                                                    |
| EMI Approvals         | EN 301489-1 v1.6.1                                                                                                 |
|                       | EN 61000-3-2                                                                                                    |
|                       | EN 61000-3-3                                                                                                    |

### Table 102 Environmental and Hardware Specifications

## Table 102 Environmental and Hardware Specifications (continued)

| EMS Approvals | EN 301489-4 v1.3.1 |
|---------------|--------------------|
| RF Approvals  | EN 302326          |

## Table 103 Radio Specifications

| FEATURE               | DESCRIPTION                           |
|-----------------------|---------------------------------------|
| Media Access Protocol | IEEE 802.16e                          |
| WiMAX Bandwidth       | MAX-216M1R: 5MHz, 7MHz, 10MHz         |
|                       | MAX-206M1R: 5MHz, 10MHz               |
|                       | MAX-236M1R: 5MHz, 8.75MHz, 10MHz      |
| Data Rate             | Download:                             |
|                       | Maximum 15 Mbps<br>Average 6 Mbps     |
|                       | Upload:                               |
|                       | Maximum 5 Mbps                        |
| Modulation            | QPSK (uplink and downlink)            |
|                       | 16-QAM (uplink and downlink)          |
|                       | 64-QAM (downlink only)                |
| Output Power          | Typically 27dBm with internal antenna |
| Duplex mode           | Time Division Duplex (TDD)            |
| Security              | PKMv2                                 |
|                       | EAP                                   |
|                       | CCMP, 128-bit AES                     |

### Table 104 Firmware Specifications

| FEATURE                                        | DESCRIPTION                                                                                                    |
|------------------------------------------------|----------------------------------------------------------------------------------------------------|
| Web-based Configuration<br>and Management Tool | Also known as "the web configurator", this is a firmware-<br>based management solution for the WiMAX Modem. You must<br>connect using a compatible web browser in order to use it.                                                                                                    |
| High Speed Wireless<br>Internet Access         | The WiMAX Modem is ideal for high-speed wireless Internet browsing.                                                                                                    |
|                                                | WiMAX (Worldwide Interoperability for Microwave Access) is<br>a wireless networking standard providing high-bandwidth,<br>wide-range secured wireless service. The WiMAX Modem is a<br>WiMAX mobile station (MS) compatible with the IEEE 802.16e<br>standard.                                                                                                    |
| Firewall                                       | The WiMAX Modem is a stateful inspection firewall with DoS<br>(Denial of Service) protection. By default, when the firewall is<br>activated, all incoming traffic from the WAN to the LAN is<br>blocked unless it is initiated from the LAN. The WiMAX<br>Modem's firewall supports TCP/UDP inspection, DoS detection<br>and prevention, real time alerts, reports and logs. |

| FEATURE                                          | DESCRIPTION                                                                                                    |
|--------------------------------------------------|----------------------------------------------------------------------------------------------------|
| Content Filtering                                | The WiMAX Modem can block access to web sites containing<br>specified keywords. You can define time periods and days<br>during which content filtering is enabled and include or<br>exclude a range of users on the LAN from content filtering.                                                                                                    |
| Network Address<br>Translation (NAT)             | Network Address Translation (NAT) allows the translation of<br>an Internet protocol address used within one network (for<br>example a private IP address used in a local network) to a<br>different IP address known within another network (for<br>example a public IP address used on the Internet).                                                                                                    |
| Universal Plug and Play<br>(UPnP)                | Your device and other UPnP enabled devices can use the standard TCP/IP protocol to dynamically join a network, obtain an IP address and convey their capabilities to each other.                                                                                                    |
| Dynamic DNS Support                              | With Dynamic DNS support, you can have a static hostname<br>alias for a dynamic IP address, allowing the host to be more<br>easily accessible from various locations on the Internet. You<br>must register for this service with a Dynamic DNS service<br>provider.                                                                                                    |
| DHCP                                             | DHCP (Dynamic Host Configuration Protocol) allows the<br>individual clients (computers) to obtain the TCP/IP<br>configuration at start-up from a centralized DHCP server.<br>Your device has built-in DHCP server capability enabled by<br>default. It can assign IP addresses, an IP default gateway<br>and DNS servers to DHCP clients. Your device can also act as<br>a surrogate DHCP server (DHCP Relay) where it relays IP<br>address assignment from the actual real DHCP server to the<br>clients. |
| IP Alias                                         | IP alias allows you to partition a physical network into logical<br>networks over the same Ethernet interface. Your device<br>supports three logical LAN interfaces via its single physical<br>Ethernet interface with the your device itself as the gateway<br>for each LAN network.                                                                                                    |
| Multiple SIP Accounts                            | You can configure multiple voice (SIP) accounts.                                                                                                    |
| SIP ALG                                          | Your device is a SIP Application Layer Gateway (ALG). It<br>allows VoIP calls to pass through NAT for devices behind it<br>(such as a SIP-based VoIP software application on a<br>computer).                                                                                                    |
| Dynamic Jitter Buffer                            | The built-in adaptive buffer helps to smooth out the variations in delay (jitter) for voice traffic (up to 60 ms). This helps ensure good voice quality for your conversations.                                                                                                    |
| Voice Activity Detection/<br>Silence Suppression | Voice Activity Detection (VAD) reduces the bandwidth that a call uses by not transmitting when you are not speaking.                                                                                                    |
| Comfort Noise Generation                         | Your device generates background noise to fill moments of silence when the other device in a call stops transmitting because the other party is not speaking (as total silence could easily be mistaken for a lost connection).                                                                                                    |
| Echo Cancellation                                | You device supports G.168 of at least 24 ms.                                                                                                    |
|                                                  | This an ITU-T standard for eliminating the echo caused by the sound of your voice reverberating in the telephone receiver while you talk.                                                                                                    |

**Table 104** Firmware Specifications (continued)

| FEATURE             | DESCRIPTION                                                                                                    |
|---------------------|----------------------------------------------------------------------------------------------------|
| Time and Date       | Get the current time and date from an external server when<br>you turn on your WiMAX Modem. You can also set the time<br>manually.                          |
| Logging             | Use the WiMAX Modem's logging feature to view connection history, surveillance logs, and error messages.                                                    |
| Codecs              | Enhanced Variable Rate Codec (EVRC), G.711 (PCM $\mu$ -law and a-law), G.729a, and G.723.1                                                                  |
| Fax Support         | <ul><li>T.38 FAX relay (FAX over UDP).</li><li>G.711 fax relay for fax calls and be able to renegotiate codec to G.711 if a fax call is detected.</li></ul> |
| Ring Tones          | Supports different distinctive ring tones on each line.                                                                                                    |
| Call Prioritization | Prioritize VoIP traffic originating from the RJ-11 ports over any other traffic.                                                                            |

 Table 104
 Firmware Specifications (continued)

| Tabla 105 | Standarde | Supported |
|-----------|-----------|-----------|
| Table Tub | Standards | Supported |

| STANDARD | DESCRIPTION                                                                                    |
|----------|------------------------------------------------------------------------------------------------|
| RFC 768  | User Datagram Protocol                                                                         |
| RFC 791  | Internet Protocol v4                                                                           |
| RFC 792  | Internet Control Message Protocol                                                              |
| RFC 792  | Transmission Control Protocol                                                                  |
| RFC 826  | Address Resolution Protocol                                                                    |
| RFC 854  | Telnet Protocol                                                                                |
| RFC 1349 | Type of Service Protocol                                                                       |
| RFC 1706 | DNS NSAP Resource Records                                                                      |
| RFC 1889 | Real-time Transport Protocol (RTP)                                                             |
| RFC 1890 | Real-time Transport Control Protocol (RTCP)                                                    |
| RFC 2030 | Simple Network Time Protocol                                                                   |
| RFC 2104 | HMAC: Keyed-Hashing for Message Authentication                                                 |
| RFC 2131 | Dynamic Host Configuration Protocol                                                            |
| RFC 2401 | Security Architecture for the Internet Protocol                                                |
| RFC 2409 | Internet Key Exchange                                                                          |
| RFC 2475 | Architecture for Differentiated Services (Diffserv)                                            |
| RFC 2617 | Hypertext Transfer Protocol (HTTP) Authentication: Basic and Digest Access Authentication      |
| RFC 2782 | A DNS RR for specifying the location of services (DNS SRV)                                     |
| RFC 2833 | Real-time Transport Protocol Payload for DTMF Digits,<br>Telephony Tones and Telephony Signals |
| RFC 2976 | The SIP INFO Method                                                                            |
| RFC 3261 | Session Initiation Protocol (SIP version 2)                                                    |
| RFC 3262 | Reliability of Provisional Responses in the Session Initiation<br>Protocol (SIP).              |

| STANDARD    | DESCRIPTION                                                                                                  |
|-------------|----------------------------------------------------------------------------------------------------|
| RFC 3263    | Session Initiation Protocol (SIP): Locating SIP Servers                                                      |
| RFC 3264    | An Offer/Answer Model with the Session Description Protocol (SDP)                                            |
| RFC 3265    | Session Initiation Protocol (SIP)-Specific Event Notification                                                |
| RFC 3323    | A Privacy Mechanism for SIP                                                                                  |
| RFC 3325    | Private Extensions to the Session Initiation Protocol (SIP) for<br>Asserted Identity within Trusted Networks |
| RFC 3550    | RTP - A Real Time Protocol for Real-Time Applications                                                        |
| RFC 3581    | An Extension to the Session Initiation Protocol (SIP) for<br>Symmetric Response Routing                      |
| RFC 3611    | RTP Control Protocol Extended Reports (RTCP XR)-XR                                                           |
| RFC 3715    | IP Sec/NAT Compatibility                                                                                     |
| RFC 3842    | A Message Summary and Message Waiting Indication Event<br>Package for the Session Initiation Protocol (SIP)  |
| IEEE 802.3  | 10BASE5 10 Mbit/s (1.25 MB/s)                                                                                |
| IEEE 802.3u | 100BASE-TX, 100BASE-T4, 100BASE-FX Fast Ethernet at 100<br>Mbit/s (12.5 MB/s) with auto-negotiation          |

 Table 105
 Standards Supported (continued)

#### Table 106Voice Features

| Call Park and<br>Pickup | Call park and pickup lets you put a call on hold (park) and then continue the call (pickup). The caller must still pay while the call is parked.                                                                                                    |
|-------------------------|----------------------------------------------------------------------------------------------------|
|                         | When you park the call, you enter a number of your choice (up to eight digits), which you must enter again when you pick up the call. If you do not enter the correct number, you cannot pickup the call. This means that only someone who knows the number you have chosen can pick up the call.                                                                                                    |
|                         | You can have more than one call on hold at the same time, but you must give each call a different number.                                                                                                    |
| Call Return             | With call return, you can place a call to the last number that called you (either answered or missed). The last incoming call can be through either SIP or PSTN.                                                                                                    |
| Country Code            | Phone standards and settings differ from one country to another, so<br>the settings on your WiMAX Modem must be configured to match<br>those of the country you are in. The country code feature allows you<br>to do this by selecting the country from a list rather than changing<br>each setting manually. Configure the country code feature when you<br>move the WiMAX Modem from one country to another. |
| Do not Disturb<br>(DnD) | This feature allows you to set your phone not to ring when someone calls you. You can set each phone independently using its keypad, or configure global settings for all phones using the command line interpreter.                                                                                                    |
| Auto Dial               | You can set the WiMAX Modem to automatically dial a specified<br>number immediately whenever you lift a phone off the hook. Use the<br>Web Configurator to set the specified number. Use the command line<br>interpreter to have the WiMAX Modem wait a specified length of time<br>before dialing the number.                                                                                                 |

| Phone config                        | The phone configuration table allows you to customize the phone<br>keypad combinations you use to access certain features on the<br>WiMAX Modem, such as call waiting, call return, call forward, etc. The<br>phone configuration table is configurable in command interpreter<br>mode.                                                                                                    |
|-------------------------------------|----------------------------------------------------------------------------------------------------|
| Firmware update<br>enable / disable | If your service provider uses this feature, you hear a recorded<br>message when you pick up the phone when new firmware is available<br>for your WiMAX Modem. Enter *99# in your phone's keypad to have<br>the WiMAX Modem upgrade the firmware, or enter #99# to not<br>upgrade. If your service provider gave you different numbers to use,<br>enter them instead. If you enter the code to not upgrade, you can<br>make a call as normal. You will hear the recording again each time<br>you pick up the phone, until you upgrade. |
| Call waiting                        | This feature allows you to hear an alert when you are already using<br>the phone and another person calls you. You can then either reject<br>the new incoming call, put your current call on hold and receive the<br>new incoming call, or end the current call and receive the new<br>incoming call.                                                                                                    |
| Call forwarding                     | With this feature, you can set the WiMAX Modem to forward calls to a specified number, either unconditionally (always), when your number is busy, or when you do not answer. You can also forward incoming calls from one specified number to another.                                                                                                    |
| Caller ID                           | The WiMAX Modem supports caller ID, which allows you to see the originating number of an incoming call (on a phone with a suitable display).                                                                                                    |
| REN                                 | A Ringer Equivalence Number (REN) is used to determine the number<br>of devices (like telephones or fax machines) that may be connected<br>to the telephone line. Your device has a REN of three, so it can<br>support three devices per telephone port.                                                                                                    |
| QoS (Quality of<br>Service)         | Quality of Service (QoS) mechanisms help to provide better service<br>on a per-flow basis. Your device supports Type of Service (ToS)<br>tagging and Differentiated Services (DiffServ) tagging. This allows<br>the device to tag voice frames so they can be prioritized over the<br>network.                                                                                                    |

#### Table 106 Voice Features

| SIP ALG     | Your device is a SIP Application Layer Gateway (ALG). It allows VoIP calls to pass through NAT for devices behind it (such as a SIP-based VoIP software application on a computer). |
|-------------|----------------------------------------------------------------------------------------------------|
| Other Voice | SIP version 2 (Session Initiating Protocol RFC 3261)                                                                                                    |
| Features    | SDP (Session Description Protocol RFC 2327)                                                                                                    |
|             | RTP (RFC 1889)                                                                                                    |
|             | RTCP (RFC 1890)                                                                                                    |
|             | Voice codecs (coder/decoders) G.711, G.726, G.729                                                                                                    |
|             | Fax and data modem discrimination                                                                                                    |
|             | DTMF Detection and Generation                                                                                                    |
|             | DTMF: In-band and Out-band traffic (RFC 2833),(PCM), (SIP INFO)                                                                                                    |
|             | Point-to-point call establishment between two IADs                                                                                                    |
|             | Quick dialing through predefined phone book, which maps the phone dialing number and destination URL.                                                                               |
|             | Flexible Dial Plan (RFC3525 section 7.1.14)                                                                                                    |

#### Table 106 Voice Features

### Table 107 Star (\*) and Pound (#) Code Support

| *0       | Wireless Operator Services                                                                                                    |
|----------|----------------------------------------------------------------------------------------------------|
| *2       | Customer Care Access                                                                                                    |
| *66      | Repeat Dialing                                                                                                    |
| *67      | Plus the 10 digit phone number to block Caller ID on a single call basis                                                         |
| *69      | Return last call received                                                                                                    |
| *70      | Followed by the 10 digit phone number to cancel Call Waiting on a single call basis                                              |
| *72      | Activate Call Forwarding (*72 followed by the 10 digit phone number that is requesting call forwarding service)                  |
| *720     | Activate Call Forwarding (*720 followed by the 10 digit phone number that is requesting deactivation of call forwarding service) |
| *73      | Plus the forward to phone number to activate Call Forwarding No<br>Answer (no VM service plan)                                   |
| *730     | Deactivate Call Forwarding No Answer                                                                                             |
| *740     | Plus the forward to phone number to activate Call Forwarding Busy (no VM service plan)                                           |
| *911/911 | Emergency phone number (same as dialing 911)                                                                                     |
| *411/411 | Wireless Information Services                                                                                                    |

#### Table 108 Environmental and Hardware Specifications

| FEATURE               | DESCRIPTION   |
|-----------------------|---------------|
| Operating Temperature | 0°C to 45°C   |
| Storage Temperature   | -25°C to 55°C |

| Operating Humidity  | 20% ~ 90% (non-condensing)                                                                                         |
|---------------------|----------------------------------------------------------------------------------------------------|
| Storage Humidity    | 10% to 95% (non-condensing)                                                                                        |
| Power Supply        | 12V DC, 2 A                                                                                                    |
| Power consumption   | 18W                                                                                                    |
| Ethernet Interface  | Two auto-negotiating, auto-MDI/MDI-X NWay 10/100 Mbps<br>RJ-45 Ethernet ports                                      |
| Telephony Interface | Two analog ATA interfaces for standard telephones through RJ-11 FXS (Foreign Exchange Subscriber) analog connector |
| Antennas            | Two internal 5dBi WiMAX antennas                                                                                   |
| Weight              | 480g                                                                                                    |
| Dimensions          | 160mm (W) x 118mm (D) x 167mm (H)                                                                                  |
| Safety Approvals    | UL 60950-1                                                                                                    |
|                     | CAN/CSA C22.2 No. 60950-1-03                                                                                       |
|                     | EN 60950-1                                                                                                    |
|                     | IEC 60950-1                                                                                                    |
| EMI Approvals       | EN 301489-1 v1.6.1                                                                                                 |
|                     | EN 61000-3-2                                                                                                    |
|                     | EN 61000-3-3                                                                                                    |
| EMS Approvals       | EN 301489-4 v1.3.1                                                                                                 |
| RF Approvals        | EN 302326                                                                                                    |

 Table 108
 Environmental and Hardware Specifications (continued)

## Table 109 Radio Specifications

| FEATURE               | DESCRIPTION                           |
|-----------------------|---------------------------------------|
| Media Access Protocol | IEEE 802.16e                          |
| WiMAX Bandwidth       | 2.5 GHz                               |
| Data Rate             | Download:                             |
|                       | Maximum 20 Mbps<br>Average 6 Mbps     |
|                       | Upload:                               |
|                       | Maximum 4 Mbps<br>Average 3 Mbps      |
| Modulation            | QPSK (uplink and downlink)            |
|                       | 16-QAM (uplink and downlink)          |
|                       | 64-QAM (downlink only)                |
| Output Power          | 27dBm with external antennas attached |
| Duplex mode           | Time Division Duplex (TDD)            |
| Security              | PKMv2                                 |
|                       | EAP                                   |
|                       | CCMP, 128-bit AES                     |

| FEATURE                                        | DESCRIPTION                                                                                                    |
|------------------------------------------------|----------------------------------------------------------------------------------------------------|
| Web-based Configuration<br>and Management Tool | Also known as "the web configurator", this is a firmware-<br>based management solution for the WiMAX Modem. You must<br>connect using a compatible web browser in order to use it.                                                                                                    |
| High Speed Wireless<br>Internet Access         | The WiMAX Modem is ideal for high-speed wireless Internet browsing.                                                                                                    |
|                                                | WiMAX (Worldwide Interoperability for Microwave Access) is<br>a wireless networking standard providing high-bandwidth,<br>wide-range secured wireless service. The WiMAX Modem is a<br>WiMAX mobile station (MS) compatible with the IEEE 802.16e<br>standard.                                                                                                    |
| Firewall                                       | The WiMAX Modem is a stateful inspection firewall with DoS<br>(Denial of Service) protection. By default, when the firewall is<br>activated, all incoming traffic from the WAN to the LAN is<br>blocked unless it is initiated from the LAN. The WiMAX<br>Modem's firewall supports TCP/UDP inspection, DoS detection<br>and prevention, real time alerts, reports and logs.                                                                                                    |
| Content Filtering                              | The WiMAX Modem can block access to web sites containing specified keywords. You can define time periods and days during which content filtering is enabled and include or exclude a range of users on the LAN from content filtering.                                                                                                    |
| Network Address<br>Translation (NAT)           | Network Address Translation (NAT) allows the translation of<br>an Internet protocol address used within one network (for<br>example a private IP address used in a local network) to a<br>different IP address known within another network (for<br>example a public IP address used on the Internet).                                                                                                    |
| Universal Plug and Play<br>(UPnP)              | Your device and other UPnP enabled devices can use the standard TCP/IP protocol to dynamically join a network, obtain an IP address and convey their capabilities to each other.                                                                                                    |
| Dynamic DNS Support                            | With Dynamic DNS support, you can have a static hostname<br>alias for a dynamic IP address, allowing the host to be more<br>easily accessible from various locations on the Internet. You<br>must register for this service with a Dynamic DNS service<br>provider.                                                                                                    |
| DHCP                                           | DHCP (Dynamic Host Configuration Protocol) allows the<br>individual clients (computers) to obtain the TCP/IP<br>configuration at start-up from a centralized DHCP server.<br>Your device has built-in DHCP server capability enabled by<br>default. It can assign IP addresses, an IP default gateway<br>and DNS servers to DHCP clients. Your device can also act as<br>a surrogate DHCP server (DHCP Relay) where it relays IP<br>address assignment from the actual real DHCP server to the<br>clients. |
| IP Alias                                       | IP alias allows you to partition a physical network into logical<br>networks over the same Ethernet interface. Your device<br>supports three logical LAN interfaces via its single physical<br>Ethernet interface with the your device itself as the gateway<br>for each LAN network.                                                                                                    |
| Multiple SIP Accounts                          | You can configure multiple voice (SIP) accounts.                                                                                                    |

| Table IIV FILLWALE Specification | Table 110 | Firmware | Specifications |
|----------------------------------|-----------|----------|----------------|
|----------------------------------|-----------|----------|----------------|

| FEATURE                                          | DESCRIPTION                                                                                                    |
|--------------------------------------------------|----------------------------------------------------------------------------------------------------|
| SIP ALG                                          | Your device is a SIP Application Layer Gateway (ALG). It<br>allows VoIP calls to pass through NAT for devices behind it<br>(such as a SIP-based VoIP software application on a<br>computer).                                    |
| Dynamic Jitter Buffer                            | The built-in adaptive buffer helps to smooth out the variations in delay (jitter) for voice traffic (up to 60 ms). This helps ensure good voice quality for your conversations.                                                 |
| Voice Activity Detection/<br>Silence Suppression | Voice Activity Detection (VAD) reduces the bandwidth that a call uses by not transmitting when you are not speaking.                                                                                                    |
| Comfort Noise Generation                         | Your device generates background noise to fill moments of silence when the other device in a call stops transmitting because the other party is not speaking (as total silence could easily be mistaken for a lost connection). |
| Echo Cancellation                                | You device supports G.168 of at least 24 ms.                                                                                                    |
|                                                  | This an ITU-T standard for eliminating the echo caused by the sound of your voice reverberating in the telephone receiver while you talk.                                                                                       |
| Time and Date                                    | Get the current time and date from an external server when<br>you turn on your WiMAX Modem. You can also set the time<br>manually.                                                                                              |
| Logging                                          | Use the WiMAX Modem's logging feature to view connection history, surveillance logs, and error messages.                                                                                                    |
| Codecs                                           | Enhanced Variable Rate Codec (EVRC), G.711 (PCM µ-law and a-law), G.729a, and G.723.1                                                                                                    |
| Fax Support                                      | T.38 FAX relay (FAX over UDP).                                                                                                    |
|                                                  | G.711 fax relay for fax calls and be able to renegotiate codec to G.711 if a fax call is detected.                                                                                                    |
| Ring Tones                                       | Supports different distinctive ring tones on each line.                                                                                                    |
| Call Prioritization                              | Prioritize VoIP traffic originating from the RJ-11 ports over any other traffic.                                                                                                    |

 Table 110
 Firmware Specifications (continued)

### Table 111 Standards Supported

| STANDARD | DESCRIPTION                                 |
|----------|---------------------------------------------|
| RFC 768  | User Datagram Protocol                      |
| RFC 791  | Internet Protocol v4                        |
| RFC 792  | Internet Control Message Protocol           |
| RFC 792  | Transmission Control Protocol               |
| RFC 826  | Address Resolution Protocol                 |
| RFC 854  | Telnet Protocol                             |
| RFC 1349 | Type of Service Protocol                    |
| RFC 1706 | DNS NSAP Resource Records                   |
| RFC 1889 | Real-time Transport Protocol (RTP)          |
| RFC 1890 | Real-time Transport Control Protocol (RTCP) |
| RFC 2030 | Simple Network Time Protocol                |

| STANDARD    | DESCRIPTION                                                                                                  |
|-------------|----------------------------------------------------------------------------------------------------|
| RFC 2104    | HMAC: Keyed-Hashing for Message Authentication                                                               |
| RFC 2131    | Dynamic Host Configuration Protocol                                                                          |
| RFC 2401    | Security Architecture for the Internet Protocol                                                              |
| RFC 2409    | Internet Key Exchange                                                                                        |
| RFC 2475    | Architecture for Differentiated Services (Diffserv)                                                          |
| RFC 2617    | Hypertext Transfer Protocol (HTTP) Authentication: Basic and Digest Access Authentication                    |
| RFC 2782    | A DNS RR for specifying the location of services (DNS SRV)                                                   |
| RFC 2833    | Real-time Transport Protocol Payload for DTMF Digits,<br>Telephony Tones and Telephony Signals               |
| RFC 2976    | The SIP INFO Method                                                                                          |
| RFC 3261    | Session Initiation Protocol (SIP version 2)                                                                  |
| RFC 3262    | Reliability of Provisional Responses in the Session Initiation<br>Protocol (SIP).                            |
| RFC 3263    | Session Initiation Protocol (SIP): Locating SIP Servers                                                      |
| RFC 3264    | An Offer/Answer Model with the Session Description Protocol (SDP)                                            |
| RFC 3265    | Session Initiation Protocol (SIP)-Specific Event Notification                                                |
| RFC 3323    | A Privacy Mechanism for SIP                                                                                  |
| RFC 3325    | Private Extensions to the Session Initiation Protocol (SIP) for<br>Asserted Identity within Trusted Networks |
| RFC 3550    | RTP - A Real Time Protocol for Real-Time Applications                                                        |
| RFC 3581    | An Extension to the Session Initiation Protocol (SIP) for<br>Symmetric Response Routing                      |
| RFC 3611    | RTP Control Protocol Extended Reports (RTCP XR)-XR                                                           |
| RFC 3715    | IP Sec/NAT Compatibility                                                                                     |
| RFC 3842    | A Message Summary and Message Waiting Indication Event<br>Package for the Session Initiation Protocol (SIP)  |
| IEEE 802.3  | 10BASE5 10 Mbit/s (1.25 MB/s)                                                                                |
| IEEE 802.3u | 100BASE-TX, 100BASE-T4, 100BASE-FX Fast Ethernet at 100<br>Mbit/s (12.5 MB/s) with auto-negotiation          |

 Table 111
 Standards Supported (continued)

| Table 112 Voice                     | Features                                                                                                    |
|-------------------------------------|----------------------------------------------------------------------------------------------------|
| Call Park and<br>Pickup             | Call park and pickup lets you put a call on hold (park) and then continue the call (pickup). The caller must still pay while the call is parked.                                                                                                    |
|                                     | When you park the call, you enter a number of your choice (up to eight digits), which you must enter again when you pick up the call. If you do not enter the correct number, you cannot pickup the call. This means that only someone who knows the number you have chosen can pick up the call.                                                                                                    |
|                                     | You can have more than one call on hold at the same time, but you must give each call a different number.                                                                                                    |
| Call Return                         | With call return, you can place a call to the last number that called you (either answered or missed). The last incoming call can be through either SIP or PSTN.                                                                                                    |
| Country Code                        | Phone standards and settings differ from one country to another, so<br>the settings on your WiMAX Modem must be configured to match<br>those of the country you are in. The country code feature allows you<br>to do this by selecting the country from a list rather than changing<br>each setting manually. Configure the country code feature when you<br>move the WiMAX Modem from one country to another.                                                                                                    |
| Do not Disturb<br>(DnD)             | This feature allows you to set your phone not to ring when someone calls you. You can set each phone independently using its keypad, or configure global settings for all phones using the command line interpreter.                                                                                                    |
| Auto Dial                           | You can set the WiMAX Modem to automatically dial a specified<br>number immediately whenever you lift a phone off the hook. Use the<br>Web Configurator to set the specified number. Use the command line<br>interpreter to have the WiMAX Modem wait a specified length of time<br>before dialing the number.                                                                                                    |
| Phone config                        | The phone config table allows you to customize the phone keypad<br>combinations you use to access certain features on the WiMAX<br>Modem, such as call waiting, call return, call forward, etc. The phone<br>config table is configurable in command interpreter mode.                                                                                                    |
| Firmware update<br>enable / disable | If your service provider uses this feature, you hear a recorded<br>message when you pick up the phone when new firmware is available<br>for your WiMAX Modem. Enter *99# in your phone's keypad to have<br>the WiMAX Modem upgrade the firmware, or enter #99# to not<br>upgrade. If your service provider gave you different numbers to use,<br>enter them instead. If you enter the code to not upgrade, you can<br>make a call as normal. You will hear the recording again each time<br>you pick up the phone, until you upgrade. |
| Call waiting                        | This feature allows you to hear an alert when you are already using<br>the phone and another person calls you. You can then either reject<br>the new incoming call, put your current call on hold and receive the<br>new incoming call, or end the current call and receive the new<br>incoming call.                                                                                                    |
| Call forwarding                     | With this feature, you can set the WiMAX Modem to forward calls to a specified number, either unconditionally (always), when your number is busy, or when you do not answer. You can also forward incoming calls from one specified number to another.                                                                                                    |

## Table 112 Voice Features

|                             | realules                                                                                                    |
|-----------------------------|----------------------------------------------------------------------------------------------------|
| Caller ID                   | The WiMAX Modem supports caller ID, which allows you to see the originating number of an incoming call (on a phone with a suitable display).                                                                                                    |
| REN                         | A Ringer Equivalence Number (REN) is used to determine the number<br>of devices (like telephones or fax machines) that may be connected<br>to the telephone line. Your device has a REN of three, so it can<br>support three devices per telephone port.                                       |
| QoS (Quality of<br>Service) | Quality of Service (QoS) mechanisms help to provide better service<br>on a per-flow basis. Your device supports Type of Service (ToS)<br>tagging and Differentiated Services (DiffServ) tagging. This allows<br>the device to tag voice frames so they can be prioritized over the<br>network. |
| SIP ALG                     | Your device is a SIP Application Layer Gateway (ALG). It allows VoIP calls to pass through NAT for devices behind it (such as a SIP-based VoIP software application on a computer).                                                                                                    |
| Other Voice                 | SIP version 2 (Session Initiating Protocol RFC 3261)                                                                                                    |
| Features                    | SDP (Session Description Protocol RFC 2327)                                                                                                    |
|                             | RTP (RFC 1889)                                                                                                    |
|                             | RTCP (RFC 1890)                                                                                                    |
|                             | Voice codecs (coder/decoders) G.711, G.726, G.729                                                                                                    |
|                             | Fax and data modem discrimination                                                                                                    |
|                             | DTMF Detection and Generation                                                                                                    |
|                             | DTMF: In-band and Out-band traffic (RFC 2833), (PCM), (SIP INFO)                                                                                                    |
|                             | Point-to-point call establishment between two IADs                                                                                                    |
|                             | Quick dialing through predefined phone book, which maps the phone dialing number and destination URL.                                                                                                    |
|                             | Flexible Dial Plan (RFC3525 section 7.1.14)                                                                                                    |

#### Table 112 Voice Features

## Table 113 Star (\*) and Pound (#) Code Support

| *0   | Wireless Operator Services                                                                                                    |
|------|----------------------------------------------------------------------------------------------------|
| *2   | Customer Care Access                                                                                                    |
| *66  | Repeat Dialing                                                                                                    |
| *67  | Plus the 10 digit phone number to block Caller ID on a single call basis                                                         |
| *69  | Return last call received                                                                                                    |
| *70  | Followed by the 10 digit phone number to cancel Call Waiting on a single call basis                                              |
| *72  | Activate Call Forwarding (*72 followed by the 10 digit phone number that is requesting call forwarding service)                  |
| *720 | Activate Call Forwarding (*720 followed by the 10 digit phone number that is requesting deactivation of call forwarding service) |
| *73  | Plus the forward to phone number to activate Call Forwarding No<br>Answer (no VM service plan)                                   |

| *730     | Deactivate Call Forwarding No Answer                                                   |
|----------|----------------------------------------------------------------------------------------|
| *740     | Plus the forward to phone number to activate Call Forwarding Busy (no VM service plan) |
| *911/911 | Emergency phone number (same as dialing 911)                                           |
| *411/411 | Wireless Information Services                                                          |

 Table 113
 Star (\*) and Pound (#) Code Support

Note: To take full advantage of the supplementary phone services available through the WiMAX Modem's phone port, you may need to subscribe to the services from your voice account service provider.

Not all features are supported by all service providers. Consult your service provider for more information.

## 21.1 Wall-Mounting

This section shows you how to mount your WiMAX Modem on a wall using the ZyXEL Wall-Mounting kit (not included).

## 21.1.1 The Wall-Mounting Kit

The wall-mounting kit contains the following parts:

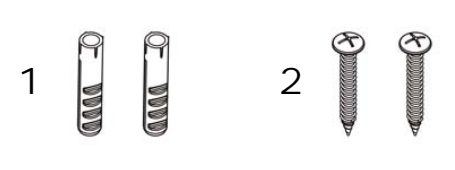

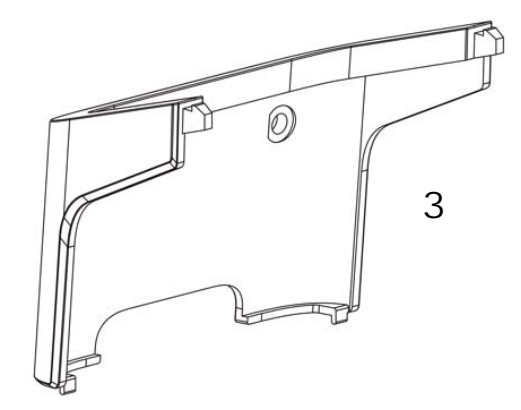

- 1 Two Mortar Plugs (M4\*L30 mm)
- 2 Two Screws (M4\*L30 mm)
- **3** Wall-Mounting Chassis

If any parts are missing, contact your vendor.

## 21.1.2 Instructions

To mount the WiMAX Modem on a wall:

- 1 Select a position free of obstructions on a sturdy wall.
- **2** Drill two holes in the wall exactly 70 mm apart. The holes should be 6 mm wide and at least 30 mm deep.

Be careful to avoid damaging pipes or cables located inside the wall when drilling holes for the screws.

**3** Attach the wall mounting chassis with the plugs and screws as shown below:

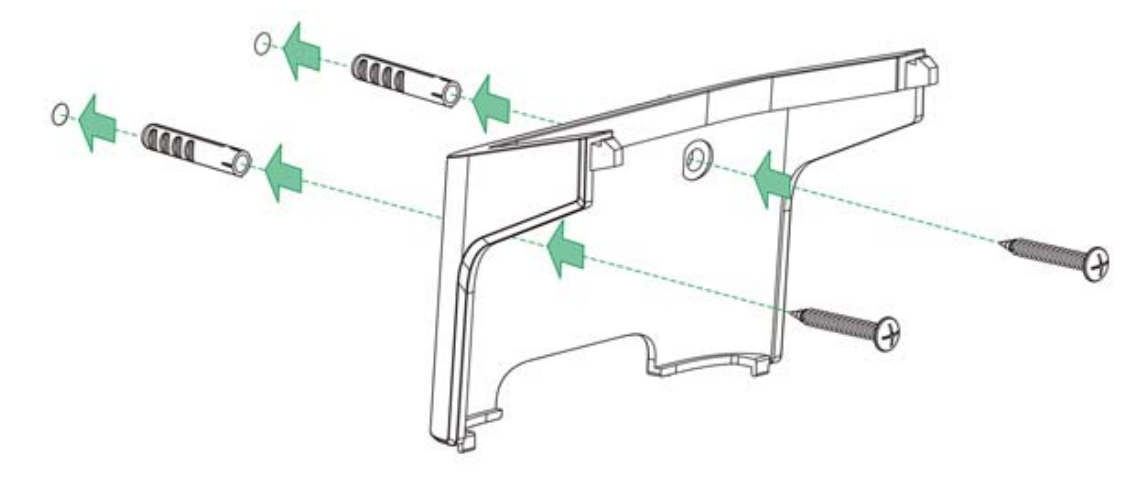

**4** Connect the MAX-216M1 to the wall mounting chassis by snapping the chassis' two upper chassis hooks into the matching holes on the WiMAX Modem:

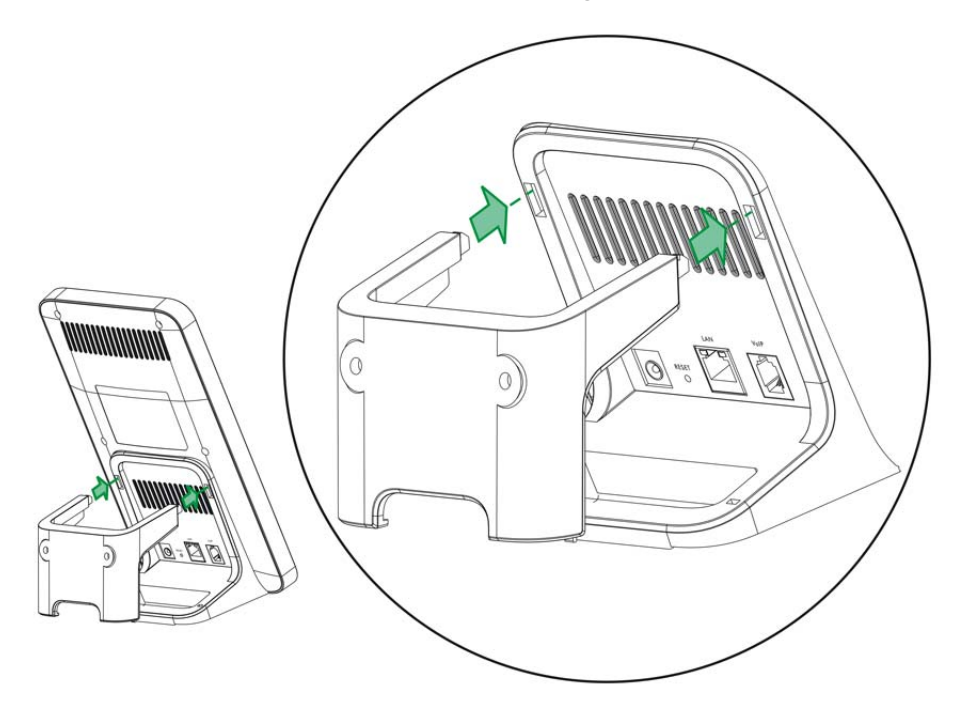

Do not pinch or server the cable connections between the wallmounting chassis the WiMAX Modem. **5** Snap the lower chassis hooks into the matching holes on the WiMAX Modem. The cable connections should come out either the left or right gaps between the wall-mounting chassis and the WiMAX Modem

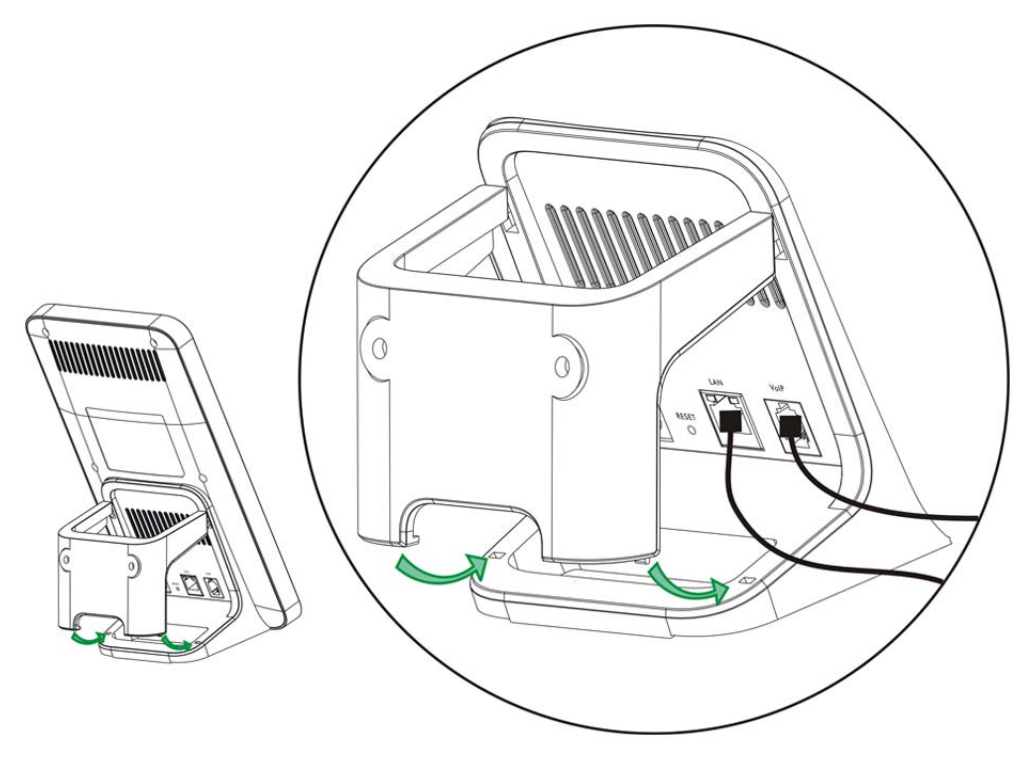

**6** Once you have snapped the wall-mounting chassis in place, the WiMAX Modem is securely fastened to the wall.

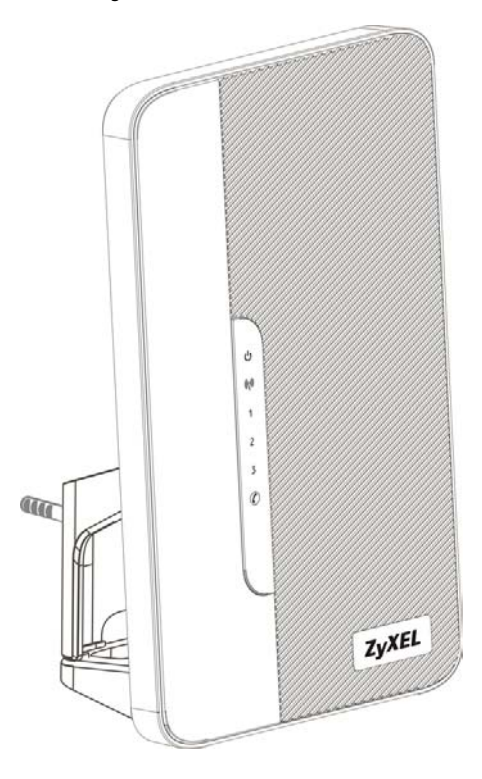

# PART VII Appendices and Index

WiMAX Security (257)

Setting Up Your Computer's IP Address (261)

Pop-up Windows, JavaScripts and Java Permissions (289)

IP Addresses and Subnetting (299)

Importing Certificates (311)

SIP Passthrough (343)

Common Services (345)

Legal Information (349)

Customer Support (353)

## 

A

## WiMAX Security

Wireless security is vital to protect your wireless communications. Without it, information transmitted over the wireless network would be accessible to any networking device within range.

## **User Authentication and Data Encryption**

The WiMAX (IEEE 802.16) standard employs user authentication and encryption to ensure secured communication at all times.

User authentication is the process of confirming a user's identity and level of authorization. Data encryption is the process of encoding information so that it cannot be read by anyone who does not know the code.

WiMAX uses PKMv2 (Privacy Key Management version 2) for authentication, and CCMP (Counter Mode with Cipher Block Chaining Message Authentication Protocol) for data encryption.

WiMAX supports EAP (Extensible Authentication Protocol, RFC 2486) which allows additional authentication methods to be deployed with no changes to the base station or the mobile or subscriber stations.

### PKMv2

PKMv2 is a procedure that allows authentication of a mobile or subscriber station and negotiation of a public key to encrypt traffic between the MS/SS and the base station. PKMv2 uses standard EAP methods such as Transport Layer Security (EAP-TLS) or Tunneled TLS (EAP-TTLS) for secure communication.

In cryptography, a 'key' is a piece of information, typically a string of random numbers and letters, that can be used to 'lock' (encrypt) or 'unlock' (decrypt) a message. Public key encryption uses key pairs, which consist of a public (freely available) key and a private (secret) key. The public key is used for encryption and the private key is used for decryption. You can decrypt a message only if you have the private key. Public key certificates (or 'digital IDs') allow users to verify each other's identity.

## RADIUS

RADIUS is based on a client-server model that supports authentication, authorization and accounting. The base station is the client and the server is the RADIUS server. The RADIUS server handles the following tasks:

Authentication

Determines the identity of the users.

Authorization

Determines the network services available to authenticated users once they are connected to the network.

• Accounting

Keeps track of the client's network activity.

RADIUS is a simple package exchange in which your base station acts as a message relay between the MS/SS and the network RADIUS server.

#### Types of RADIUS Messages

The following types of RADIUS messages are exchanged between the base station and the RADIUS server for user authentication:

Access-Request

Sent by an base station requesting authentication.

Access-Reject

Sent by a RADIUS server rejecting access.

Access-Accept

Sent by a RADIUS server allowing access.

• Access-Challenge

Sent by a RADIUS server requesting more information in order to allow access. The base station sends a proper response from the user and then sends another Access-Request message.

The following types of RADIUS messages are exchanged between the base station and the RADIUS server for user accounting:

• Accounting-Request

Sent by the base station requesting accounting.

Accounting-Response

Sent by the RADIUS server to indicate that it has started or stopped accounting.

In order to ensure network security, the access point and the RADIUS server use a shared secret key, which is a password they both know. The key is not sent over

the network. In addition to the shared key, password information exchanged is also encrypted to protect the network from unauthorized access.

#### Diameter

Diameter (RFC 3588) is a type of AAA server that provides several improvements over RADIUS in efficiency, security, and support for roaming.

## **Security Association**

The set of information about user authentication and data encryption between two computers is known as a security association (SA). In a WiMAX network, the process of security association has three stages.

· Authorization request and reply

The MS/SS presents its public certificate to the base station. The base station verifies the certificate and sends an authentication key (AK) to the MS/SS.

· Key request and reply

The MS/SS requests a transport encryption key (TEK) which the base station generates and encrypts using the authentication key.

Encrypted traffic

The MS/SS decrypts the TEK (using the authentication key). Both stations can now securely encrypt and decrypt the data flow.

#### CCMP

All traffic in a WiMAX network is encrypted using CCMP (Counter Mode with Cipher Block Chaining Message Authentication Protocol). CCMP is based on the 128-bit Advanced Encryption Standard (AES) algorithm.

'Counter mode' refers to the encryption of each block of plain text with an arbitrary number, known as the counter. This number changes each time a block of plain text is encrypted. Counter mode avoids the security weakness of repeated identical blocks of encrypted text that makes encrypted data vulnerable to pattern-spotting.

'Cipher Block Chaining Message Authentication' (also known as CBC-MAC) ensures message integrity by encrypting each block of plain text in such a way that its encryption is dependent on the block before it. This series of 'chained' blocks creates a message authentication code (MAC or CMAC) that ensures the encrypted data has not been tampered with.

## Authentication

The WiMAX Modem supports EAP-TTLS authentication.

## EAP-TTLS (Tunneled Transport Layer Service)

EAP-TTLS is an extension of the EAP-TLS authentication that uses certificates for only the server-side authentications to establish a secure connection (with EAP-TLS digital certifications are needed by both the server and the wireless clients for mutual authentication). Client authentication is then done by sending username and password through the secure connection, thus client identity is protected. For client authentication, EAP-TTLS supports EAP methods and legacy authentication methods such as PAP, CHAP, MS-CHAP and MS-CHAP v2.

# B

## Setting Up Your Computer's IP Address

Note: Your specific ZyXEL device may not support all of the operating systems described in this appendix. See the product specifications for more information about which operating systems are supported.

This appendix shows you how to configure the IP settings on your computer in order for it to be able to communicate with the other devices on your network. Windows Vista/XP/2000, Mac OS 9/OS X, and all versions of UNIX/LINUX include the software components you need to use TCP/IP on your computer.

If you manually assign IP information instead of using a dynamic IP, make sure that your network's computers have IP addresses that place them in the same subnet.

In this appendix, you can set up an IP address for:

- Windows XP/NT/2000 on page 262
- Windows Vista on page 265
- Mac OS X: 10.3 and 10.4 on page 269
- Mac OS X: 10.5 on page 273
- Linux: Ubuntu 8 (GNOME) on page 276
- Linux: openSUSE 10.3 (KDE) on page 282

## Windows XP/NT/2000

The following example uses the default Windows XP display theme but can also apply to Windows 2000 and Windows NT.

1 Click Start > Control Panel.

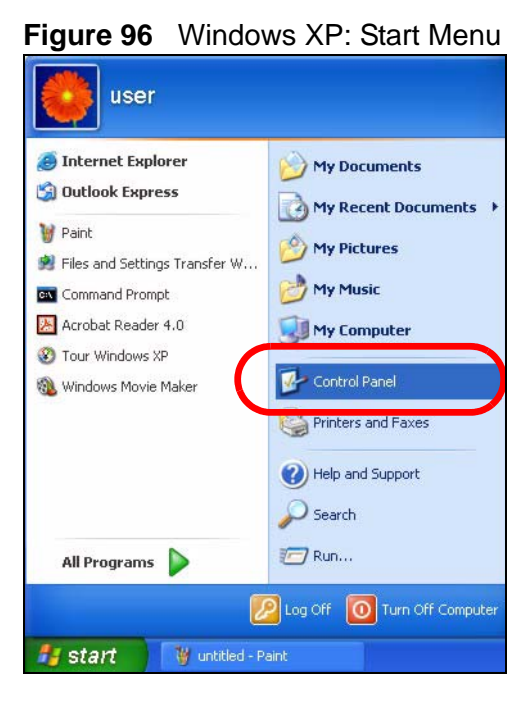

2 In the Control Panel, click the Network Connections icon.

Figure 97 Windows XP: Control Panel

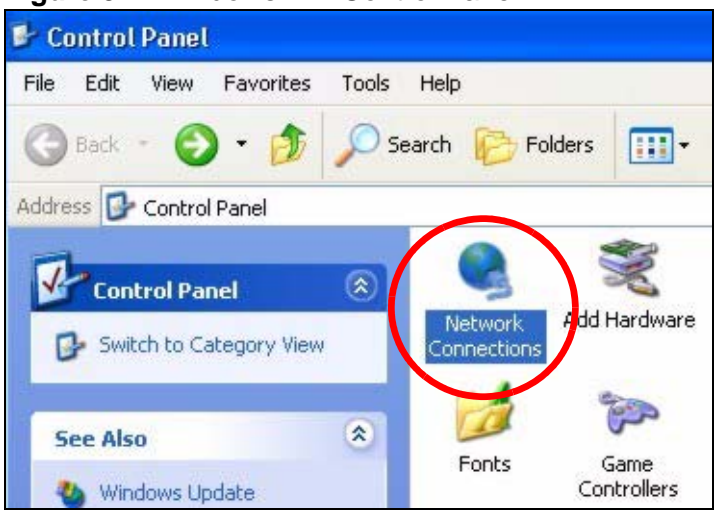

3 Right-click Local Area Connection and then select Properties.

Figure 98 Windows XP: Control Panel > Network Connections > Properties

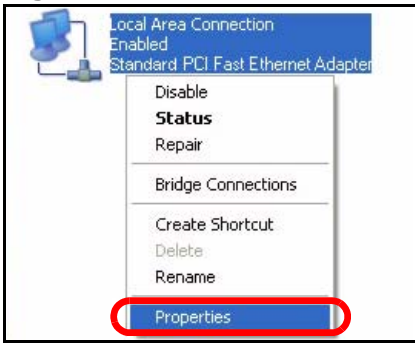

4 On the General tab, select Internet Protocol (TCP/IP) and then click Properties.

? 🕹 Local Area Connection Properties General Authentication Advanced Connect using: Accton EN1207D-TX PCI Fast Ethernet Adapter Configure... This connection uses the following items: Client for Microsoft Networks 🗹 📇 File and Printer Sharing for Microsoft Networks Coc Pool of Cohodul Internet Protocol (TCP/IP) Install. Uninstall Properties Description Transmission Control Protocol/Internet Protocol. The default wide area network protocol that provides communication across diverse interconnected networks. Show icon in notification area when connected OK. Cancel

Figure 99 Windows XP: Local Area Connection Properties

5 The Internet Protocol TCP/IP Properties window opens.

Figure 100 Windows XP: Internet Protocol (TCP/IP) Properties

| eneral                         | Alternate Configuration                                                         | 1                                                                                       |
|--------------------------------|---------------------------------------------------------------------------------|-----------------------------------------------------------------------------------------|
| You car<br>this cap<br>the app | n get IP settings assigne<br>ability. Otherwise, you r<br>ropriate IP settings. | ed automatically if your network supports<br>need to ask your network administrator for |
| 📀 Ot                           | otain an IP address auto                                                        | omatically                                                                              |
| OU                             | e the following IP addre                                                        | 988:                                                                                    |
| IP ac                          | ldress:                                                                         |                                                                                         |
| Subr                           | net mask:                                                                       |                                                                                         |
| Defa                           | ult gateway:                                                                    | 1. AL                                                                                   |
| 💿 Oł                           | otain DNS server addres                                                         | ss automatically                                                                        |
| OUs                            | se the following DNS se                                                         | rver addresses:                                                                         |
| Prefe                          | arred DNS server.                                                               |                                                                                         |
| Alten                          | nate DNS server:                                                                | 8- F. F.                                                                                |
|                                |                                                                                 | Advanced                                                                                |
|                                |                                                                                 |                                                                                         |

6 Select **Obtain an IP address automatically** if your network administrator or ISP assigns your IP address dynamically.

Select **Use the following IP Address** and fill in the **IP address**, **Subnet mask**, and **Default gateway** fields if you have a static IP address that was assigned to you by your network administrator or ISP. You may also have to enter a **Preferred DNS server** and an **Alternate DNS server**, if that information was provided.

7 Click OK to close the Internet Protocol (TCP/IP) Properties window.

Click OK to close the Local Area Connection Properties window. Verifying Settings

- 1 Click Start > All Programs > Accessories > Command Prompt.
- 2 In the **Command Prompt** window, type "ipconfig" and then press [ENTER].

You can also go to **Start > Control Panel > Network Connections**, right-click a network connection, click **Status** and then click the **Support** tab to view your IP address and connection information.

## Windows Vista

This section shows screens from Windows Vista Professional.

1 Click Start > Control Panel.

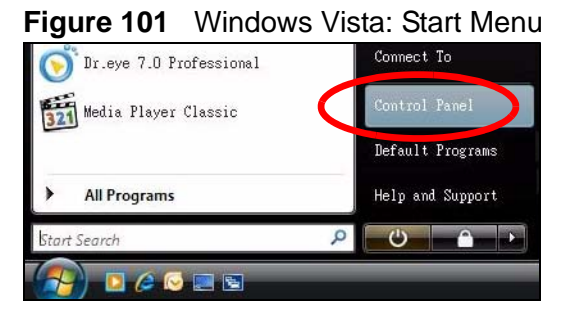

2 In the Control Panel, click the Network and Internet icon.

Figure 102 Windows Vista: Control Panel

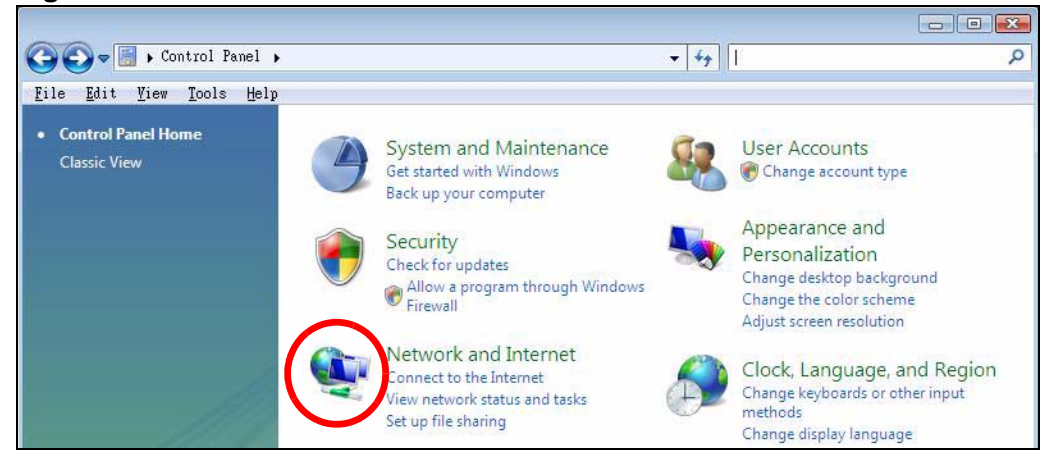

3 Click the Network and Sharing Center icon.

Figure 103 Windows Vista: Network And Internet

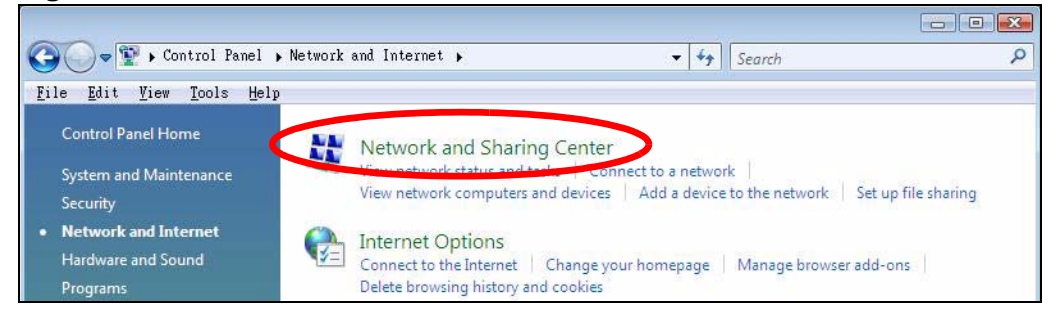

4 Click Manage network connections.

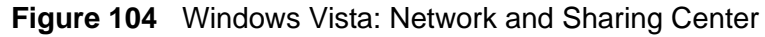

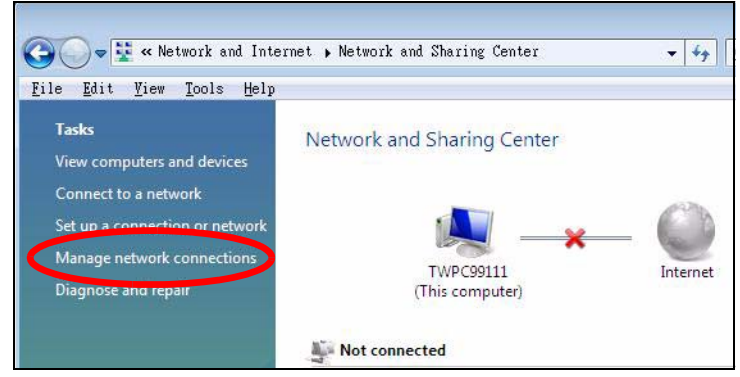

5 Right-click Local Area Connection and then select Properties.

| Local          | Collapse group                           | Left Arrow |
|----------------|------------------------------------------|------------|
| Netwo<br>Intel | Expand all groups<br>Collapse all groups |            |
|                | Disable<br>Status<br>Diagnose            |            |
|                | Bridge Connections                       |            |
|                | Create Shortcut<br>Delete                |            |
|                | Rename                                   |            |
|                | Properties                               |            |

Figure 105 Windows Vista: Network and Sharing Center

Note: During this procedure, click **Continue** whenever Windows displays a screen saying that it needs your permission to continue.

6 Select Internet Protocol Version 4 (TCP/IPv4) and then select Properties.

Figure 106 Windows Vista: Local Area Connection Properties

| Connect using:                                                                                                    |                                                                                                    |                                             |
|----------------------------------------------------------------------------------------------------|----------------------------------------------------------------------------------------------------|---------------------------------------------|
| Intel(R) PR0/10                                                                                                    | 000 MT Desktop Conne                                                                                                    | ection                                      |
| This connection uses                                                                                                    | the following items:                                                                                                    | Configure                                   |
| Network Mor File and Print File and Print Internet Proto Internet Proto Internet Proto Internet Proto Internet Proto Internet Proto Internet Proto Internet Proto | nitor3 Driver<br>er Sharing for Microsoft<br>pool Version & (TCP/IP)<br>poology Discovery Map<br>ppology Discovery Resp | Networks<br>v6)<br>per I/O Driver<br>ponder |
|                                                                                                    |                                                                                                    |                                             |
| Install                                                                                                    | Uninstall                                                                                                    | Properties                                  |

7 The Internet Protocol Version 4 (TCP/IPv4) Properties window opens.

**Figure 107** Windows Vista: Internet Protocol Version 4 (TCP/IPv4) Properties

| You car<br>this cap<br>for the | n get IP settings assigned a<br>bability. Otherwise, you ne<br>appropriate IP settings. | automatically<br>ed to ask yo | r if you<br>ur netv | r networ<br>vork adm | k supports<br>iinistrator |
|--------------------------------|-----------------------------------------------------------------------------------------|-------------------------------|---------------------|----------------------|---------------------------|
| 0                              | otain an IP address automa                                                              | atically                      |                     |                      |                           |
| 0 U                            | e the following IP address                                                              | 1                             |                     |                      |                           |
| IP ac                          | ddress:                                                                                 |                               |                     | ÷.                   |                           |
| Subr                           | net mask:                                                                               |                               | 1 11                | - V.                 |                           |
| <u>D</u> efa                   | ult gateway:                                                                            |                               |                     |                      |                           |
| <b>o</b> ol                    | <u>p</u> tain DNS server address a                                                      | automatically                 |                     |                      |                           |
| O Us                           | e the following DNS server                                                              | r addresses:                  |                     |                      |                           |
| Prefe                          | erred DNS server:                                                                       |                               |                     |                      |                           |
| Alter                          | nate DNS server;                                                                        |                               |                     | 2                    |                           |
|                                |                                                                                         |                               |                     | Ac                   | l <u>v</u> anced          |

8 Select **Obtain an IP address automatically** if your network administrator or ISP assigns your IP address dynamically.

Select **Use the following IP Address** and fill in the **IP address**, **Subnet mask**, and **Default gateway** fields if you have a static IP address that was assigned to you by your network administrator or ISP. You may also have to enter a **Preferred DNS server** and an **Alternate DNS server**, if that information was provided.Click **Advanced**.

9 Click OK to close the Internet Protocol (TCP/IP) Properties window.

Click OK to close the Local Area Connection Properties window. Verifying Settings

- 1 Click Start > All Programs > Accessories > Command Prompt.
- 2 In the **Command Prompt** window, type "ipconfig" and then press [ENTER].

You can also go to **Start > Control Panel > Network Connections**, right-click a network connection, click **Status** and then click the **Support** tab to view your IP address and connection information.

## Mac OS X: 10.3 and 10.4

The screens in this section are from Mac OS X 10.4 but can also apply to 10.3.

1 Click Apple > System Preferences.

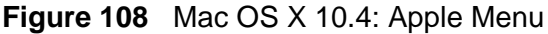

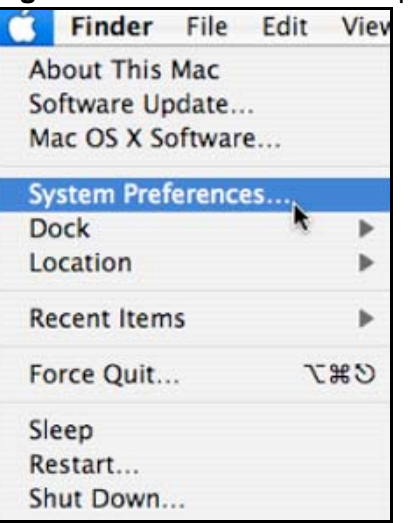

2 In the System Preferences window, click the Network icon.

Figure 109 Mac OS X 10.4: System Preferences

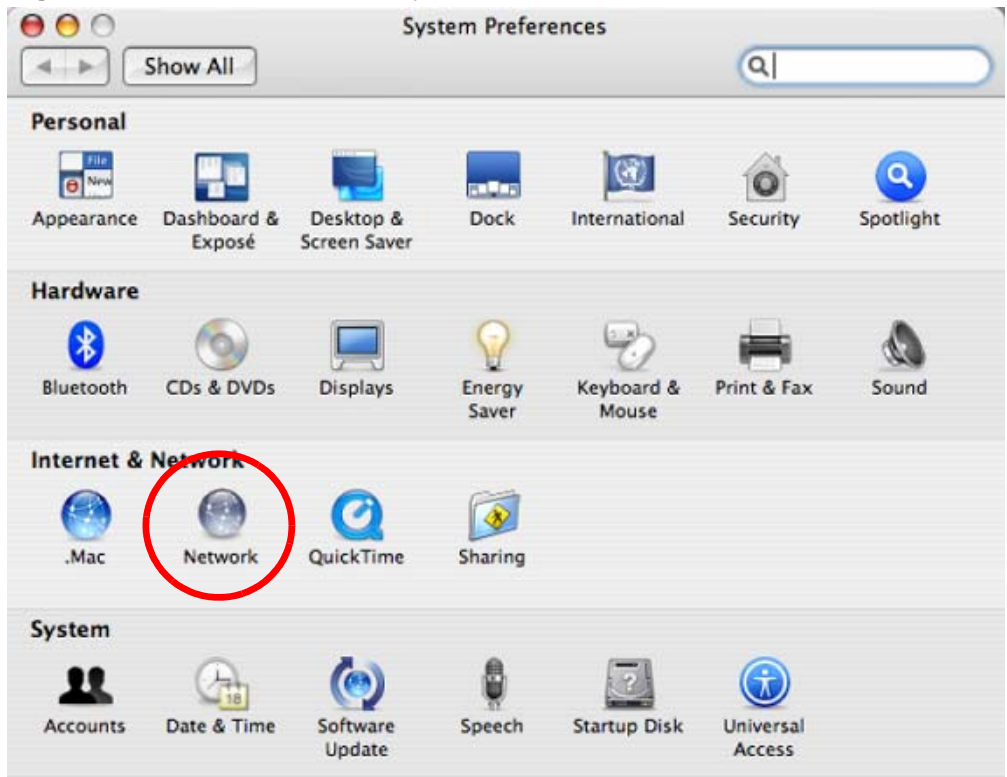

**3** When the **Network** preferences pane opens, select **Built-in Ethernet** from the network connection type list, and then click **Configure**.

|                   | Network                                                                     | 0                                                         |
|-------------------|-----------------------------------------------------------------------------|-----------------------------------------------------------|
|                   |                                                                             | ~                                                         |
| Location          | n: Automatic                                                                |                                                           |
| Shov              | v: Network Status                                                           | •                                                         |
| Built-in Ethernet | Built-in Ethernet is currently active<br>10.0.1.2. You are connected to the | and has the IP address<br>Internet via Built-in Ethernet. |
| e AirPort         | Internet Sharing is on and is using A<br>connection.                        | AirPort to share the                                      |
|                   |                                                                             |                                                           |
|                   | Configure Dsconnect                                                         | t)                                                        |
| 1                 |                                                                             |                                                           |

Figure 110 Mac OS X 10.4: Network Preferences

4 For dynamically assigned settings, select **Using DHCP** from the **Configure IPv4** list in the **TCP/IP** tab.

Figure 111 Mac OS X 10.4: Network Preferences > TCP/IP Tab.

| Show All                                                    |                |             |           | Q            |                |
|-------------------------------------------------------------|----------------|-------------|-----------|--------------|----------------|
| L                                                           | ocation: Autor | natic       |           | •            |                |
|                                                             | Show: Built-   | in Ethernet |           | +            |                |
| ТСР                                                         | /IP PPPoF      | AppleTalk I | Provies   | Ethernet     |                |
|                                                             |                |             | TOATES    |              |                |
| Configure IPv4:                                             | Using DHCP     | _           |           | <u>.</u>     |                |
| IP Address:                                                 | 0.0.0.0        |             |           | Renew DH     | CP Lease       |
| Subnet Mask:                                                |                | DHC         | Client ID | :            |                |
|                                                             |                |             |           | (If required | 15             |
| Router:                                                     |                |             |           | (in requiree | 1)             |
| Router:<br>DNS Servers:                                     |                |             |           | (in requiree | 1)             |
| Router:<br>DNS Servers:<br>Search Domains:                  |                |             |           | (ii required | )<br>(Optional |
| Router:<br>DNS Servers:<br>Search Domains:<br>IPv6 Address: |                |             |           | (ii required | )<br>Optional  |

- **5** For statically assigned settings, do the following:
  - From the Configure IPv4 list, select Manually.
  - In the IP Address field, type your IP address.
  - In the **Subnet Mask** field, type your subnet mask.
  - In the **Router** field, type the IP address of your device.

Figure 112 Mac OS X 10.4: Network Preferences > Ethernet

| L               | cation: Automatic         | •                                        |
|-----------------|---------------------------|------------------------------------------|
|                 | Show: Built-in Ethernet   | •                                        |
| TCP/            | P PPPoE AppleTalk Proxies | Ethernet                                 |
| Configure IPv4: | Manually                  | •                                        |
| IP Address:     | 0.0.0.0                   |                                          |
| Subnet Mask:    | 0.0.0.0                   |                                          |
| Router:         | 0.0.0.0                   |                                          |
| DNS Servers:    |                           |                                          |
| Search Domains: |                           | (Optional)                               |
| IPv6 Address:   |                           | 1.1.1.1.1.1.1.1.1.1.1.1.1.1.1.1.1.1.1.1. |
|                 | Configure IPv6            | (?                                       |

## Click Apply Now and close the window. Verifying Settings

Check your TCP/IP properties by clicking **Applications > Utilities > Network Utilities**, and then selecting the appropriate **Network Interface** from the **Info** tab.

| 00                                 |                     | Network   | Network Utility    |            |        |           |
|------------------------------------|---------------------|-----------|--------------------|------------|--------|-----------|
| Info Netstat Ap                    | opleTalk Ping       | Lookup    | Traceroute         | Whois      | Finger | Port Scar |
| lease select a netwo               | rk interface for in | formation |                    |            |        |           |
| Network Interface (                | en0)                |           |                    |            |        |           |
| Interface informati                | on                  |           | Transfer           | Statistics |        |           |
| Hardware Address 00:16:cb:8b:50:2e |                     |           | Sent Packets 20607 |            |        |           |
| IP Address(e                       | s) 118.169.44.20    | 3         | Send Errors 0      |            |        |           |
| Link Spee                          | d 100 Mb            |           | Recv Pack          | ets 2262   | 5      |           |
| Link Statu                         | is Active           |           | Recv Err           | ors 0      |        |           |
| Vendo                              | or Marvell          |           | Collisi            | ons 0      |        |           |
| Mode                               | el Yukon Gigabit    | Adapter   |                    |            |        |           |
## Mac OS X: 10.5

The screens in this section are from Mac OS X 10.5.

1 Click Apple > System Preferences.

Figure 114 Mac OS X 10.5: Apple Menu

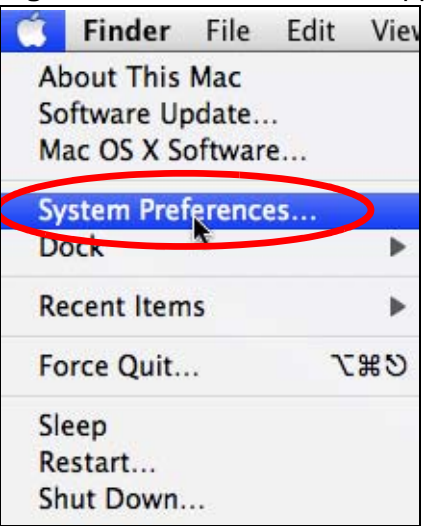

2 In System Preferences, click the Network icon.

Figure 115 Mac OS X 10.5: Systems Preferences

| 00         |                           |                      | System F            | Preferences   |              |              |                     |
|------------|---------------------------|----------------------|---------------------|---------------|--------------|--------------|---------------------|
|            | Show All                  |                      |                     |               |              | Q            |                     |
| Personal   | ·                         |                      |                     |               | K.C.         |              |                     |
| New        | <b>.</b>                  |                      |                     | 1             | Ô            | <u>Q</u>     |                     |
| Appearance | Desktop &<br>Screen Saver | Dock                 | Exposé &<br>Spaces  | International | Security     | Spotlight    |                     |
| Hardware   |                           |                      |                     |               |              |              |                     |
| 6          |                           | $\bigcirc$           | 5                   |               | 0            |              |                     |
| CDs & DVDs | Displays                  | Energy<br>Saver      | Keyboard &<br>Mouse | Print & Fax   | Sound        |              |                     |
| Internet & | Network                   |                      |                     |               |              |              |                     |
|            |                           | Ø                    |                     |               |              |              |                     |
| .Mac       | Network                   | QuickTime            | Sharing             |               |              |              |                     |
| System     | <u> </u>                  |                      |                     |               |              |              |                     |
| 11         | (P18)                     | **                   | ()                  | -             | 2            | 0            |                     |
| Accounts   | Date & Time               | Parental<br>Controls | Software<br>Update  | Speech        | Startup Disk | Time Machine | Universal<br>Access |

**3** When the **Network** preferences pane opens, select **Ethernet** from the list of available connection types.

|                                                                                       | Locat                                                                                                    | tion: Automatic |                                                                | •                                              |
|---------------------------------------------------------------------------------------|----------------------------------------------------------------------------------------------------|-----------------|----------------------------------------------------------------|------------------------------------------------|
| <ul> <li>Internal Modem<br/>Not Connected</li> <li>PPPoE<br/>Not Connected</li> </ul> | <ul> <li>Image: A start of the start of the start of</li></ul> | Status:         | Not Connected<br>The cable for Etherne<br>your computer does n | t is connected, but<br>not have an IP address. |
| Ethernet<br>Not Connected                                                             | $\langle \cdot \cdot \rangle$                                                                                                    | Configure:      | Using DHCP                                                     | \$                                             |
| FireWire<br>Not Connected                                                             | ¥                                                                                                    |                 |                                                                |                                                |
| AirPort                                                                               | 1                                                                                                    |                 |                                                                |                                                |
|                                                                                       |                                                                                                    | DNS Server:     |                                                                |                                                |
|                                                                                       |                                                                                                    | Search Domains: |                                                                |                                                |
|                                                                                       |                                                                                                    | 802.1X:         | WPA: ZyXEL04                                                   | Connect                                        |
|                                                                                       |                                                                                                    |                 |                                                                | (Advanced) (?                                  |

Figure 116 Mac OS X 10.5: Network Preferences > Ethernet

- 4 From the **Configure** list, select **Using DHCP** for dynamically assigned settings.
- **5** For statically assigned settings, do the following:
  - From the Configure list, select Manually.
  - In the IP Address field, enter your IP address.
  - In the **Subnet Mask** field, enter your subnet mask.

• In the **Router** field, enter the IP address of your WiMAX Modem.

|                                                                                     | ٩                                                                                                    |
|-------------------------------------------------------------------------------------|----------------------------------------------------------------------------------------------------|
|                                                                                     |                                                                                                    |
| tion: Automatic                                                                     | •                                                                                                    |
| Status:                                                                             | Not Connected<br>The cable for Ethernet is connected, but<br>your computer does not have an IP address.      |
| Configure:                                                                          | Manually                                                                                                    |
| IP Address:<br>Subnet Mask:<br>Router:<br>DNS Server:<br>Search Domains:<br>802.1X: | 0.0.0.0 WPA: ZyXEL04 Connect                                                                                 |
|                                                                                     | Advanced) (?                                                                                                 |
|                                                                                     | Status:<br>Configure:<br>IP Address:<br>Subnet Mask:<br>Router:<br>DNS Server:<br>Search Domains:<br>802.1X: |

Figure 117 Mac OS X 10.5: Network Preferences > Ethernet

6 Click **Apply** and close the window.

## **Verifying Settings**

Check your TCP/IP properties by clicking **Applications > Utilities > Network Utilities**, and then selecting the appropriate **Network interface** from the **Info** tab.

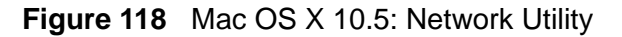

| O O Network Uti                                  | lity                              |
|--------------------------------------------------|-----------------------------------|
| Info Netstat AppleTalk Ping Lookup 7             | Traceroute Whois Finger Port Scan |
| lease select a network interface for information |                                   |
| Interface information                            | Transfer Statistics               |
| Hardware Address: 00:30:65:25:6a:b3              | Sent Packets: 1230                |
| IP Address(es): 10.0.2.2                         | Send Errors: 0                    |
| Link Speed: 11 Mbit/s                            | Recv Packets: 1197                |
| Link Status: Active                              | Recv Errors: 0                    |
| Vendor: Apple                                    | Collisions: 0                     |
| Model: Wireless Network Adapter                  |                                   |

# Linux: Ubuntu 8 (GNOME)

This section shows you how to configure your computer's TCP/IP settings in the GNU Object Model Environment (GNOME) using the Ubuntu 8 Linux distribution. The procedure, screens and file locations may vary depending on your specific distribution, release version, and individual configuration. The following screens use the default Ubuntu 8 installation.

Note: Make sure you are logged in as the root administrator.

Follow the steps below to configure your computer IP address in GNOME:

1 Click System > Administration > Network.

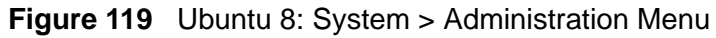

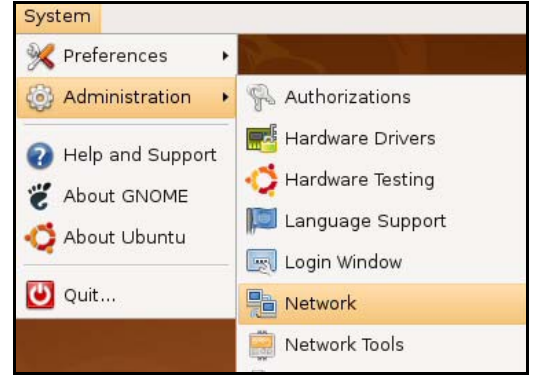

2 When the Network Settings window opens, click Unlock to open the Authenticate window. (By default, the Unlock button is greyed out until clicked.) You cannot make changes to your configuration unless you first enter your admin password.

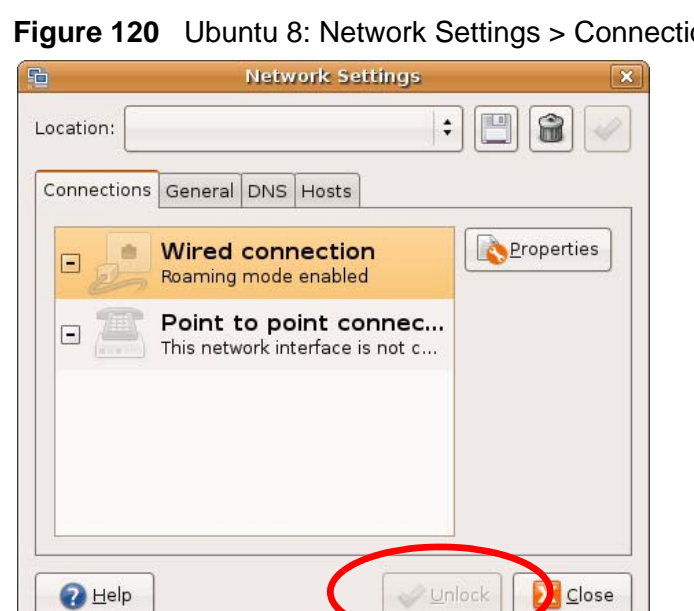

Figure 120 Ubuntu 8: Network Settings > Connections

3 In the **Authenticate** window, enter your admin account name and password then click the **Authenticate** button.

| Figure 121 | Ubuntu 8: Administrator Account Authentication |
|------------|------------------------------------------------|
|------------|------------------------------------------------|

| 0              | Authenticate X                                                                                                    |
|----------------|----------------------------------------------------------------------------------------------------|
| R              | System policy prevents<br>modifying the configuration                                                                                                    |
|                | An application is attempting to perform an action<br>that requires privileges. Authentication as one of the<br>users below is required to perform this action. |
|                | 🔒 C.J.,,,, (chris) 🗘                                                                                                    |
|                | Password for chris:                                                                                                    |
| ◊ <u>D</u> eta | ails                                                                                                    |
|                | <u>Cancel</u> <u>Authenticate</u>                                                                                                    |

4 In the **Network Settings** window, select the connection that you want to configure, then click **Properties**.

| Figure 122 | Ubuntu 8: Network Settings > | Connections |
|------------|------------------------------|-------------|
|------------|------------------------------|-------------|

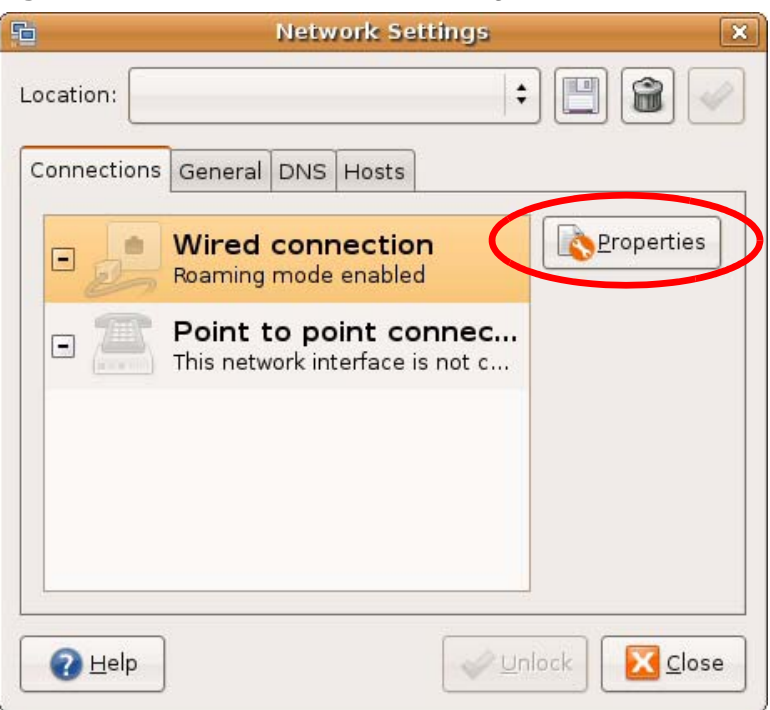

5 The **Properties** dialog box opens.

| 5                     | eth0 Properties     |      |
|-----------------------|---------------------|------|
| E <u>n</u> able roar  | ning mode           |      |
| Connection            | Settings            |      |
| Con <u>fi</u> guratio | on:                 | :    |
| <u>I</u> P address:   |                     |      |
| <u>S</u> ubnet ma     | sk:                 |      |
| <u>G</u> ateway ac    | ldress:             |      |
|                       | <b>8</b> <u>C</u> a | ncel |

Figure 123 Ubuntu 8: Network Settings > Properties

- In the **Configuration** list, select **Automatic Configuration (DHCP)** if you have a dynamic IP address.
- In the **Configuration** list, select **Static IP address** if you have a static IP address. Fill in the **IP address**, **Subnet mask**, and **Gateway address** fields.
- 6 Click **OK** to save the changes and close the **Properties** dialog box and return to the **Network Settings** screen.

7 If you know your DNS server IP address(es), click the DNS tab in the Network Settings window and then enter the DNS server information in the fields provided.

|                | Network Settings  |               |
|----------------|-------------------|---------------|
| ocation:       |                   | : 🖪 🗃 🗸       |
| Connections    | General DNS Hosts |               |
| DNS Serve      | ers               |               |
| 10.0.2.3       |                   | 음 <u>A</u> dd |
|                |                   |               |
| -              |                   |               |
| Search Do      | omains            |               |
|                |                   | - 슈dd         |
|                |                   | Delete        |
|                |                   |               |
|                |                   |               |
| 🕜 <u>H</u> elp | 4                 | Unlock        |

| I Igule 124 Obullu 0. Network Settings > Dive | Figure 124 | Ubuntu 8: Network Settings > DNS |
|-----------------------------------------------|------------|----------------------------------|
|-----------------------------------------------|------------|----------------------------------|

8 Click the **Close** button to apply the changes.

## **Verifying Settings**

Check your TCP/IP properties by clicking **System > Administration > Network Tools**, and then selecting the appropriate **Network device** from the **Devices**  tab. The **Interface Statistics** column shows data if your connection is working properly.

| Figure 125 UDUNTU 8: Network 100 | gure 125 | tu 8: Network Tools |
|----------------------------------|----------|---------------------|
|----------------------------------|----------|---------------------|

| ]                             | Devices - I         | Network Tools              |            |           |
|-------------------------------|---------------------|----------------------------|------------|-----------|
| ool <u>E</u> dit <u>H</u> elp |                     |                            |            |           |
| evices Ping Net               | stat Traceroute Po  | rt Scan Lookup             | Finger Who | is        |
| <u>N</u> etwork device:       | Ethern              | et Interface (eth0         | )          | Configure |
| Protocol IP Ad                | dress               | Netmask / Prefix           | Broadcast  | Scope     |
| IPv4 10.0.                    | 2.15                | 255.255.255.0              | 10.0.2.255 |           |
| IPv6 fe80:                    | :a00:27ff:fe30:e16c | 64                         |            | Link      |
| Interface Inforn              | nation              | Interface S                | tatistics  |           |
| Hardware addre                | ess: 08:00:27:30:el | :6c ir <del>ansmitte</del> | d bytes:   | 684.6 KiB |
| Multicast:                    | Enabled             | Transmitte                 | d packets: | 1425      |
| MTU:                          | 1500                | Transmissi                 | on errors: | D         |
| Link speed:                   | not available       | Received b                 | ytes:      | 219.5 KiB |
| State:                        | Active              | Received p                 | ackets:    | 1426      |
|                               |                     | Reception                  | errors:    | D         |
|                               |                     | Collisions:                |            | D         |
|                               | 7                   |                            |            |           |
|                               |                     |                            |            |           |

# Linux: openSUSE 10.3 (KDE)

This section shows you how to configure your computer's TCP/IP settings in the K Desktop Environment (KDE) using the openSUSE 10.3 Linux distribution. The procedure, screens and file locations may vary depending on your specific distribution, release version, and individual configuration. The following screens use the default openSUSE 10.3 installation.

Note: Make sure you are logged in as the root administrator.

Follow the steps below to configure your computer IP address in the KDE:

1 Click K Menu > Computer > Administrator Settings (YaST).

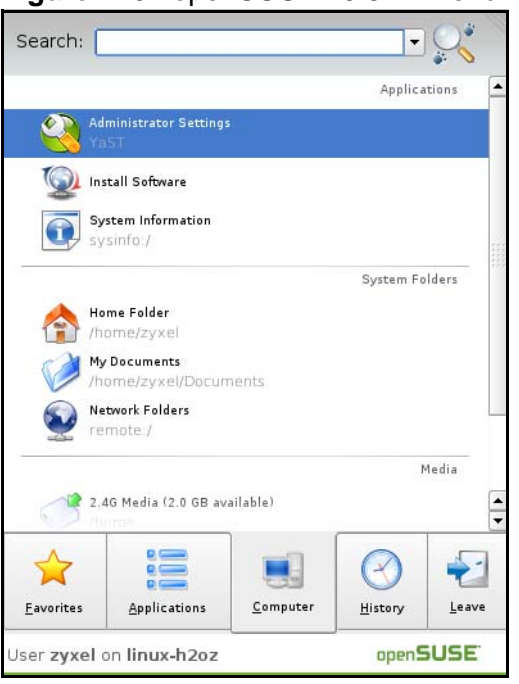

Figure 126 openSUSE 10.3: K Menu > Computer Menu

2 When the **Run as Root - KDE su** dialog opens, enter the admin password and click **OK**.

| 💥 Run as r        | oot - KDE su 🤌 🦷 🦷 🗙                                           |  |  |  |  |  |
|-------------------|----------------------------------------------------------------|--|--|--|--|--|
| R                 | Please enter the Administrator (root)<br>password to continue. |  |  |  |  |  |
| Command:          | /sbin/yast2                                                    |  |  |  |  |  |
| <u>P</u> assword: |                                                                |  |  |  |  |  |
|                   | Ignore 🔽 <u>O</u> K 🗶 <u>C</u> ancel                           |  |  |  |  |  |

Figure 127 openSUSE 10.3: K Menu > Computer Menu

3 When the **YaST Control Center** window opens, select **Network Devices** and then click the **Network Card** icon.

| Igare ize openeeee                     |           |              | _ |
|----------------------------------------|-----------|--------------|---|
| 🧶 YaST Control Center @ lin            | ux-h2oz 🍥 |              | × |
| <u>F</u> ile <u>E</u> dit <u>H</u> elp |           |              |   |
| Software                               | S DSL     | ISDN         |   |
| Hardware                               |           |              |   |
| System                                 | 🚰 Modem   | Network Card |   |
| Network Devices                        |           |              |   |
| Network Services                       |           |              |   |
| 🎲 Novell AppArmor                      |           |              |   |
| 察 Security and Users                   |           |              |   |
| 💥 Miscellaneous                        |           |              |   |
| Search                                 | 1         |              |   |
|                                        |           |              | 1 |

Figure 128 openSUSE 10.3: YaST Control Center

4 When the **Network Settings** window opens, click the **Overview** tab, select the appropriate connection **Name** from the list, and then click the **Configure** button.

| iciwork caru           | 🚯 Network                                                                          | Settings                                                                  |                                              |         |  |
|------------------------|------------------------------------------------------------------------------------|---------------------------------------------------------------------------|----------------------------------------------|---------|--|
| verview                |                                                                                    | 172                                                                       |                                              |         |  |
| btain an overview of   |                                                                                    | 0                                                                         |                                              |         |  |
| ditionally adit their  | Global Options                                                                     | Overview                                                                  | Hostname/DNS                                 | Routing |  |
| onfiguration.          | Name                                                                               | IP                                                                        | Address                                      |         |  |
|                        | AMD PCnet - Fast                                                                   | 79C971 DH                                                                 | ICP                                          |         |  |
| dding a Network        |                                                                                    |                                                                           |                                              |         |  |
| ard:                   |                                                                                    |                                                                           |                                              |         |  |
| ew network card        |                                                                                    |                                                                           |                                              |         |  |
| anually.               |                                                                                    |                                                                           |                                              |         |  |
| en flanden en          |                                                                                    |                                                                           |                                              |         |  |
| onfiguring or          |                                                                                    |                                                                           |                                              |         |  |
| eleting:               |                                                                                    |                                                                           |                                              |         |  |
| change or remove.      |                                                                                    |                                                                           |                                              |         |  |
| nen press Configure or |                                                                                    |                                                                           |                                              |         |  |
| elete as desired.      |                                                                                    |                                                                           |                                              |         |  |
|                        |                                                                                    |                                                                           |                                              |         |  |
|                        |                                                                                    |                                                                           |                                              |         |  |
|                        |                                                                                    |                                                                           |                                              |         |  |
|                        |                                                                                    | 1 700071                                                                  |                                              |         |  |
|                        | AMD PCnet - Fa                                                                     | st 79C971                                                                 |                                              |         |  |
|                        | AMD PCnet - Fa<br>MAC : 08:00:27:                                                  | <b>st 79C971</b><br>96:ed:3d                                              | 2.                                           |         |  |
|                        | AMD PCnet - Fa<br>MAC : 08:00:27:<br>• Device Nar                                  | <b>st 79C971</b><br>96:ed:3d<br>ne: eth-eth(                              | 0                                            |         |  |
|                        | AMD PCnet - Fa<br>MAC : 08:00:27:1<br>• Device Nar<br>• Started au                 | st 79C971<br>96:ed:3d<br>ne: eth-eth(<br>tomatically                      | 0<br>at boot                                 |         |  |
|                        | AMD PCnet - Fa<br>MAC : 08:00:27:<br>• Device Nar<br>• Started au<br>• IP address  | st 79C971<br>96:ed:3d<br>ne: eth-eth(<br>tomatically<br>assigned u        | 0<br>at boot<br>using DHCP                   |         |  |
|                        | AMD PCnet - Fa<br>MAC : 08:00:27::<br>• Device Nar<br>• Started au<br>• IP address | <b>st 79C971</b><br>96:ed:3d<br>ne: eth-eth(<br>tomatically<br>assigned u | 0<br>at boot<br>Ising DHCP                   |         |  |
|                        | AMD PCnet - Fa<br>MAC : 08:00:27::<br>• Device Nar<br>• Started au<br>• IP address | est 79C971<br>96:ed:3d<br>ne: eth-eth(<br>tomatically<br>assigned u       | 0<br>at boot<br>using DHCP                   |         |  |
|                        | AMD PCnet - Fa<br>MAC : 08:00:27::<br>• Device Nar<br>• Started au<br>• IP address | st 79C971<br>96:ed:3d<br>ne: eth-eth(<br>tomatically<br>assigned u        | 0<br>at boot<br>Ising DHCP<br>ele <u>t</u> e |         |  |

Figure 129 openSUSE 10.3: Network Settings

5 When the Network Card Setup window opens, click the Address tab

| ddress Setup 🔄                        | 🐧 Network Car         | rd Setup           |          |
|---------------------------------------|-----------------------|--------------------|----------|
| lect No Address                       |                       | 7                  |          |
| nt any IP address                     | General Address       | Hardware           |          |
| this device. This is                  | Device Type C         | onfiguration Name  |          |
| rticularly useful for                 | Ethernet 💌 e          | tho                |          |
| vices.                                | O No IP Address (for  | · Bonding Devices) |          |
|                                       |                       | ПНСР               |          |
| dress if you do not                   | Chatianly active      |                    |          |
| ve a static IP                        | Statically assigned   | a IP Address       |          |
| dress assigned by                     | IP Address            | Subnet Mask        | Hostname |
| e system                              |                       |                    |          |
| ble or DSL provider.                  | -Additional Addresses | i <del>-</del>     |          |
| , can choose one of                   | Alias Name, J.P. (    | Address Netmask    |          |
| e dynamic address                     |                       |                    |          |
| signment method.                      |                       |                    |          |
| ect DHCP if you                       |                       |                    |          |
| ning on your local                    |                       |                    |          |
| twork. Network                        |                       |                    |          |
| dresses are then                      |                       |                    |          |
| m the server.                         |                       |                    |          |
|                                       |                       |                    |          |
| automatically<br>arch for free IP and |                       |                    |          |
| en assign it                          |                       |                    |          |
| atically, select                      |                       | Ad <u>d</u> Edit I | Delete   |
| roconf Touse                          |                       |                    |          |

Figure 130 openSUSE 10.3: Network Card Setup

6 Select Dynamic Address (DHCP) if you have a dynamic IP address.

Select **Statically assigned IP Address** if you have a static IP address. Fill in the **IP address**, **Subnet mask**, and **Hostname** fields.

7 Click Next to save the changes and close the Network Card Setup window.

8 If you know your DNS server IP address(es), click the **Hostname/DNS** tab in **Network Settings** and then enter the DNS server information in the fields provided.

| 🚯 YaST2@linux-h2oz 🎱                                                                                                    |                                                                                     |                              |
|----------------------------------------------------------------------------------------------------|-------------------------------------------------------------------------------------|------------------------------|
| Enter the name for<br>this computer and the<br>DNS domain that it<br>belonds to.                                                                                                  | Network Settings     Global Options Overview Hostname/                              | DNS Bouting                  |
| Optionally enter the                                                                                                    | Hostname and Domain Name                                                            | roating                      |
| name server list and                                                                                                    | Hostname                                                                            | Domain Name                  |
| domain search list.                                                                                                    | linux-h2oz                                                                          | site                         |
| Note that the<br>hostname is globalit<br>applies to all                                                                                                    | <u>C</u> hange Hostname via DHCP <u>W</u> rite Hostname to /etc/hosts               |                              |
| interfaces, not just<br>this one.                                                                                                    | ■ Ch <u>a</u> nge /etc/resolv.conf manually<br>Name Servers and Domain Search List— |                              |
| The domain is                                                                                                    | Name Server <u>1</u>                                                                | Do <u>m</u> ain Search       |
| this computer is a mail                                                                                                    | 10.0.2.3                                                                            |                              |
| server.                                                                                                    | Name Server <u>2</u>                                                                |                              |
| If you are using DHCP<br>to get an IP address,<br>check whether to get<br>a hostname via DHCP.                                                                                    | Name Server <u>3</u>                                                                |                              |
| The hostname of your<br>host (which can be                                                                                                    | Update DNS data via DHCP                                                            |                              |
| seen by issuing the<br>hostname command)<br>will be set<br>automatically by the<br>DHCP client. You may<br>want to disable this<br>option if you connect<br>to different networks |                                                                                     |                              |
|                                                                                                    | Back                                                                                | Abo <u>r</u> t <u>Finish</u> |

Figure 131 openSUSE 10.3: Network Settings

**9** Click **Finish** to save your settings and close the window.

## **Verifying Settings**

Click the **KNetwork Manager** icon on the **Task bar** to check your TCP/IP properties. From the **Options** sub-menu, select **Show Connection Information**.

Figure 132 openSUSE 10.3: KNetwork Manager

| 😨 Enable Wireless             |                       |        |  |  |
|-------------------------------|-----------------------|--------|--|--|
| 🗊 Disable Wireless            | 😡 KNetworkManager     |        |  |  |
| Y Switch to Online Mode       | Wired Devices         |        |  |  |
| 😡 Switch to Offline Mode      | 🗙 Wired Network       |        |  |  |
| T Show Connection Information | 🔜 Dial-Up Connections | •      |  |  |
| 🔦 Configure                   | 🍕 Options             |        |  |  |
|                               | 🔜 🕜 <u>H</u> elp      | •      |  |  |
|                               | 0 Quit                | Ctrl+Q |  |  |
|                               |                       |        |  |  |

When the **Connection Status - KNetwork Manager** window opens, click the **Statistics tab** to see if your connection is working properly.

| Device   | Addresse 🛛 🏹 S | tatistics   |
|----------|----------------|-------------|
|          | Received       | Transmitted |
| Bytes    | 2317441        | 841875      |
| MBytes   | 2.2            | 0.8         |
| Packets  | 3621           | 3140        |
| Errors   | 0              | 0           |
| Dropped  | 0              | 0           |
| KBytes/s | 0.0            | 0.0         |
|          | 22000          |             |

Figure 133 openSUSE: Connection Status - KNetwork Manager

C

# Pop-up Windows, JavaScripts and Java Permissions

In order to use the web configurator you need to allow:

- Web browser pop-up windows from your device.
- JavaScripts (enabled by default).
- Java permissions (enabled by default).

Note: Internet Explorer 6 screens are used here. Screens for other Internet Explorer versions may vary.

## **Internet Explorer Pop-up Blockers**

You may have to disable pop-up blocking to log into your device.

Either disable pop-up blocking (enabled by default in Windows XP SP (Service Pack) 2) or allow pop-up blocking and create an exception for your device's IP address.

#### **Disable Pop-up Blockers**

1 In Internet Explorer, select **Tools**, **Pop-up Blocker** and then select **Turn Off Pop-up Blocker**.

| Figure | 134 | Pop-up | Blocker |
|--------|-----|--------|---------|
|--------|-----|--------|---------|

| Tools |                |   |                         |
|-------|----------------|---|-------------------------|
| Mail  | and News       | F |                         |
| Pop   | up Blocker     | 1 | Turn Off Pop-up Blocker |
| Man   | age Add-ons    |   | Rop-up Blocker Settings |
| Syne  | chronize       | T |                         |
| Wine  | dows Update    |   |                         |
| Wine  | dows Messenger |   |                         |
| Inte  | rnet Options   |   |                         |

You can also check if pop-up blocking is disabled in the **Pop-up Blocker** section in the **Privacy** tab.

- 1 In Internet Explorer, select Tools, Internet Options, Privacy.
- 2 Clear the **Block pop-ups** check box in the **Pop-up Blocker** section of the screen. This disables any web pop-up blockers you may have enabled.

| Incorel | Constitut                                                    | Privacu                                                                                        | Content                                                              | Conservations                                                                              | Deserves                                          | A                             |
|---------|--------------------------------------------------------------|------------------------------------------------------------------------------------------------|----------------------------------------------------------------------|--------------------------------------------------------------------------------------------|---------------------------------------------------|-------------------------------|
| reneral | secunty                                                      | Tinvacy                                                                                        | Content                                                              | Connections                                                                                | Frograms                                          | Advanced                      |
| Settin  | igs<br>Move t<br>D zone.                                     | he slider ti                                                                                   | o select a j                                                         | privacy setting I                                                                          | for the Interr                                    | net                           |
|         | - Blo<br>- Priv<br>- Blo<br>- Blo<br>- Blo<br>- Re<br>- Info | dium<br>ocks third-<br>acy policy<br>ocks third-<br>rmation wi<br>estricts first<br>rmation wi | party cook<br>party cook<br>thout your<br>-party coo<br>thout implic | ies that do not<br>ies that use per<br>implicit consent<br>kies that use pe<br>cit consent | have a com<br>rsonally iden<br>t<br>ersonally ide | pact<br>tifiable<br>ntifiable |
| Popul   | Sites                                                        |                                                                                                | mport                                                                | Advanced.                                                                                  | Del                                               | ault                          |
| 0       | Prever                                                       | nt most pop                                                                                    | o-up windo                                                           | ws from appea                                                                              | ring.                                             | ngs                           |

**Figure 135** Internet Options: Privacy

**3** Click **Apply** to save this setting.

## **Enable Pop-up Blockers with Exceptions**

Alternatively, if you only want to allow pop-up windows from your device, see the following steps.

1 In Internet Explorer, select **Tools**, **Internet Options** and then the **Privacy** tab.

2 Select Settings...to open the Pop-up Blocker Settings screen.

Figure 136 Internet Options: Privacy

| General | Security                                                    | Privacy                                                                                         | Content                                                          | Connections                                                                                | Programs                                          | Advanced                      |
|---------|-------------------------------------------------------------|-------------------------------------------------------------------------------------------------|------------------------------------------------------------------|--------------------------------------------------------------------------------------------|---------------------------------------------------|-------------------------------|
| Settin  | gs<br>Move t<br>zone.                                       | he slider to                                                                                    | o select a j                                                     | privacy setting I                                                                          | for the Interr                                    | net                           |
|         | - Me<br>- Blo<br>- Priv-<br>Blo<br>- Blo<br>- Re<br>- Infor | dium<br>bocks third-<br>acy policy<br>bocks third-<br>mation wil<br>stricts first<br>mation wil | party cook<br>party cook<br>hout your<br>party coo<br>hout impli | ies that do not<br>ies that use per<br>implicit consent<br>kies that use pe<br>cit consent | have a com<br>rsonally iden<br>t<br>ersonally ide | pact<br>tifiable<br>ntifiable |
| Pop-u   | Sites<br>pBlocker<br>Preven                                 | lr lr                                                                                           | nport<br>o-up windo                                              | Advanced.                                                                                  | ) Def                                             | ault                          |
| 0       | Bloc                                                        | ck pop-up:                                                                                      | s                                                                |                                                                                            | Setti                                             | ngs                           |

**3** Type the IP address of your device (the web page that you do not want to have blocked) with the prefix "http://". For example, http://192.168.167.1.

4 Click Add to move the IP address to the list of Allowed sites.

#### Figure 137 Pop-up Blocker Settings

| Pop-up Blocker Settings                                                                                                    |                       |
|----------------------------------------------------------------------------------------------------|-----------------------|
| Exceptions<br>Pop-ups are currently blocked. You can allow<br>Web sites by adding the site to the list below.<br>Address of Web site to allow:<br>http://192.168.1.1 | pop-ups from specific |
| Allowed sites:                                                                                                    |                       |
|                                                                                                    | Remove                |
|                                                                                                    | Remove All            |
| Notifications and Filter Level          Play a sound when a pop-up is blocked.         Show Information Bar when a pop-up is blocked.                                |                       |
| Filter Level:                                                                                                    |                       |
| Medium: Block most automatic pop-ups                                                                                                    | ~                     |
| Pop-up Blocker FAQ                                                                                                    | Close                 |

- 5 Click Close to return to the Privacy screen.
- 6 Click **Apply** to save this setting.

# **JavaScripts**

If pages of the web configurator do not display properly in Internet Explorer, check that JavaScripts are allowed.

1 In Internet Explorer, click **Tools**, **Internet Options** and then the **Security** tab.

Figure 138 Internet Options: Security

| tern        | et Option    | 5                   | 1-                                                           |                       | ?       |
|-------------|--------------|---------------------|--------------------------------------------------------------|-----------------------|---------|
| Gene        | eral Secu    | nty   Privacy   Co  | ontent   Connec                                              | tions   Programs      | Advance |
| Sele        | ect a Web    | content zone to s   | pecify its securit                                           | y settings.           |         |
|             |              |                     |                                                              |                       |         |
|             | Internet     | Local intranet      | Trusted sites                                                | Restricted sites      |         |
|             | Intern       | iet                 |                                                              |                       |         |
|             | This zo      | one contains all W  | /eb sites you                                                | Si                    | ites    |
| ×           | Phaven       | (placed in other a  | 201163                                                       | 17                    |         |
| ⊢ Sr        | ecurity leve | el for this zone —  |                                                              |                       |         |
|             | Mo           | ve the slider to se | t the security lev                                           | el for this zone.     |         |
| 15          | - Me         | dium                |                                                              |                       |         |
|             |              | Safe browsing an    | nd still functional                                          |                       |         |
|             | ·            | Prompts before d    | lownloading pote                                             | entially unsafe co    | ntent   |
|             |              | Appropriate for m   | <ul> <li>controls will no<br/>lost Internet sites</li> </ul> | it be downloaded<br>: | 1       |
|             |              |                     |                                                              |                       |         |
| 19 <b>4</b> | ·   -        |                     |                                                              | _                     |         |
|             |              |                     | ustom Level                                                  | 1) Default I          | evel    |
|             |              |                     | accom corol                                                  | - Derbuict            | ertel   |
|             |              |                     |                                                              |                       |         |
|             |              |                     | OK [                                                         | Cancel                | Applu   |
|             |              |                     |                                                              |                       | -9999   |

- 2 Click the Custom Level... button.
- 3 Scroll down to **Scripting**.
- 4 Under Active scripting make sure that Enable is selected (the default).
- 5 Under Scripting of Java applets make sure that Enable is selected (the default).

6 Click **OK** to close the window.

| curity Settings                                                                                                    |            | ? ×  |
|----------------------------------------------------------------------------------------------------|------------|------|
| ettings:                                                                                                    |            |      |
| Scripting<br>Active scripting                                                                                                    |            | •    |
| Allow paste operations via so                                                                                                    | ript       |      |
| Enable     Prompt     Scripting of Java applets     Disable                                                                                                    |            |      |
| Constant     Constant     Constant | 1          |      |
| Reset custom settings                                                                                                    |            |      |
| <u>R</u> eset to: Medium                                                                                                    | <b>• P</b> | eset |
|                                                                                                    |            |      |

## **Java Permissions**

- 1 From Internet Explorer, click **Tools**, **Internet Options** and then the **Security** tab.
- 2 Click the Custom Level... button.
- 3 Scroll down to Microsoft VM.
- 4 Under Java permissions make sure that a safety level is selected.

**5** Click **OK** to close the window.

| igure 1                                            | 40 Secu                                                                                               | urity Se | ttings - | Java           |    |
|----------------------------------------------------|----------------------------------------------------------------------------------------------------|----------|----------|----------------|----|
| ecurity Se                                         | ttings                                                                                                |          |          |                | ?) |
| Settings:                                          |                                                                                                    |          |          |                |    |
| O<br>O<br>Fo<br>O<br>O<br>O<br>Micross<br>Jar<br>O | Disable<br>Enable<br>nt download<br>Disable<br>Enable<br>Prompt<br>oft VM<br>va permissions<br>Custom |          |          |                | •  |
|                                                    | High safety<br>Low safety<br>Medium safety                                                            | )        | 1        | <u> </u>       | -  |
| Reset cus                                          | tom settings                                                                                          |          |          | R <u>e</u> set |    |
|                                                    |                                                                                                    |          | ок       | Cancel         |    |

## JAVA (Sun)

- 1 From Internet Explorer, click **Tools**, **Internet Options** and then the **Advanced** tab.
- 2 Make sure that Use Java 2 for <applet> under Java (Sun) is selected.

3 Click **OK** to close the window.

#### Figure 141 Java (Sun)

| Internet Options                                              | ? ×      |
|---------------------------------------------------------------|----------|
| General Security Privacy Content Connections Programs Adv.    | anced    |
| Settinger                                                     | 1        |
| gettings.                                                     |          |
| Use inline AutoComplete                                       |          |
| Use Passive FTP (for firewall and DSL modem compatibility)    |          |
| Use smooth scrolling                                          |          |
| HTTP 1.1 settings                                             |          |
| Use HTTP 1.1                                                  |          |
| Use HTTP 1.1 through proxy connections                        |          |
| 🎂 Java (Sun)                                                  |          |
| Use Java 2 v1.4.1_07 for <applet> (requires restart)</applet> |          |
| Microsoft VM                                                  |          |
| Java console enabled (requires restart)                       |          |
| Java logging enabled                                          |          |
| JII compiler for virtual machine enabled (requires restart)   |          |
|                                                               |          |
| Always show Internet Explorer (5.0 or later) Hadio toolbar    |          |
| Don't display online media content in the media bar           |          |
| Enable Automatic Image Resizing                               | 근 [      |
|                                                               |          |
| Restore Default                                               | . 1      |
|                                                               | <u> </u> |
|                                                               |          |
| OK Cancel Ap                                                  | ply 1    |
|                                                               |          |

## **Mozilla Firefox**

Mozilla Firefox 2.0 screens are used here. Screens for other versions may vary.

You can enable Java, Javascripts and pop-ups in one screen. Click **Tools**, then click **Options** in the screen that appears.

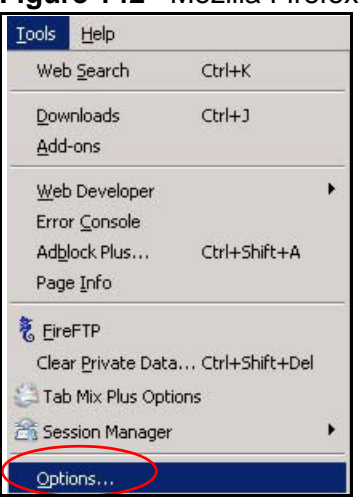

Figure 142 Mozilla Firefox: TOOLS > Options

Click **Content**.to show the screen below. Select the check boxes as shown in the following screen.

| Options                                                                                     |                                                        |                 |             |                                        | ×      |
|---------------------------------------------------------------------------------------------|--------------------------------------------------------|-----------------|-------------|----------------------------------------|--------|
| Main Ta                                                                                     | abs Content F                                          | ieeds Priva     | icy Securit | ی<br>y Advanced:                       | 1      |
| <ul> <li>♥ Block pop</li> <li>✓ Load ima</li> <li>✓ Enable 1</li> <li>✓ Enable 3</li> </ul> | p-up windows<br>ages automatically<br>avaScript<br>ava | )               |             | Exce<br>E <u>x</u> ce<br>Ad <u>v</u> a | ptions |
| Fonts & Color<br>Default font:                                                              | Times New Roman                                        | n <u>-</u>      | ] Size: 1   |                                        | anced  |
| File Types —<br>Configure ho                                                                | w Firefox handles cer                                  | tain types of f | iles        | Ma                                     | mage   |
|                                                                                             |                                                        |                 | K           | Cancel                                 | Help   |

Figure 143 Mozilla Firefox Content Security

D

# **IP Addresses and Subnetting**

This appendix introduces IP addresses and subnet masks.

IP addresses identify individual devices on a network. Every networking device (including computers, servers, routers, printers, etc.) needs an IP address to communicate across the network. These networking devices are also known as hosts.

Subnet masks determine the maximum number of possible hosts on a network. You can also use subnet masks to divide one network into multiple sub-networks.

## Introduction to IP Addresses

One part of the IP address is the network number, and the other part is the host ID. In the same way that houses on a street share a common street name, the hosts on a network share a common network number. Similarly, as each house has its own house number, each host on the network has its own unique identifying number - the host ID. Routers use the network number to send packets to the correct network, while the host ID determines to which host on the network the packets are delivered.

## Structure

An IP address is made up of four parts, written in dotted decimal notation (for example, 192.168.1.1). Each of these four parts is known as an octet. An octet is an eight-digit binary number (for example 11000000, which is 192 in decimal notation).

Therefore, each octet has a possible range of 00000000 to 11111111 in binary, or 0 to 255 in decimal.

The following figure shows an example IP address in which the first three octets (192.168.1) are the network number, and the fourth octet (16) is the host ID.

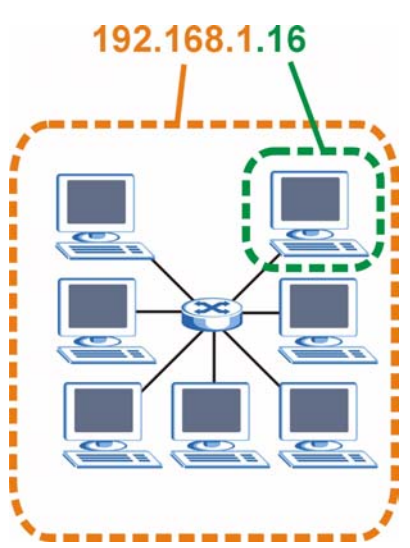

Figure 144 Network Number and Host ID

How much of the IP address is the network number and how much is the host ID varies according to the subnet mask.

## **Subnet Masks**

A subnet mask is used to determine which bits are part of the network number, and which bits are part of the host ID (using a logical AND operation). The term "subnet" is short for "sub-network".

A subnet mask has 32 bits. If a bit in the subnet mask is a "1" then the corresponding bit in the IP address is part of the network number. If a bit in the subnet mask is "0" then the corresponding bit in the IP address is part of the host ID.

The following example shows a subnet mask identifying the network number (in bold text) and host ID of an IP address (192.168.1.2 in decimal).

|                      | 1ST<br>OCTET: | 2ND<br>OCTET: | 3RD<br>OCTET: | 4TH<br>OCTET |
|----------------------|---------------|---------------|---------------|--------------|
|                      | (192)         | (168)         | (1)           | (2)          |
| IP Address (Binary)  | 11000000      | 10101000      | 00000001      | 00000010     |
| Subnet Mask (Binary) | 11111111      | 11111111      | 11111111      | 00000000     |
| Network Number       | 11000000      | 10101000      | 0000001       |              |
| Host ID              |               |               |               | 00000010     |

**Table 114** IP Address Network Number and Host ID Example

By convention, subnet masks always consist of a continuous sequence of ones beginning from the leftmost bit of the mask, followed by a continuous sequence of zeros, for a total number of 32 bits.

Subnet masks can be referred to by the size of the network number part (the bits with a "1" value). For example, an "8-bit mask" means that the first 8 bits of the mask are ones and the remaining 24 bits are zeroes.

Subnet masks are expressed in dotted decimal notation just like IP addresses. The following examples show the binary and decimal notation for 8-bit, 16-bit, 24-bit and 29-bit subnet masks.

|                | BINARY       |              |              |              |                     |
|----------------|--------------|--------------|--------------|--------------|---------------------|
|                | 1ST<br>OCTET | 2ND<br>OCTET | 3RD<br>OCTET | 4TH<br>OCTET | DECIMAL             |
| 8-bit mask     | 11111111     | 00000000     | 00000000     | 00000000     | 255.0.0.0           |
| 16-bit<br>mask | 11111111     | 11111111     | 00000000     | 0000000      | 255.255.0.0         |
| 24-bit<br>mask | 11111111     | 11111111     | 11111111     | 0000000      | 255.255.255.0       |
| 29-bit<br>mask | 11111111     | 11111111     | 11111111     | 11111000     | 255.255.255.24<br>8 |

Table 115 Subnet Masks

### **Network Size**

The size of the network number determines the maximum number of possible hosts you can have on your network. The larger the number of network number bits, the smaller the number of remaining host ID bits.

An IP address with host IDs of all zeros is the IP address of the network (192.168.1.0 with a 24-bit subnet mask, for example). An IP address with host IDs of all ones is the broadcast address for that network (192.168.1.255 with a 24-bit subnet mask, for example).

As these two IP addresses cannot be used for individual hosts, calculate the maximum number of possible hosts in a network as follows:

| SUBNET MASK |                     | HOST ID SIZE |                     | MAXIMUM NUMBER OF<br>HOSTS |
|-------------|---------------------|--------------|---------------------|----------------------------|
| 8 bits      | 255.0.0.0           | 24 bits      | $2^{24} - 2$        | 16777214                   |
| 16 bits     | 255.255.0.0         | 16 bits      | 2 <sup>16</sup> – 2 | 65534                      |
| 24 bits     | 255.255.255.0       | 8 bits       | 2 <sup>8</sup> – 2  | 254                        |
| 29 bits     | 255.255.255.2<br>48 | 3 bits       | 2 <sup>3</sup> – 2  | 6                          |

 Table 116
 Maximum Host Numbers

## Notation

Since the mask is always a continuous number of ones beginning from the left, followed by a continuous number of zeros for the remainder of the 32 bit mask, you can simply specify the number of ones instead of writing the value of each octet. This is usually specified by writing a "/" followed by the number of bits in the mask after the address.

For example, 192.1.1.0 /25 is equivalent to saying 192.1.1.0 with subnet mask 255.255.255.128.

The following table shows some possible subnet masks using both notations.

| SUBNET<br>MASK      | ALTERNATIVE<br>NOTATION | LAST OCTET<br>(BINARY) | LAST OCTET<br>(DECIMAL) |
|---------------------|-------------------------|------------------------|-------------------------|
| 255.255.255.0       | /24                     | 0000 0000              | 0                       |
| 255.255.255.12<br>8 | /25                     | 1000 0000              | 128                     |
| 255.255.255.19<br>2 | /26                     | 1100 0000              | 192                     |
| 255.255.255.22<br>4 | /27                     | 1110 0000              | 224                     |
| 255.255.255.24<br>0 | /28                     | 1111 0000              | 240                     |
| 255.255.255.24<br>8 | /29                     | 1111 1000              | 248                     |
| 255.255.255.25<br>2 | /30                     | 1111 1100              | 252                     |

 Table 117
 Alternative Subnet Mask Notation

# Subnetting

You can use subnetting to divide one network into multiple sub-networks. In the following example a network administrator creates two sub-networks to isolate a group of servers from the rest of the company network for security reasons.

In this example, the company network address is 192.168.1.0. The first three octets of the address (192.168.1) are the network number, and the remaining octet is the host ID, allowing a maximum of  $2^8 - 2$  or 254 possible hosts.

The following figure shows the company network before subnetting.

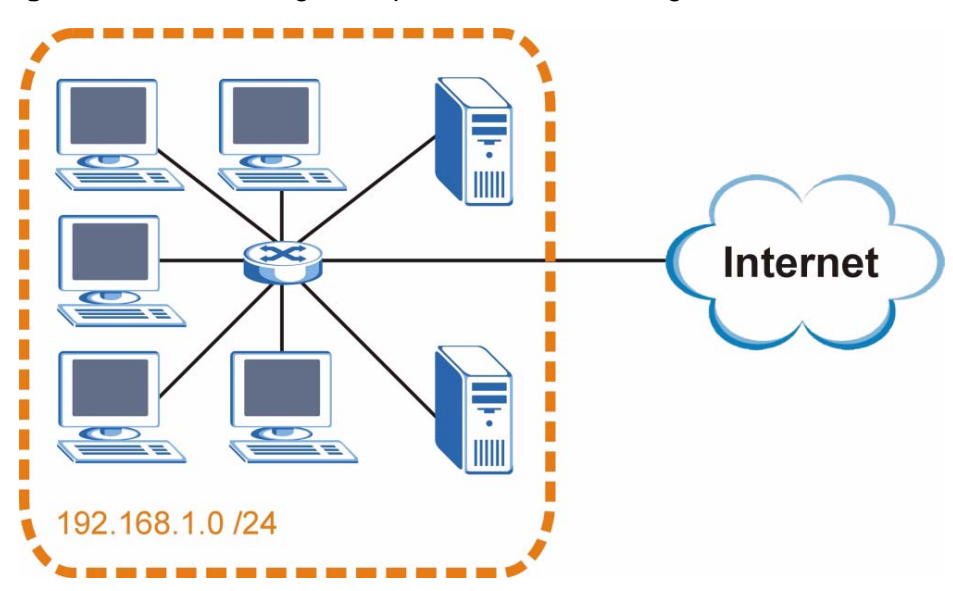

Figure 145 Subnetting Example: Before Subnetting

You can "borrow" one of the host ID bits to divide the network 192.168.1.0 into two separate sub-networks. The subnet mask is now 25 bits (255.255.255.128 or /25).

The "borrowed" host ID bit can have a value of either 0 or 1, allowing two subnets; 192.168.1.0 /25 and 192.168.1.128 /25.

The following figure shows the company network after subnetting. There are now two sub-networks,  $\bf{A}$  and  $\bf{B}$ .

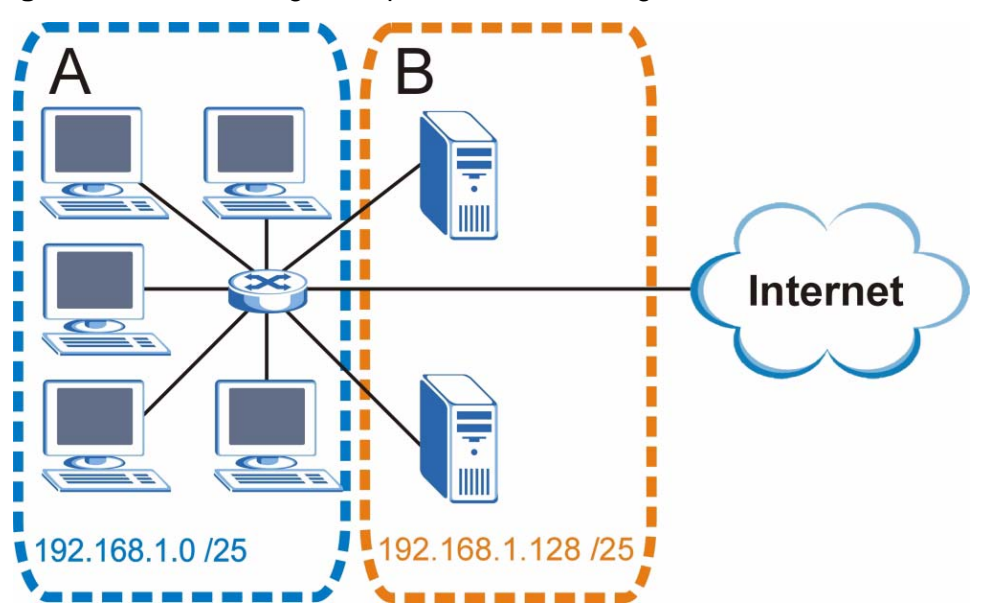

Figure 146 Subnetting Example: After Subnetting

In a 25-bit subnet the host ID has 7 bits, so each sub-network has a maximum of  $2^7 - 2$  or 126 possible hosts (a host ID of all zeroes is the subnet's address itself, all ones is the subnet's broadcast address).

192.168.1.0 with mask 255.255.255.128 is subnet **A** itself, and 192.168.1.127 with mask 255.255.255.128 is its broadcast address. Therefore, the lowest IP address that can be assigned to an actual host for subnet **A** is 192.168.1.1 and the highest is 192.168.1.126.

Similarly, the host ID range for subnet **B** is 192.168.1.129 to 192.168.1.254.

## **Example: Four Subnets**

The previous example illustrated using a 25-bit subnet mask to divide a 24-bit address into two subnets. Similarly, to divide a 24-bit address into four subnets, you need to "borrow" two host ID bits to give four possible combinations (00, 01, 10 and 11). The subnet mask is 26 bits

Each subnet contains 6 host ID bits, giving  $2^6$  - 2 or 62 hosts for each subnet (a host ID of all zeroes is the subnet itself, all ones is the subnet's broadcast address).

#### Table 118 Subnet 1

| IP/SUBNET MASK                     | NETWORK NUMBER                | LAST OCTET BIT<br>VALUE |
|------------------------------------|-------------------------------|-------------------------|
| IP Address (Decimal)               | 192.168.1.                    | 0                       |
| IP Address (Binary)                | 11000000.10101000.00000001.   | <b>00</b> 000000        |
| Subnet Mask (Binary)               | 11111111.11111111.11111111.   | 11000000                |
| Subnet Address:<br>192.168.1.0     | Lowest Host ID: 192.168.1.1   |                         |
| Broadcast Address:<br>192.168.1.63 | Highest Host ID: 192.168.1.62 |                         |

#### Table 119 Subnet 2

| IP/SUBNET MASK                   | NETWORK NUMBER                 | LAST OCTET BIT<br>VALUE |
|----------------------------------|--------------------------------|-------------------------|
| IP Address                       | 192.168.1.                     | 64                      |
| IP Address (Binary)              | 11000000.10101000.00000001.    | <b>01</b> 000000        |
| Subnet Mask (Binary)             | 11111111.11111111.11111111.    | 11000000                |
| Subnet Address:<br>192.168.1.64  | Lowest Host ID: 192.168.1.65   |                         |
| Broadcast Address: 192.168.1.127 | Highest Host ID: 192.168.1.126 |                         |

### Table 120 Subnet 3

| IP/SUBNET MASK                      | NETWORK NUMBER                 | LAST OCTET BIT<br>VALUE |
|-------------------------------------|--------------------------------|-------------------------|
| IP Address                          | 192.168.1.                     | 128                     |
| IP Address (Binary)                 | 11000000.10101000.00000001.    | <b>10</b> 00000         |
| Subnet Mask (Binary)                | 11111111.11111111.11111111.    | 11000000                |
| Subnet Address:<br>192.168.1.128    | Lowest Host ID: 192.168.1.129  |                         |
| Broadcast Address:<br>192.168.1.191 | Highest Host ID: 192.168.1.190 |                         |

#### Table 121Subnet 4

| IP/SUBNET MASK       | NETWORK NUMBER                  | LAST OCTET BIT<br>VALUE |
|----------------------|---------------------------------|-------------------------|
| IP Address           | 192.168.1.                      | 192                     |
| IP Address (Binary)  | 11000000.10101000.00000001      | 11000000                |
| Subnet Mask (Binary) | 11111111.11111111.11111111<br>· | 11000000                |

| IP/SUBNET MASK                      | NETWORK NUMBER                 | LAST OCTET BIT<br>VALUE |
|-------------------------------------|--------------------------------|-------------------------|
| Subnet Address:<br>192.168.1.192    | Lowest Host ID: 192.168.1.193  |                         |
| Broadcast Address:<br>192.168.1.255 | Highest Host ID: 192.168.1.254 |                         |

 Table 121
 Subnet 4 (continued)

# **Example: Eight Subnets**

Similarly, use a 27-bit mask to create eight subnets (000, 001, 010, 011, 100, 101, 110 and 111).

The following table shows IP address last octet values for each subnet.

| SUBNET | SUBNET<br>ADDRESS | FIRST ADDRESS | LAST<br>ADDRESS | BROADCAST<br>ADDRESS |
|--------|-------------------|---------------|-----------------|----------------------|
| 1      | 0                 | 1             | 30              | 31                   |
| 2      | 32                | 33            | 62              | 63                   |
| 3      | 64                | 65            | 94              | 95                   |
| 4      | 96                | 97            | 126             | 127                  |
| 5      | 128               | 129           | 158             | 159                  |
| 6      | 160               | 161           | 190             | 191                  |
| 7      | 192               | 193           | 222             | 223                  |
| 8      | 224               | 225           | 254             | 255                  |

Table 122Eight Subnets

# **Subnet Planning**

The following table is a summary for subnet planning on a network with a 24-bit network number.

NO. "BORROWED" NO. HOSTS PER SUBNET MASK **NO. SUBNETS** SUBNET HOST BITS 255.255.255.128 (/25) 2 126 1 2 62 255.255.255.192 (/26) 4 3 255.255.255.224 (/27) 8 30 4 255.255.255.240 (/28) 16 14 5 255.255.255.248 (/29) 32 6 6 255.255.255.252 (/30) 2 64 7 255.255.255.254 (/31) 128 1

 Table 123
 24-bit Network Number Subnet Planning

The following table is a summary for subnet planning on a network with a 16-bit network number.

| NO. "BORROWED"<br>HOST BITS | SUBNET MASK           | NO.<br>SUBNETS | NO. HOSTS PER<br>SUBNET |
|-----------------------------|-----------------------|----------------|-------------------------|
| 1                           | 255.255.128.0 (/17)   | 2              | 32766                   |
| 2                           | 255.255.192.0 (/18)   | 4              | 16382                   |
| 3                           | 255.255.224.0 (/19)   | 8              | 8190                    |
| 4                           | 255.255.240.0 (/20)   | 16             | 4094                    |
| 5                           | 255.255.248.0 (/21)   | 32             | 2046                    |
| 6                           | 255.255.252.0 (/22)   | 64             | 1022                    |
| 7                           | 255.255.254.0 (/23)   | 128            | 510                     |
| 8                           | 255.255.255.0 (/24)   | 256            | 254                     |
| 9                           | 255.255.255.128 (/25) | 512            | 126                     |
| 10                          | 255.255.255.192 (/26) | 1024           | 62                      |
| 11                          | 255.255.255.224 (/27) | 2048           | 30                      |
| 12                          | 255.255.255.240 (/28) | 4096           | 14                      |
| 13                          | 255.255.255.248 (/29) | 8192           | 6                       |
| 14                          | 255.255.255.252 (/30) | 16384          | 2                       |
| 15                          | 255.255.255.254 (/31) | 32768          | 1                       |

 Table 124
 16-bit Network Number Subnet Planning

# **Configuring IP Addresses**

Where you obtain your network number depends on your particular situation. If the ISP or your network administrator assigns you a block of registered IP addresses, follow their instructions in selecting the IP addresses and the subnet mask.

If the ISP did not explicitly give you an IP network number, then most likely you have a single user account and the ISP will assign you a dynamic IP address when the connection is established. If this is the case, it is recommended that you select a network number from 192.168.0.0 to 192.168.255.0. The Internet Assigned Number Authority (IANA) reserved this block of addresses specifically for private use; please do not use any other number unless you are told otherwise. You must also enable Network Address Translation (NAT) on the WiMAX Modem.

Once you have decided on the network number, pick an IP address for your WiMAX Modem that is easy to remember (for instance, 192.168.1.1) but make sure that no other device on your network is using that IP address.

The subnet mask specifies the network number portion of an IP address. Your WiMAX Modem will compute the subnet mask automatically based on the IP

address that you entered. You don't need to change the subnet mask computed by the WiMAX Modem unless you are instructed to do otherwise.

#### **Private IP Addresses**

Every machine on the Internet must have a unique address. If your networks are isolated from the Internet (running only between two branch offices, for example) you can assign any IP addresses to the hosts without problems. However, the Internet Assigned Numbers Authority (IANA) has reserved the following three blocks of IP addresses specifically for private networks:

- 10.0.0.0 10.255.255.255
- 172.16.0.0 172.31.255.255
- 192.168.0.0 192.168.255.255

You can obtain your IP address from the IANA, from an ISP, or it can be assigned from a private network. If you belong to a small organization and your Internet access is through an ISP, the ISP can provide you with the Internet addresses for your local networks. On the other hand, if you are part of a much larger organization, you should consult your network administrator for the appropriate IP addresses.

Regardless of your particular situation, do not create an arbitrary IP address; always follow the guidelines above. For more information on address assignment, please refer to RFC 1597, Address Allocation for Private Internets and RFC 1466, Guidelines for Management of IP Address Space.

## **IP Address Conflicts**

Each device on a network must have a unique IP address. Devices with duplicate IP addresses on the same network will not be able to access the Internet or other resources. The devices may also be unreachable through the network.

### **Conflicting Computer IP Addresses Example**

More than one device can not use the same IP address. In the following example computer **A** has a static (or fixed) IP address that is the same as the IP address that a DHCP server assigns to computer **B** which is a DHCP client. Neither can access the Internet. This problem can be solved by assigning a different static IP
address to computer **A** or setting computer **A** to obtain an IP address automatically.

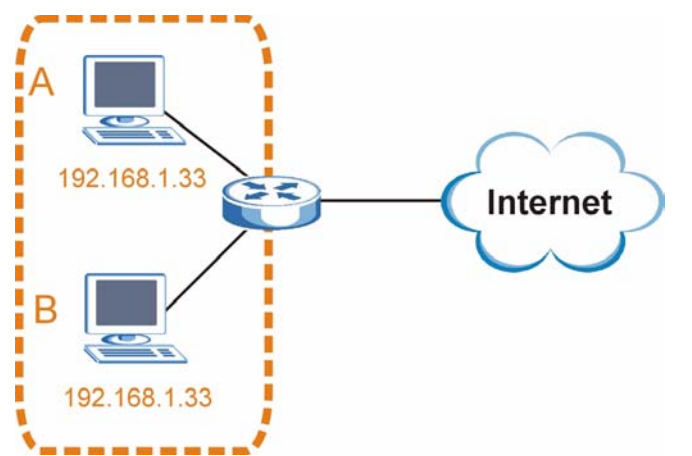

#### Figure 147 Conflicting Computer IP Addresses Example

#### **Conflicting Router IP Addresses Example**

Since a router connects different networks, it must have interfaces using different network numbers. For example, if a router is set between a LAN and the Internet (WAN), the router's LAN and WAN addresses must be on different subnets. In the following example, the LAN and WAN are on the same subnet. The LAN computers cannot access the Internet because the router cannot route between networks.

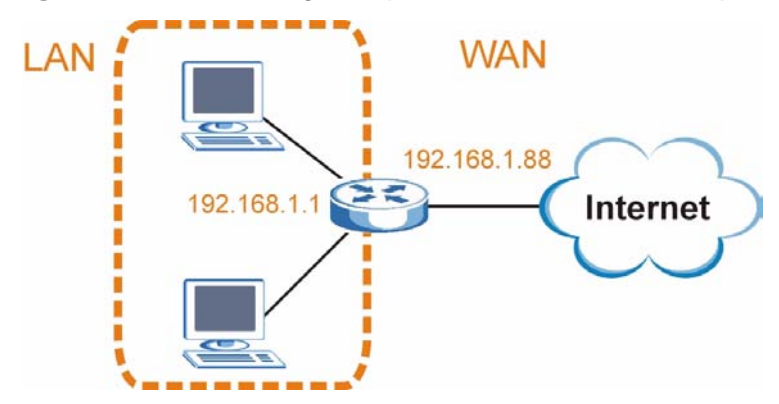

Figure 148 Conflicting Computer IP Addresses Example

#### **Conflicting Computer and Router IP Addresses Example**

More than one device can not use the same IP address. In the following example, the computer and the router's LAN port both use 192.168.1.1 as the IP address.

The computer cannot access the Internet. This problem can be solved by assigning a different IP address to the computer or the router's LAN port.

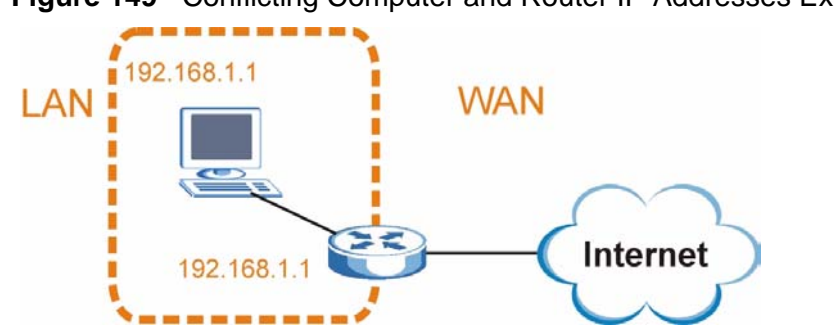

Figure 149 Conflicting Computer and Router IP Addresses Example

E

# **Importing Certificates**

This appendix shows you how to import public key certificates into your web browser.

Public key certificates are used by web browsers to ensure that a secure web site is legitimate. When a certificate authority such as VeriSign, Comodo, or Network Solutions, to name a few, receives a certificate request from a website operator, they confirm that the web domain and contact information in the request match those on public record with a domain name registrar. If they match, then the certificate is issued to the website operator, who then places it on the site to be issued to all visiting web browsers to let them know that the site is legitimate.

Many ZyXEL products, such as the NSA-2401, issue their own public key certificates. These can be used by web browsers on a LAN or WAN to verify that they are in fact connecting to the legitimate device and not one masquerading as it. However, because the certificates were not issued by one of the several organizations officially recognized by the most common web browsers, you will need to import the ZyXEL-created certificate into your web browser and flag that certificate as a trusted authority.

Note: You can see if you are browsing on a secure website if the URL in your web browser's address bar begins with https:// or there is a sealed padlock icon (

In this appendix, you can import a public key certificate for:

- Internet Explorer on page 312
- Firefox on page 322
- Opera on page 328
- Konqueror on page 336

## **Internet Explorer**

The following example uses Microsoft Internet Explorer 7 on Windows XP Professional; however, they can also apply to Internet Explorer on Windows Vista.

1 If your device's web configurator is set to use SSL certification, then the first time you browse to it you are presented with a certification error.

```
Figure 150 Internet Explorer 7: Certification Error
```

| \$ | Certificate Error: Navigation Blocked                                                                           |
|----|----------------------------------------------------------------------------------------------------|
| 8  | There is a problem with this website's security certificate.                                                    |
| 0  | The security certificate presented by this website was not issued by a trusted certificate authority.           |
|    | The security certificate presented by this website was issued for a different website's address.                |
|    | Security certificate problems may indicate an attempt to fool you or intercept any data you send to the server. |
|    | We recommend that you close this webpage and do not continue to this website.                                   |
|    | Ø Click here to close this webpage.                                                                             |
|    | Solution Continue to this website (not recommended).                                                            |
|    | A Mars information                                                                                              |

2 Click Continue to this website (not recommended).

Figure 151 Internet Explorer 7: Certification Error

Sontinue to this website (not recommended).

3 In the Address Bar, click Certificate Error > View certificates.

Figure 152 Internet Explorer 7: Certificate Error

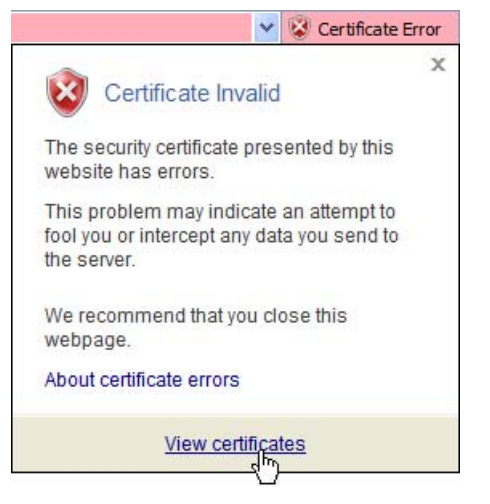

4 In the Certificate dialog box, click Install Certificate.

Figure 153 Internet Explorer 7: Certificate

| E Certifica                          | te Information                                                     |                            |
|--------------------------------------|--------------------------------------------------------------------|----------------------------|
| This CA Root co<br>install this cert | ertificate is not trusted. To en<br>ificate in the Trusted Root Ce | able trust,<br>rtification |
| Authorities sto                      | re.                                                                |                            |
|                                      |                                                                    |                            |
| Issued to:                           | nsa2401                                                            |                            |
| Issued by:                           | : nsa2401                                                          |                            |
| V <mark>alid</mark> from             | 5/20/2008 <b>to</b> 5/20/2011                                      |                            |
|                                      |                                                                    |                            |

5 In the Certificate Import Wizard, click Next.

Figure 154 Internet Explorer 7: Certificate Import Wizard

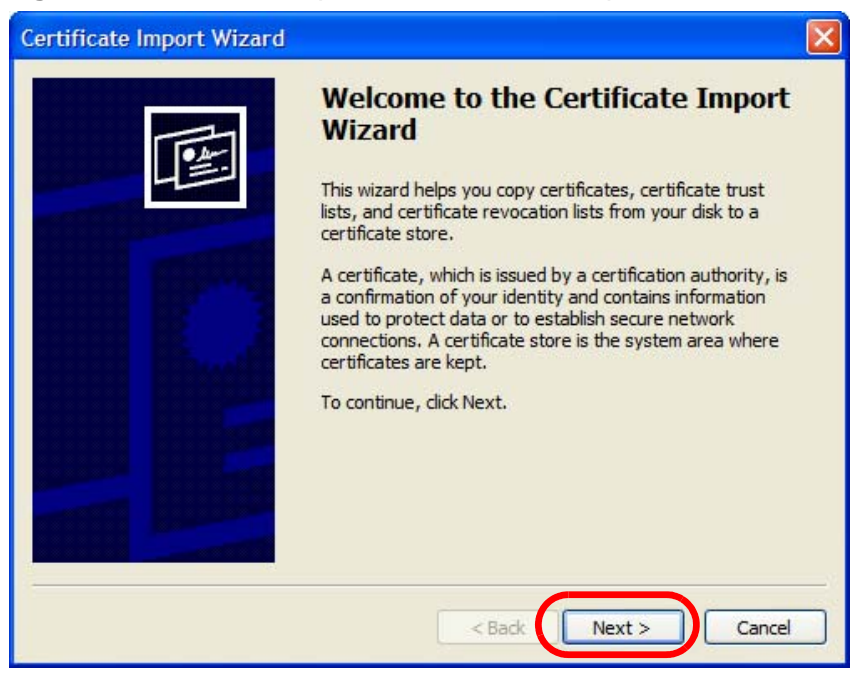

6 If you want Internet Explorer to Automatically select certificate store based on the type of certificate, click Next again and then go to step 9.

Figure 155 Internet Explorer 7: Certificate Import Wizard

| Certificate Import Wizard                                                                       | × |
|-------------------------------------------------------------------------------------------------|---|
| Certificate Store<br>Certificate stores are system areas where certificates are kept.           |   |
| Windows can automatically select a certificate store, or you can specify a location for         |   |
| <ul> <li>Automatically select the certificate store based on the type of certificate</li> </ul> |   |
| Place all certificates in the following store                                                   |   |
| Certificate store:                                                                              |   |
| Browse                                                                                          |   |
|                                                                                                 |   |
|                                                                                                 |   |
|                                                                                                 |   |
|                                                                                                 |   |
|                                                                                                 |   |
| < Back Next > Cancel                                                                            |   |

7 Otherwise, select Place all certificates in the following store and then click **Browse**.

Figure 156 Internet Explorer 7: Certificate Import Wizard

| Place all certificates in the following store |        |
|-----------------------------------------------|--------|
| Certificate store:                            |        |
|                                               | Browse |

8 In the **Select Certificate Store** dialog box, choose a location in which to save the certificate and then click **OK**.

| 🗄 🧰 Persor | nal               |                  |   | ^ |
|------------|-------------------|------------------|---|---|
| 🗄 🦲 Truste | ed Root Certifica | ation Authoritie | s |   |
| 🗄 🛄 Enterp | orise Trust       |                  |   |   |
| 🗄 📃 Interm | nediate Certifica | ition Authoritie | s |   |
| 🗄 🦲 Active | Directory User    | Object           |   |   |
| 🕂 🦳 Truste | d Publishers      |                  | - | _ |
| S          |                   |                  | > |   |

Figure 157 Internet Explorer 7: Select Certificate Store

9 In the Completing the Certificate Import Wizard screen, click Finish.
 Figure 158 Internet Explorer 7: Certificate Import Wizard

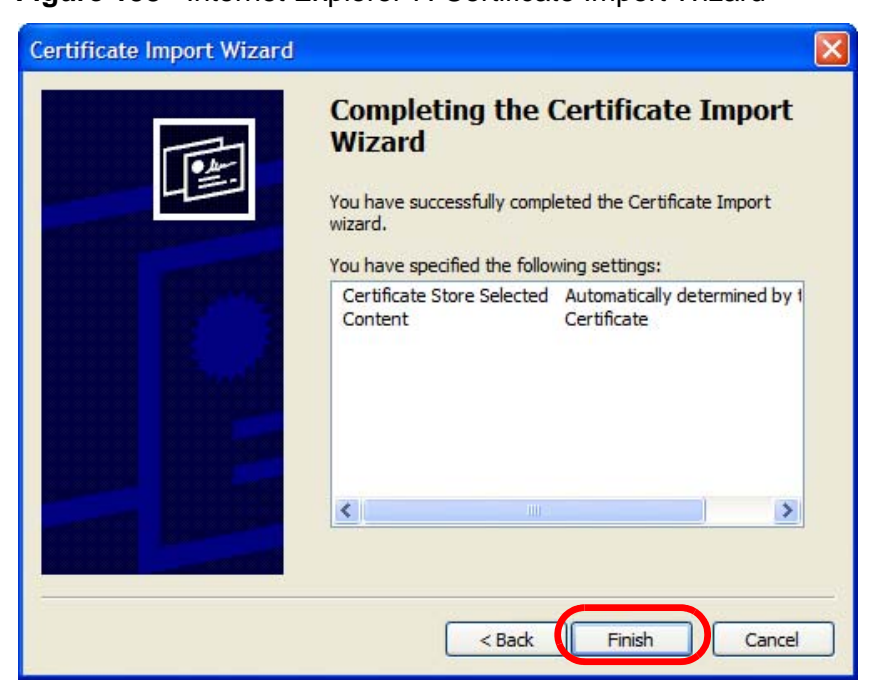

**10** If you are presented with another **Security Warning**, click **Yes**.

Figure 159 Internet Explorer 7: Security Warning

| Security | Warning                                                                                                    |
|----------|----------------------------------------------------------------------------------------------------|
|          | You are about to install a certificate from a certification authority (CA) daiming to represent:<br>nsa2401<br>Windows cannot validate that the certificate is actually from "nsa2401". You should confirm its origin by contacting<br>"nsa2401". The following number will assist you in this process:<br>Thumbprint (sha1): 35D1C9AC DBC0E654 FE327C71 464D154B 242E5B93<br>Warning:<br>If you install this root certificate, Windows will automatically trust any certificate issued by this CA. Installing a<br>certificate with an unconfirmed thumbprint is a security risk. If you click "Yes" you acknowledge this risk. |
|          | Do you want to install this certificate?                                                                                                    |

**11** Finally, click **OK** when presented with the successful certificate installation message.

| Certific | ate Import Wizard  🛛       |
|----------|----------------------------|
| (į)      | The import was successful. |
|          | ОК                         |

Figure 160 Internet Explorer 7: Certificate Import Wizard

12 The next time you start Internet Explorer and go to a ZyXEL web configurator page, a sealed padlock icon appears in the address bar. Click it to view the page's Website Identification information.

Figure 161 Internet Explorer 7: Website Identification

| × 1                                         | 1 |
|---------------------------------------------|---|
| Website Identification                      | × |
| 172.20.37.202 has identified this site as:  |   |
| 172.20.37.202                               |   |
| This connection to the server is encrypted. |   |
| Should I trust this site?                   |   |
| View certificates                           |   |

### Installing a Stand-Alone Certificate File in Internet Explorer

Rather than browsing to a ZyXEL web configurator and installing a public key certificate when prompted, you can install a stand-alone certificate file if one has been issued to you.

1 Double-click the public key certificate file.

Figure 162 Internet Explorer 7: Public Key Certificate File

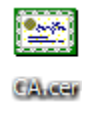

2 In the security warning dialog box, click **Open**.

Figure 163 Internet Explorer 7: Open File - Security Warning

| Open Fil | e - Security Warning                                                                                                    | ×  |
|----------|----------------------------------------------------------------------------------------------------|----|
| Do you   | want to open this file?                                                                                                    |    |
|          | Name: CA.cer                                                                                                    |    |
|          | Publisher: Unknown Publisher                                                                                                    |    |
|          | Type: Security Certificate                                                                                                    |    |
|          | From: D:\Documents and Settings\13435\Desktop                                                                                                    |    |
|          | Open Cancel                                                                                                    | ו  |
| 🗹 Alway  | ys ask before opening this file                                                                                                    |    |
| 1        | While files from the Internet can be useful, this file type can potentially harm your computer. If you do not trust the source, do n open this software. What's the risk? | ot |

**3** Refer to steps 4-12 in the Internet Explorer procedure beginning on page 312 to complete the installation process.

## **Removing a Certificate in Internet Explorer**

This section shows you how to remove a public key certificate in Internet Explorer 7.

1 Open Internet Explorer and click TOOLS > Internet Options.

Figure 164 Internet Explorer 7: Tools Menu

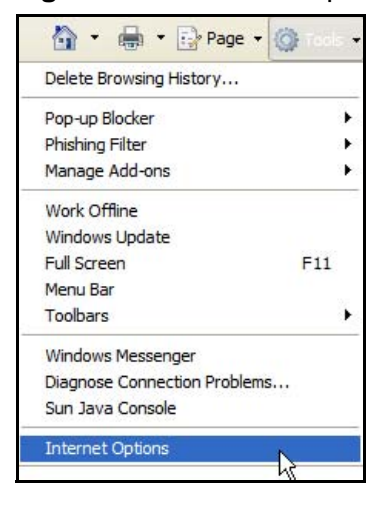

2 In the Internet Options dialog box, click Content > Certificates.

Figure 165 Internet Explorer 7: Internet Options

| Internet Options                                              |                                                                | ? 🛛                    |
|---------------------------------------------------------------|----------------------------------------------------------------|------------------------|
| General Security Privacy                                      | Content Connections                                            | Programs Advanced      |
| Content Advisor<br>Ratings help you<br>viewed on this co      | u control the Internet cor<br>omputer.<br>Enable               | ntent that can be      |
| Certificates                                                  | for encrypted connection                                       | ns and identification. |
| Clear SSL state                                               | Certificates                                                   | Publishers             |
| AutoComplete<br>AutoComplete st<br>on webpages an<br>for you. | tores previous entries<br>ad suggests matches                  | Settings               |
| Feeds provide u<br>websites that ca<br>Explorer and oth       | pdated content from<br>in be read in Internet<br>ier programs. | Settings               |
|                                                               | ОК                                                             | Cancel Apply.          |

3 In the **Certificates** dialog box, click the **Trusted Root Certificates Authorities** tab, select the certificate that you want to delete, and then click **Remove**.

Figure 166 Internet Explorer 7: Certificates

| ssued to                 | Issued By              | Expiratio  | Friendly Name     | 1   |
|--------------------------|------------------------|------------|-------------------|-----|
| 172.20.37.202            | 172.20.37.202          | 5/21/2011  | <none></none>     | -   |
| ABA.ECOM Root CA         | ABA, ECOM Root CA      | 7/10/2009  | DST (ABA.ECOM     |     |
| Autoridad Certifica      | Autoridad Certificador | 6/29/2009  | Autoridad Certifi |     |
| Autoridad Certifica      | Autoridad Certificador | 6/30/2009  | Autoridad Certifi |     |
| Baltimore EZ by DST      | Baltimore EZ by DST    | 7/4/2009   | DST (Baltimore E  |     |
| Belgacom E-Trust P       | Belgacom E-Trust Prim  | 1/21/2010  | Belgacom E-Trus   |     |
| C&W HKT SecureN          | C&W HKT SecureNet      | 10/16/2009 | CW HKT Secure     |     |
| C&W HKT SecureN          | C&W HKT SecureNet      | 10/16/2009 | CW HKT Secure     |     |
| C&W HKT SecureN          | C&W HKT SecureNet      | 10/16/2010 | CW HKT Secure     | ~   |
| port Export              | . Remove               |            | Advanc            | ed: |
| tificate intended nurnos |                        |            |                   |     |
| port Export              | Remove                 |            | Advan             |     |

- 4 In the Certificates confirmation, click Yes.
  - Figure 167 Internet Explorer 7: Certificates

| Certific | ates 🛛 🕅                                                                                                    |
|----------|----------------------------------------------------------------------------------------------------|
| ⚠        | Deleting system root certificates might prevent some Windows components from working properly. If Update Root<br>Certificates is installed, any deleted third-party root certificates will be restored automatically, but the system root<br>certificates will not. Do you want to delete the selected certificate(s)? |
|          | Yes No                                                                                                    |

5 In the Root Certificate Store dialog box, click Yes.

Figure 168 Internet Explorer 7: Root Certificate Store

| Root Cer | rtificate Store 🔀                                                                                                    |
|----------|----------------------------------------------------------------------------------------------------|
| !        | Do you want to DELETE the following certificate from the Root Store?<br>Subject : 172.20.37.202, ZyXEL<br>Issuer : Self Issued<br>Time Validity : Wednesday, May 21, 2008 through Saturday, May 21, 2011<br>Serial Number : 008468C7 4BBF7C2E CB<br>Thumbprint (sha1) : DC44635D 10FE2D0D E76A72ED 002B9AF7 677EB0E9<br>Thumbprint (md5) : 65F5E948 F0BC9598 50803387 C6A18384 |

**6** The next time you go to the web site that issued the public key certificate you just removed, a certification error appears.

## Firefox

The following example uses Mozilla Firefox 2 on Windows XP Professional; however, the screens can also apply to Firefox 2 on all platforms.

- 1 If your device's web configurator is set to use SSL certification, then the first time you browse to it you are presented with a certification error.
- 2 Select Accept this certificate permanently and click OK.

Figure 169 Firefox 2: Website Certified by an Unknown Authority

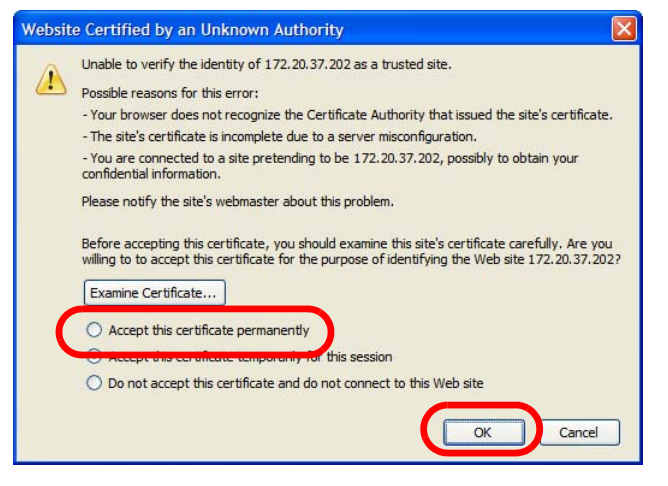

3 The certificate is stored and you can now connect securely to the web configurator. A sealed padlock appears in the address bar, which you can click to open the Page Info > Security window to view the web page's security information.

Figure 170 Firefox 2: Page Info

| neral <u>Forms</u>                                    | inks <u>M</u> edia                               | Security                                |                                                      |                                                                           |
|-------------------------------------------------------|--------------------------------------------------|-----------------------------------------|------------------------------------------------------|---------------------------------------------------------------------------|
| Neb Site Ider                                         | ntity Verifi                                     | ed                                      |                                                      |                                                                           |
| he web site 17<br>iewing, The ide<br>iuthority you tr | 72,20,37,202<br>entity of this<br>ust for this p | 2 supports a<br>web site ha<br>ourpose. | uthentication fo<br>as been verified                 | or the page you are<br>by ZyXEL, a certific                               |
| View                                                  | View the se<br>identity.                         | curity certi                            | icate that verifie                                   | es this web site's                                                        |
| Connection Er                                         | re viewing w                                     | ligh-grad                               | ed before being                                      | AES-256 256 bit)<br>transmitted over th                                   |
| nternet.                                              | es it very dif                                   | ficult for un                           | authorized peop                                      | ole to view informati<br>elv that anvone rea                              |
| Connection E                                          | ncrypted: I<br>re viewing w<br>es it very dif    | <b>ligh-grad</b><br>as encrypt          | e Encryption (<br>ad before being<br>authorized peop | AES-256 256 I<br>transmitted ove<br>ole to view inform<br>elv that anyone |

### Installing a Stand-Alone Certificate File in Firefox

Rather than browsing to a ZyXEL web configurator and installing a public key certificate when prompted, you can install a stand-alone certificate file if one has been issued to you.

1 Open **Firefox** and click **TOOLS > Options**.

## Figure 171Firefox 2: Tools Menu

| Tools         |                        |                  |
|---------------|------------------------|------------------|
| Web           | <u>S</u> earch         | Ctrl+K           |
| Dow           | nloads                 | Ctrl+J           |
| <u>A</u> dd-  | ons                    |                  |
| <u>]</u> ava  | Console                |                  |
| Error         | r <u>C</u> onsole      |                  |
| Page          | e <u>I</u> nfo         |                  |
| Clear         | r <u>P</u> rivate Data | . Ctrl+Shift+Del |
| <u>O</u> ptio | ons                    |                  |
|               | h                      | 5                |

2 In the **Options** dialog box, click **ADVANCED > Encryption > View Certificates**.

Figure 172 Firefox 2: Options

| Options |                           |               |              |                 |                 |                        |      |
|---------|---------------------------|---------------|--------------|-----------------|-----------------|------------------------|------|
| 4       | (aa)                      |               | 5            | 6               |                 | <u>{</u>               |      |
| Main    | Tabs                      | Content       | Feeds        | Privacy         | Security        | Advanced               |      |
| General | letwork U                 | odare Encry   | yption       |                 |                 |                        |      |
| Protoc  | ols<br>se SSL <u>3</u> .0 |               |              | 🕑 Use           | tls <u>1</u> .0 |                        |      |
| Certifi | cates —                   | requires a c  | ertificate:  |                 |                 |                        |      |
| O S     | elect one a               | utomatically  | Ask          | me every t      | ime             |                        |      |
| View    | Certificate               | <u>R</u> evoo | cation Lists | <u>V</u> erific | ation Se        | ecurit <u>y</u> Device | s    |
|         |                           |               |              |                 |                 |                        |      |
|         |                           |               |              |                 |                 |                        |      |
|         |                           |               |              |                 |                 |                        |      |
|         |                           |               |              |                 |                 |                        |      |
|         |                           |               |              | ОК              | Can             | cel                    | Help |

3 In the Certificate Manager dialog box, click Web Sites > Import.

Figure 173 Firefox 2: Certificate Manager

| Certificate Name | Purposes | Ę |
|------------------|----------|---|
|                  |          |   |
|                  |          |   |
|                  |          |   |
|                  |          |   |
|                  |          |   |

4 Use the **Select File** dialog box to locate the certificate and then click **Open**.

Figure 174 Firefox 2: Select File

| Select File con        | taining Web S                                       | ite certificate to import |   |     |    | ? 🔀    |
|------------------------|-----------------------------------------------------|---------------------------|---|-----|----|--------|
| Look in:               | 🞯 Desktop                                           |                           | ~ | O Ø | 10 | •      |
| Desktop<br>My Computer | My Computer<br>My Documen<br>My Network I<br>CA.cer | r<br>ts<br>Places         |   |     |    |        |
| My Network<br>Places   |                                                     |                           |   |     |    |        |
|                        | File name:                                          | CA.cer                    |   |     | ~  | Open   |
|                        | Files of type:                                      | Certificate Files         |   |     | *  | Cancel |

5 The next time you visit the web site, click the padlock in the address bar to open the Page Info > Security window to see the web page's security information.

## **Removing a Certificate in Firefox**

This section shows you how to remove a public key certificate in Firefox 2.

1 Open Firefox and click TOOLS > Options.

### Figure 175 Firefox 2: Tools Menu

| Tools                        |                                                  |                |
|------------------------------|--------------------------------------------------|----------------|
| Web                          | <u>S</u> earch                                   | Ctrl+K         |
| <u>D</u> ow<br><u>A</u> dd   | nloads<br>-ons                                   | Cft +J         |
| <u>J</u> ava<br>Erro<br>Page | a Console<br>r <u>C</u> onsole<br>e <u>I</u> nfo |                |
| Clea                         | r <u>P</u> rivate Data                           | Ctrl+Shift+Del |
| <u>O</u> pti                 | ions                                             | 6              |

2 In the Options dialog box, click ADVANCED > Encryption > View Certificates.

Figure 176 Firefox 2: Options

| Options   |                    |              |             |                 |                 |                                                                                                    |      |
|-----------|--------------------|--------------|-------------|-----------------|-----------------|----------------------------------------------------------------------------------------------------|------|
| 4         |                    | 0            | 2           | 6               |                 | <br><br> |      |
| Main      | Tabs               | Content      | Feeds       | Privacy         | Security        | Advanced                                                                                                    | _    |
| General   | letwork U          | pdale Encr   | yption      |                 |                 |                                                                                                    |      |
| Proto     | cols               |              |             |                 |                 |                                                                                                    |      |
| v V       | se SSL <u>3</u> .0 |              |             | 🔽 Use           | tls <u>1</u> .0 |                                                                                                    |      |
| - Certifi | cates              |              |             |                 |                 |                                                                                                    |      |
| When      | a web site         | requires a c | ertificate: |                 |                 |                                                                                                    |      |
| O S       | elect one a        | utomatically | O Ask       | me every t      | ime             |                                                                                                    |      |
| View      | Certificate        | <u>R</u> evo | ation Lists | <u>V</u> erific | ation Se        | ecurit <u>y</u> Device                                                                                                    | s    |
|           |                    |              |             |                 |                 |                                                                                                    |      |
|           |                    |              |             |                 |                 |                                                                                                    |      |
|           |                    |              |             |                 |                 |                                                                                                    |      |
|           |                    |              |             |                 |                 |                                                                                                    |      |
|           |                    |              |             |                 |                 |                                                                                                    |      |
|           |                    |              |             | -               |                 |                                                                                                    |      |
|           |                    |              |             | OK              | Can             |                                                                                                    | Help |

3 In the **Certificate Manager** dialog box, select the **Web Sites** tab, select the certificate that you want to remove, and then click **Delete**.

| Certificate Name | Purposes                   | F    |
|------------------|----------------------------|------|
| SvXEL            | i a posca                  |      |
| -172.20.37.202   | Client.Server.Status Respo | nder |
|                  |                            |      |
|                  |                            |      |
|                  |                            |      |

Figure 177 Firefox 2: Certificate Manager

4 In the Delete Web Site Certificates dialog box, click OK.

Figure 178 Firefox 2: Delete Web Site Certificates

| Delete Web Site Certificates                                                                                    | ×  |
|----------------------------------------------------------------------------------------------------|----|
| Are you sure you want to delete these web site certificates?                                                    |    |
| 172.20.37.202                                                                                                   |    |
| If you delete a web site certificate, you will be asked to accept it again the next time you visit the web site | :. |
| OK Cancel                                                                                                    | ]  |
|                                                                                                    |    |

**5** The next time you go to the web site that issued the public key certificate you just removed, a certification error appears.

## Opera

The following example uses Opera 9 on Windows XP Professional; however, the screens can apply to Opera 9 on all platforms.

- 1 If your device's web configurator is set to use SSL certification, then the first time you browse to it you are presented with a certification error.
- 2 Click Install to accept the certificate.

| The root certificat                    | te for this server i<br>ccept/install?    | s not registered. Y                       | ou may install |
|----------------------------------------|-------------------------------------------|-------------------------------------------|----------------|
|                                        |                                           |                                           |                |
| 172.20.37.202                          |                                           |                                           | View           |
|                                        |                                           |                                           |                |
|                                        |                                           |                                           |                |
| - The root certific<br>Opera, Opera ca | cate from "172.20<br>Innot decide if this | .37.202" is not kno<br>certificate can be | wn to          |
| - The root certific<br>Opera. Opera ca | cate from "172.20<br>Innot decide if this | .37.202" is not kno<br>certificate can be | wn to 🔺        |

Figure 179 Opera 9: Certificate signer not found

**3** The next time you visit the web site, click the padlock in the address bar to open the **Security information** window to view the web page's security details.

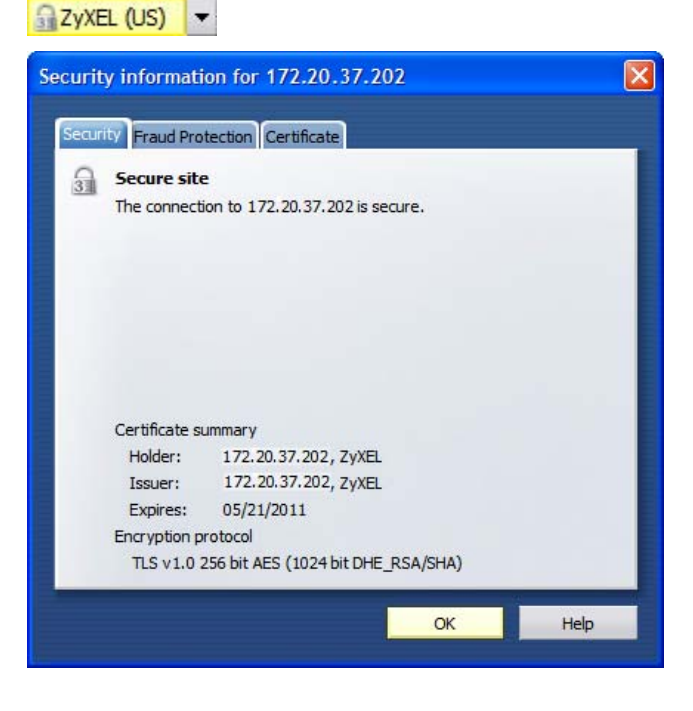

Figure 180 Opera 9: Security information

### Installing a Stand-Alone Certificate File in Opera

Rather than browsing to a ZyXEL web configurator and installing a public key certificate when prompted, you can install a stand-alone certificate file if one has been issued to you.

1 Open **Opera** and click **TOOLS > Preferences**.

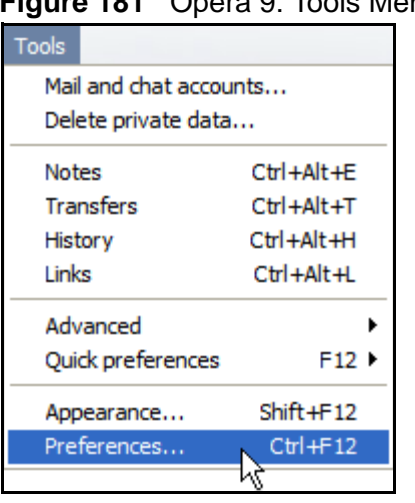

Figure 181 Opera 9: Tools Menu

2 In Preferences, click ADVANCED > Security > Manage certificates.

## Figure 182 Opera 9: Preferences

| Browsing                      | Choose a master password to protect personal certificates |
|-------------------------------|-----------------------------------------------------------|
| Notifications                 | Set master password                                       |
| Content<br>Fonts<br>Downloads | Ask for password                                          |
| Programs                      | Every time needed                                         |
| History                       | Use as master password for e-mail and Wand                |
| Coolico                       | Enable Fraud Protection                                   |
| Security                      |                                                           |
| vetwork                       | Manage certificates                                       |
| Toolbars<br>Shortcuts         |                                                           |

3 In the Certificates Manager, click Authorities > Import.

Figure 183 Opera 9: Certificate manager

| Certificate authorities                                                 | View   |
|-------------------------------------------------------------------------|--------|
| AA Certificate Services 🔶                                               | Delate |
| Actalis Root CA                                                         | Delete |
| AddTrust Class 1 CA Root                                                |        |
| AddTrust External CA Root                                               | Import |
| AddTrust Public CA Root                                                 |        |
| AddTrust Qualified CA Root                                              | Export |
| Baltimore CyberTrust Code Signing Root                                  |        |
| Baltimore CyberTrust Mobile Root                                        |        |
| Baltimore CyberTrust Root                                               |        |
| Certum CA                                                               |        |
| Certum CA Level I                                                       |        |
| Certum CA Level II                                                      |        |
| Certum CA Level III                                                     |        |
| Certum CA Level IV                                                      |        |
| Class 1 Public Primary Certification Authority                          |        |
| Class 1 Public Primary Certification Authority - G2, (c) 1998 VeriSig   |        |
| Class 2 Public Primary Certification Authority                          |        |
| Class 2 Public Primary Certification Authority - G2, (c) 1998 VeriSig 🔻 |        |

4 Use the **Import certificate** dialog box to locate the certificate and then click **Open.** 

| Import certifica       | ate                                                 |                       |   |    |        | ? 🔀            |
|------------------------|-----------------------------------------------------|-----------------------|---|----|--------|----------------|
| Look in:               | 🚱 Desktop                                           |                       | ~ | GØ | • 🖽 🔁  |                |
| Desktop<br>My Computer | My Computer<br>My Documen<br>My Network P<br>CA.cer | r<br>ts<br>Places     |   |    |        |                |
| Places                 | File name:<br>Files of type:                        | CA.cer<br>X509 (*.ca) |   |    | •<br>• | Open<br>Cancel |

Figure 184 Opera 9: Import certificate

5 In the Install authority certificate dialog box, click Install.

Figure 185 Opera 9: Install authority certificate

| Install this certificate | e authority's cer <mark>t</mark> ifi | cate chain in the | database? |
|--------------------------|--------------------------------------|-------------------|-----------|
| 172.20.37.202            |                                      |                   | View      |
|                          |                                      |                   |           |

6 Next, click OK.

Figure 186 Opera 9: Install authority certificate

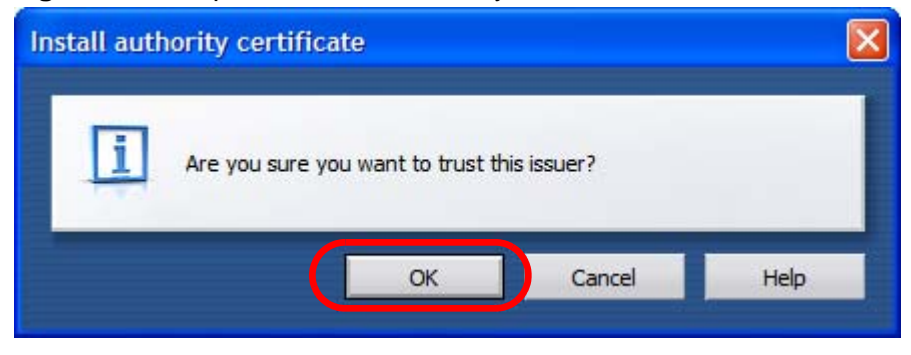

7 The next time you visit the web site, click the padlock in the address bar to open the **Security information** window to view the web page's security details.

## **Removing a Certificate in Opera**

This section shows you how to remove a public key certificate in Opera 9.

1 Open **Opera** and click **TOOLS > Preferences**.

Figure 187 Opera 9: Tools Menu

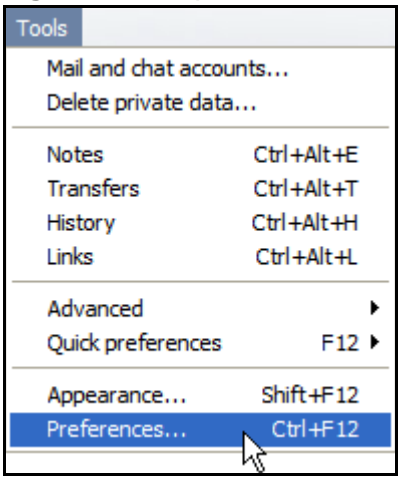

2 In Preferences, ADVANCED > Security > Manage certificates.

Figure 188 Opera 9: Preferences

| Tabs                          | Choose a master password to protect personal certificates          |
|-------------------------------|--------------------------------------------------------------------|
| Notifications                 | Set master password                                                |
| Content<br>Fonts<br>Downloads | Ask for password                                                   |
| Programs                      | Every time needed                                                  |
| History<br><del>Cookies</del> | Use as master password for e-mail and Wand Enable Fraud Protection |
| Network                       | Manage certificates                                                |
| Toolbars<br>Shortcuts         |                                                                    |
| Voice                         | Security protocols                                                 |

3 In the **Certificates manager**, select the **Authorities** tab, select the certificate that you want to remove, and then click **Delete**.

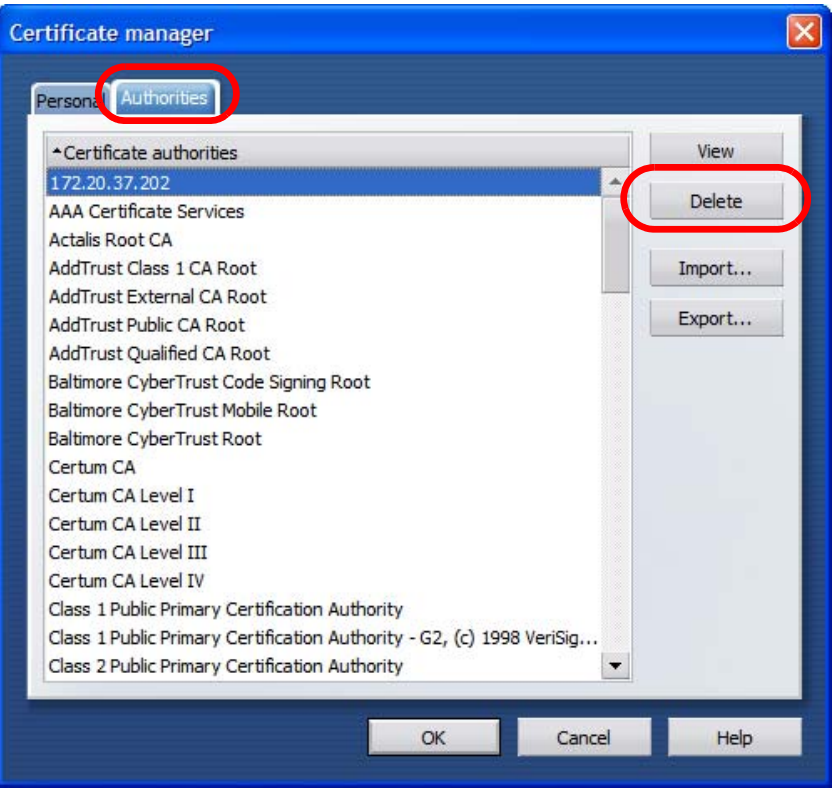

Figure 189 Opera 9: Certificate manager

- 4 The next time you go to the web site that issued the public key certificate you just removed, a certification error appears.
  - Note: There is no confirmation when you delete a certificate authority, so be absolutely certain that you want to go through with it before clicking the button.

## Konqueror

The following example uses Konqueror 3.5 on openSUSE 10.3, however the screens apply to Konqueror 3.5 on all Linux KDE distributions.

- 1 If your device's web configurator is set to use SSL certification, then the first time you browse to it you are presented with a certification error.
- 2 Click Continue.

Figure 190 Konqueror 3.5: Server Authentication

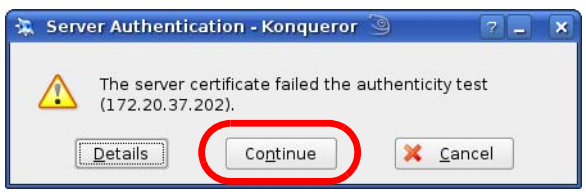

3 Click **Forever** when prompted to accept the certificate.

Figure 191 Konqueror 3.5: Server Authentication

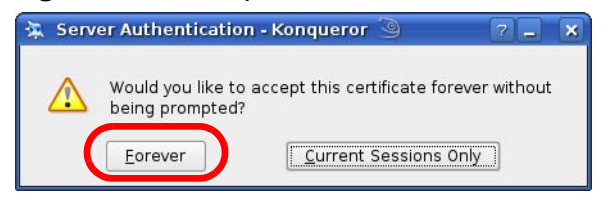

4 Click the padlock in the address bar to open the **KDE SSL Information** window and view the web page's security details.

| Current connectio       | on is secured with S   | SL.                       |                    |
|-------------------------|------------------------|---------------------------|--------------------|
| Chain:                  |                        |                           |                    |
|                         |                        |                           |                    |
| -                       |                        |                           | *                  |
| Peer certificate:       |                        | issuer:                   |                    |
| Organization:           | ZyXEL                  | Organization:             | ZyXEL              |
| Organizational unit:    | XYZ200                 | Organizational unit:      | XYZ200             |
| Country:                | US                     | Country:                  | US                 |
| Common name:            | 172.23.37.202          | Common name:              | 172.23.37.202      |
| IP address: 172.        | .23.37.202             | [                         |                    |
| URL: http               | s://172.23.37.202/l    | oginwrap.html             |                    |
| Certificate state: Cert | ificate is self-signed | l and thus may not be tru | istworthy.         |
| Valid from: Wed         | Inesday 21 May 200     | 8 06:42:35 am GMT         |                    |
| Valid until: Satu       | urday 21 May 2011 (    | 06:42:35 am GMT           |                    |
| Serial number: 111      | 3932119356989422       | 28                        |                    |
| MD5 digest: 3F:9        | A:76:6E:A9:F5:07:4     | 1:BE:4C:8B:8B:A2:D3:F0:2  | ۶F.                |
| Cipher in use: DHE      | -RSA-AES256-SHA        |                           |                    |
| Details: DHE            | -RSA-AES256-SHA S      | SLv3 Kx=DH Au=RSA Enc:    | =AES(256) Mac=SHA1 |
| SSL version: TLSv       | /1/SSLv3               |                           |                    |
| Cipher strength: 256    | bits used of a 256     | bit cipher                |                    |

Figure 192 Konqueror 3.5: KDE SSL Information

#### Installing a Stand-Alone Certificate File in Konqueror

Rather than browsing to a ZyXEL web configurator and installing a public key certificate when prompted, you can install a stand-alone certificate file if one has been issued to you.

1 Double-click the public key certificate file.

Figure 193 Konqueror 3.5: Public Key Certificate File

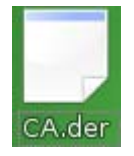

2 In the Certificate Import Result - Kleopatra dialog box, click OK.

Figure 194 Konqueror 3.5: Certificate Import Result

| 📃 Certi | ficate Import Result - Kleopat 🛛 🤗                                                | × |
|---------|-----------------------------------------------------------------------------------|---|
| Î       | Detailed results of importing CA.der:<br>Total number processed: 1<br>Imported: 1 |   |
|         |                                                                                   |   |

The public key certificate appears in the KDE certificate manager, **Kleopatra**.

Figure 195 Konqueror 3.5: Kleopatra

| 🧊 Kleopatra 🍥                                                                          |                      |                  |           |
|----------------------------------------------------------------------------------------|----------------------|------------------|-----------|
| <u>F</u> ile <u>V</u> iew <u>C</u> ertificates C <u>R</u> Ls <u>T</u> ools <u>S</u> et | tings <u>H</u> elp   |                  |           |
| Search:                                                                                |                      | In Local Certifi | cates 🔻 🕵 |
| Subject                                                                                | Issuer               | Serial           |           |
| CN=10R-CA 1:PN,O=Bundesnetzagentur,C                                                   | CN=10R-CA 1:PN,O=B   | 2A               |           |
| CN=11R-CA 1:PN,O=Bundesnetzagentur,C                                                   | CN=11R-CA 1:PN,0=B   | 2D               |           |
| CN=172.20.37.202,0U=XYZ200,0=ZyXEL,                                                    | CN=172.20.37.202,0   | 009A             |           |
| CN=6R-Ca 1:PN,NAMEDISTINGUISHER=1,0                                                    | CN=6R-Ca 1:PN,NAME   | 32D1             |           |
| CN=7R-CA 1:PN,NAMEDISTINGUISHER=1,0                                                    | CN=7R-CA 1:PN,NAME   | 00C4             |           |
| CN=8R-CA 1:PN 0=Regulierungsbehörde f                                                  | CN=8R-CA 1:PN,0=Re   | 01               |           |
| CN=9R-CA 1:PN,0=Regulierungsbehörde f                                                  | CN=9R-CA 1:PN,O=Re   | 02               |           |
| CN=CA Cert Signing Authority,EMAIL=supp                                                | CN=CA Cert Signing A | 00               |           |
| CN=D-TRUST Qualified Root CA 1 2006:PN,                                                | CN=D-TRUST Qualifie  | 00B95F           |           |
| CN=D-TRUST Qualified Root CA 2 2006:PN,                                                | CN=D-TRUST Qualifie  | 00B9             |           |
| CN=S-TRUST Qualified Root CA 2006-001:P                                                | CN=S-TRUST Qualifie  | 00DF             |           |
|                                                                                        |                      |                  |           |
|                                                                                        |                      |                  |           |
|                                                                                        |                      |                  |           |
|                                                                                        |                      |                  |           |
|                                                                                        |                      |                  |           |
| 11 Keys.                                                                               |                      |                  |           |

**3** The next time you visit the web site, click the padlock in the address bar to open the **KDE SSL Information** window to view the web page's security details.

## Removing a Certificate in Konqueror

This section shows you how to remove a public key certificate in Konqueror 3.5.

1 Open Konqueror and click Settings > Configure Konqueror.

Figure 196 Konqueror 3.5: Settings Menu

| Settings                            |              |   |
|-------------------------------------|--------------|---|
| 🕫 Hide <u>M</u> enubar              | Ctrl+M       |   |
| <u>T</u> oolbars                    |              | • |
| 🔀 F <u>u</u> ll Screen Mode         | Ctrl+Shift+F |   |
| Save View Changes per Folder        |              |   |
| <u>Remove</u> Folder Properties     |              |   |
| Load ⊻iew Profile                   |              | • |
| Save View Profile "Web Browsing"    |              |   |
| Configure View Profiles             |              |   |
| Configure <u>E</u> xtensions        |              |   |
| 🍄 Co <u>n</u> figure Spell Checking |              |   |
| 🌦 Configure S <u>h</u> ortcuts      |              |   |
| 🐁 Configure Tool <u>b</u> ars       |              |   |
| 🔩 <u>C</u> onfigure Konqueror       |              |   |

- 2 In the **Configure** dialog box, select **Crypto**.
- **3** On the **Peer SSL Certificates** tab, select the certificate you want to delete and then click **Remove**.

| Cookies                                                                                                    | SSL   | Ope <u>n</u> SSI   | Your Certificat         | es Authentication     | Peer SSL Certificates | SL Signer    |
|----------------------------------------------------------------------------------------------------|-------|--------------------|-------------------------|-----------------------|-----------------------|--------------|
| <b>9</b>                                                                                                    | Ora   | anization          | Common Name             |                       |                       | Export       |
| Cache                                                                                                    | ZyX   | L                  | 172.20.37.202           |                       |                       | Romovo       |
| 2                                                                                                    |       |                    |                         |                       |                       | Veniove      |
| Proxy                                                                                                    |       |                    |                         |                       |                       | Verify       |
| CSS                                                                                                    |       |                    |                         |                       |                       |              |
| Etulophoete                                                                                                    |       |                    |                         |                       |                       |              |
| Stylesheets                                                                                                    | Or    | ganization         | : ZyXEL                 |                       | Organization          | zyx          |
|                                                                                                    | Or    | ganization         | al unit: XYZ200         |                       | Organization          | al unit: XYZ |
| Crypto                                                                                                    | Valia | lintes<br>Ifrom: M | Lie<br>Jodnosday 21 May | 2008 06:42:25 om G    | ат                    |              |
| <u>A</u>                                                                                                    | Valio | Luntile S          | aturday 21 May 20       | 11 06:42:35 am GMT    | -11                   |              |
|                                                                                                    | Ca    | che — —            | atar aay 21 May 20      | 11 00.42.55 diff 0.41 | - Policy-             |              |
|                                                                                                    |       | Permanen           | tlv                     |                       | Accept                |              |
|                                                                                                    |       | Lintil             |                         |                       | O Reject              |              |
| Plugins                                                                                                    |       | <u>o</u> nen       |                         |                       | Onepet                |              |
| a 1                                                                                                    | 01    |                    |                         |                       |                       |              |
| (The second second seco |       |                    |                         |                       |                       |              |

Figure 197 Konqueror 3.5: Configure

**4** The next time you go to the web site that issued the public key certificate you just removed, a certification error appears.

Note: There is no confirmation when you remove a certificate authority, so be absolutely certain you want to go through with it before clicking the button.

F

## **SIP Passthrough**

## Enabling/Disabling the SIP ALG

You can turn off the WiMAX Modem SIP ALG to avoid retranslating the IP address of an existing SIP device that is using STUN. If you want to use STUN with a SIP client device (a SIP phone or IP phone for example) behind the WiMAX Modem, use the ip alg disable ALG\_SIP command to turn off the SIP ALG.

## **Signaling Session Timeout**

Most SIP clients have an "expire" mechanism indicating the lifetime of signaling sessions. The SIP UA sends registration packets to the SIP server periodically and keeps the session alive in the WiMAX Modem.

If the SIP client does not have this mechanism and makes no call during the WiMAX Modem SIP timeout default (60 minutes), the WiMAX Modem SIP ALG drops any incoming calls after the timeout period. You can use the ip alg siptimeout command to change the timeout value.

## **Audio Session Timeout**

If no voice packets go through the SIP ALG before the timeout period default (5 minutes) expires, the SIP ALG does not drop the call but blocks all voice traffic and deletes the audio session. You cannot hear anything and you will need to make a new call to continue your conversation.
G

# **Common Services**

The following table lists some commonly-used services and their associated protocols and port numbers. For a comprehensive list of port numbers, ICMP type/ code numbers and services, visit the IANA (Internet Assigned Number Authority) web site.

- **Name**: This is a short, descriptive name for the service. You can use this one or create a different one, if you like.
- **Protocol**: This is the type of IP protocol used by the service. If this is **TCP**/ **UDP**, then the service uses the same port number with TCP and UDP. If this is **USER-DEFINED**, the **Port(s)** is the IP protocol number, not the port number.
- **Port(s)**: This value depends on the **Protocol**. Please refer to RFC 1700 for further information about port numbers.
  - If the Protocol is TCP, UDP, or TCP/UDP, this is the IP port number.
  - If the Protocol is USER, this is the IP protocol number.
- **Description**: This is a brief explanation of the applications that use this service or the situations in which this service is used.

| NAME                 | PROTOCOL     | PORT(S) | DESCRIPTION                                                                                                   |
|----------------------|--------------|---------|----------------------------------------------------------------------------------------------------|
| AH<br>(IPSEC_TUNNEL) | User-Defined | 51      | The IPSEC AH (Authentication<br>Header) tunneling protocol uses this<br>service.                              |
| AIM/New-ICQ          | ТСР          | 5190    | AOL's Internet Messenger service. It<br>is also used as a listening port by<br>ICQ.                           |
| AUTH                 | ТСР          | 113     | Authentication protocol used by some servers.                                                                 |
| BGP                  | ТСР          | 179     | Border Gateway Protocol.                                                                                      |
| BOOTP_CLIENT         | UDP          | 68      | DHCP Client.                                                                                                  |
| BOOTP_SERVER         | UDP          | 67      | DHCP Server.                                                                                                  |
| CU-SEEME             | ТСР          | 7648    | A popular videoconferencing solution                                                                          |
|                      | UDP          | 24032   | from white Pines Software.                                                                                    |
| DNS                  | TCP/UDP      | 53      | Domain Name Server, a service that<br>matches web names (for example<br><u>www.zyxel.com</u> ) to IP numbers. |

 Table 125
 Commonly Used Services

| NAME                  | PROTOCOL     | PORT(S) | DESCRIPTION                                                                                                    |
|-----------------------|--------------|---------|----------------------------------------------------------------------------------------------------|
| ESP<br>(IPSEC_TUNNEL) | User-Defined | 50      | The IPSEC ESP (Encapsulation<br>Security Protocol) tunneling protocol<br>uses this service.                                                      |
| FINGER                | ТСР          | 79      | Finger is a UNIX or Internet related command that can be used to find out if a user is logged on.                                                |
| FTP                   | ТСР          | 20      | File Transfer Program, a program to                                                                                                    |
|                       | ТСР          | 21      | large files that may not be possible by e-mail.                                                                                                  |
| H.323                 | ТСР          | 1720    | NetMeeting uses this protocol.                                                                                                    |
| НТТР                  | ТСР          | 80      | Hyper Text Transfer Protocol - a client/server protocol for the world wide web.                                                                  |
| HTTPS                 | ТСР          | 443     | HTTPS is a secured http session often used in e-commerce.                                                                                        |
| ICMP                  | User-Defined | 1       | Internet Control Message Protocol is<br>often used for diagnostic or routing<br>purposes.                                                        |
| ICQ                   | UDP          | 4000    | This is a popular Internet chat program.                                                                                                    |
| IGMP<br>(MULTICAST)   | User-Defined | 2       | Internet Group Management Protocol<br>is used when sending packets to a<br>specific group of hosts.                                              |
| IKE                   | UDP          | 500     | The Internet Key Exchange algorithm<br>is used for key distribution and<br>management.                                                           |
| IRC                   | TCP/UDP      | 6667    | This is another popular Internet chat program.                                                                                                   |
| MSN Messenger         | ТСР          | 1863    | Microsoft Networks' messenger service uses this protocol.                                                                                        |
| NEW-ICQ               | ТСР          | 5190    | An Internet chat program.                                                                                                    |
| NEWS                  | ТСР          | 144     | A protocol for news groups.                                                                                                    |
| NFS                   | UDP          | 2049    | Network File System - NFS is a client/<br>server distributed file service that<br>provides transparent file sharing for<br>network environments. |
| NNTP                  | ТСР          | 119     | Network News Transport Protocol is<br>the delivery mechanism for the<br>USENET newsgroup service.                                                |
| PING                  | User-Defined | 1       | Packet INternet Groper is a protocol<br>that sends out ICMP echo requests to<br>test whether or not a remote host is<br>reachable.               |
| POP3                  | ТСР          | 110     | Post Office Protocol version 3 lets a<br>client computer get e-mail from a<br>POP3 server through a temporary<br>connection (TCP/IP or other).   |

 Table 125
 Commonly Used Services (continued)

| NAME                 | PROTOCOL     | PORT(S) | DESCRIPTION                                                                                                    |
|----------------------|--------------|---------|----------------------------------------------------------------------------------------------------|
| РРТР                 | ТСР          | 1723    | Point-to-Point Tunneling Protocol<br>enables secure transfer of data over<br>public networks. This is the control<br>channel.                                                                                                 |
| PPTP_TUNNEL<br>(GRE) | User-Defined | 47      | PPTP (Point-to-Point Tunneling<br>Protocol) enables secure transfer of<br>data over public networks. This is the<br>data channel.                                                                                             |
| RCMD                 | ТСР          | 512     | Remote Command Service.                                                                                                    |
| REAL_AUDIO           | ТСР          | 7070    | A streaming audio service that<br>enables real time sound over the<br>web.                                                                                                    |
| REXEC                | ТСР          | 514     | Remote Execution Daemon.                                                                                                    |
| RLOGIN               | ТСР          | 513     | Remote Login.                                                                                                    |
| RTELNET              | ТСР          | 107     | Remote Telnet.                                                                                                    |
| RTSP                 | TCP/UDP      | 554     | The Real Time Streaming (media<br>control) Protocol (RTSP) is a remote<br>control for multimedia on the<br>Internet.                                                                                                    |
| SFTP                 | ТСР          | 115     | Simple File Transfer Protocol.                                                                                                    |
| SMTP                 | ТСР          | 25      | Simple Mail Transfer Protocol is the<br>message-exchange standard for the<br>Internet. SMTP enables you to move<br>messages from one e-mail server to<br>another.                                                             |
| SNMP                 | TCP/UDP      | 161     | Simple Network Management<br>Program.                                                                                                    |
| SNMP-TRAPS           | TCP/UDP      | 162     | Traps for use with the SNMP (RFC: 1215).                                                                                                    |
| SQL-NET              | ТСР          | 1521    | Structured Query Language is an<br>interface to access data on many<br>different types of database systems,<br>including mainframes, midrange<br>systems, UNIX systems and network<br>servers.                                |
| SSH                  | TCP/UDP      | 22      | Secure Shell Remote Login Program.                                                                                                    |
| STRM WORKS           | UDP          | 1558    | Stream Works Protocol.                                                                                                    |
| SYSLOG               | UDP          | 514     | Syslog allows you to send system logs to a UNIX server.                                                                                                    |
| TACACS               | UDP          | 49      | Login Host Protocol used for<br>(Terminal Access Controller Access<br>Control System).                                                                                                    |
| TELNET               | ТСР          | 23      | Telnet is the login and terminal<br>emulation protocol common on the<br>Internet and in UNIX environments. It<br>operates over TCP/IP networks. Its<br>primary function is to allow users to<br>log into remote host systems. |

 Table 125
 Commonly Used Services (continued)

| NAME    | PROTOCOL | PORT(S) | DESCRIPTION                                                                                                    |
|---------|----------|---------|----------------------------------------------------------------------------------------------------|
| TFTP    | UDP      | 69      | Trivial File Transfer Protocol is an<br>Internet file transfer protocol similar<br>to FTP, but uses the UDP (User<br>Datagram Protocol) rather than TCP<br>(Transmission Control Protocol). |
| VDOLIVE | ТСР      | 7000    | Another videoconferencing solution.                                                                                                    |

 Table 125
 Commonly Used Services (continued)

Η

# **Legal Information**

# Copyright

Copyright © 2008 by ZyXEL Communications Corporation.

The contents of this publication may not be reproduced in any part or as a whole, transcribed, stored in a retrieval system, translated into any language, or transmitted in any form or by any means, electronic, mechanical, magnetic, optical, chemical, photocopying, manual, or otherwise, without the prior written permission of ZyXEL Communications Corporation.

Published by ZyXEL Communications Corporation. All rights reserved.

#### Disclaimers

ZyXEL does not assume any liability arising out of the application or use of any products, or software described herein. Neither does it convey any license under its patent rights nor the patent rights of others. ZyXEL further reserves the right to make changes in any products described herein without notice. This publication is subject to change without notice.

Your use of the WiMAX Modem is subject to the terms and conditions of any related service providers.

Do not use the WiMAX Modem for illegal purposes. Illegal downloading or sharing of files can result in severe civil and criminal penalties. You are subject to the restrictions of copyright laws and any other applicable laws, and will bear the consequences of any infringements thereof. ZyXEL bears NO responsibility or liability for your use of the download service feature.

#### Trademarks

Trademarks mentioned in this publication are used for identification purposes only and may be properties of their respective owners.

# Certifications

#### Federal Communications Commission (FCC) Interference Statement

The device complies with Part 15 of FCC rules. Operation is subject to the following two conditions:

- This device complies with part 15 of the FCC Rules.
- Operation is subject to the condition that this device does not cause harmful interference.

This device has been tested and found to comply with the limits for a Class B digital device pursuant to Part 15 of the FCC Rules. These limits are designed to provide reasonable protection against harmful interference in a residential installation. This device generates, uses, and can radiate radio frequency energy, and if not installed and used in accordance with the instructions, may cause harmful interference to radio communications. However, there is no guarantee that interference will not occur in a particular installation.

If this device does cause harmful interference to radio/television reception, which can be determined by turning the device off and on, the user is encouraged to try to correct the interference by one or more of the following measures:

- 1 Reorient or relocate the receiving antenna.
- 2 Increase the separation between the equipment and the receiver.
- **3** Connect the equipment into an outlet on a circuit different from that to which the receiver is connected.
- 4 Consult the dealer or an experienced radio/TV technician for help.

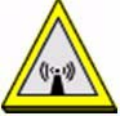

# FCC Radiation Exposure Statement

•This transmitter must not be co-located or operating in conjunction with any other antenna or transmitter.

• To comply with FCC RF exposure compliance requirements, a separation distance of at least 20 cm must be maintained between the antenna of this device and all persons.

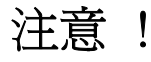

依據 低功率電波輻射性電機管理辦法

第十二條 經型式認證合格之低功率射頻電機,非經許可,公司、商號或使用 者均不得擅自變更頻率、加大功率或變更原設計之特性及功能。 第十四條 低功率射頻電機之使用不得影響飛航安全及干擾合法通信;經發現 有干擾現象時,應立即停用,並改善至無干擾時方得繼續使用。 前項合法通信,指依電信規定作業之無線電信。低功率射頻電機須忍 受合法通信或工業、科學及醫療用電波輻射性電機設備之干擾。

本機限在不干擾合法電臺與不受被干擾保障條件下於室內使用。減少電磁波影響,請妥適使用。

#### Notices

Changes or modifications not expressly approved by the party responsible for compliance could void the user's authority to operate the equipment.

This Class B digital apparatus complies with Canadian ICES-003.

Cet appareil numérique de la classe B est conforme à la norme NMB-003 du Canada.

#### **Viewing Certifications**

- 1 Go to http://www.zyxel.com.
- 2 Select your product on the ZyXEL home page to go to that product's page.
- **3** Select the certification you wish to view from this page.

# **ZyXEL Limited Warranty**

ZyXEL warrants to the original end user (purchaser) that this product is free from any defects in materials or workmanship for a period of up to two years from the date of purchase. During the warranty period, and upon proof of purchase, should the product have indications of failure due to faulty workmanship and/or materials, ZyXEL will, at its discretion, repair or replace the defective products or components without charge for either parts or labor, and to whatever extent it shall deem necessary to restore the product or components to proper operating condition. Any replacement will consist of a new or re-manufactured functionally equivalent product of equal or higher value, and will be solely at the discretion of ZyXEL. This warranty shall not apply if the product has been modified, misused, tampered with, damaged by an act of God, or subjected to abnormal working conditions.

#### Note

Repair or replacement, as provided under this warranty, is the exclusive remedy of the purchaser. This warranty is in lieu of all other warranties, express or

implied, including any implied warranty of merchantability or fitness for a particular use or purpose. ZyXEL shall in no event be held liable for indirect or consequential damages of any kind to the purchaser.

To obtain the services of this warranty, contact your vendor. You may also refer to the warranty policy for the region in which you bought the device at http://www.zyxel.com/web/support\_warranty\_info.php.

#### Registration

Register your product online to receive e-mail notices of firmware upgrades and information at www.zyxel.com.

# **Customer Support**

In the event of problems that cannot be solved by using this manual, you should contact your vendor. If you cannot contact your vendor, then contact a ZyXEL office for the region in which you bought the device. Regional offices are listed below (see also http://www.zyxel.com/web/contact\_us.php). Please have the following information ready when you contact an office.

#### **Required Information**

- Product model and serial number.
- Warranty Information.
- Date that you received your device.
- Brief description of the problem and the steps you took to solve it.

"+" is the (prefix) number you dial to make an international telephone call.

#### **Corporate Headquarters (Worldwide)**

- Support E-mail: support@zyxel.com.tw
- Sales E-mail: sales@zyxel.com.tw
- Telephone: +886-3-578-3942
- Fax: +886-3-578-2439
- Web: www.zyxel.com
- Regular Mail: ZyXEL Communications Corp., 6 Innovation Road II, Science Park, Hsinchu 300, Taiwan

#### China - ZyXEL Communications (Beijing) Corp.

- Support E-mail: cso.zycn@zyxel.cn
- Sales E-mail: sales@zyxel.cn
- Telephone: +86-010-82800646
- Fax: +86-010-82800587
- Address: 902, Unit B, Horizon Building, No.6, Zhichun Str, Haidian District, Beijing
- Web: http://www.zyxel.cn

#### China - ZyXEL Communications (Shanghai) Corp.

- Support E-mail: cso.zycn@zyxel.cn
- Sales E-mail: sales@zyxel.cn
- Telephone: +86-021-61199055
- Fax: +86-021-52069033
- Address: 1005F, ShengGao International Tower, No.137 XianXia Rd., Shanghai
- Web: http://www.zyxel.cn

#### Costa Rica

- Support E-mail: soporte@zyxel.co.cr
- Sales E-mail: sales@zyxel.co.cr
- Telephone: +506-2017878
- Fax: +506-2015098
- Web: www.zyxel.co.cr
- Regular Mail: ZyXEL Costa Rica, Plaza Roble Escazú, Etapa El Patio, Tercer Piso, San José, Costa Rica

#### **Czech Republic**

- E-mail: info@cz.zyxel.com
- Telephone: +420-241-091-350
- Fax: +420-241-091-359
- Web: www.zyxel.cz
- Regular Mail: ZyXEL Communications, Czech s.r.o., Modranská 621, 143 01
   Praha 4 Modrany, Ceská Republika

#### Denmark

- Support E-mail: support@zyxel.dk
- Sales E-mail: sales@zyxel.dk
- Telephone: +45-39-55-07-00
- Fax: +45-39-55-07-07
- Web: www.zyxel.dk
- Regular Mail: ZyXEL Communications A/S, Columbusvej, 2860 Soeborg, Denmark

#### Finland

- Support E-mail: support@zyxel.fi
- Sales E-mail: sales@zyxel.fi
- Telephone: +358-9-4780-8411

- Fax: +358-9-4780-8448
- Web: www.zyxel.fi
- Regular Mail: ZyXEL Communications Oy, Malminkaari 10, 00700 Helsinki, Finland

#### France

- E-mail: info@zyxel.fr
- Telephone: +33-4-72-52-97-97
- Fax: +33-4-72-52-19-20
- Web: www.zyxel.fr
- Regular Mail: ZyXEL France, 1 rue des Vergers, Bat. 1 / C, 69760 Limonest, France

#### Germany

- Support E-mail: support@zyxel.de
- Sales E-mail: sales@zyxel.de
- Telephone: +49-2405-6909-69
- Fax: +49-2405-6909-99
- Web: www.zyxel.de
- Regular Mail: ZyXEL Deutschland GmbH., Adenauerstr. 20/A2 D-52146, Wuerselen, Germany

#### Hungary

- Support E-mail: support@zyxel.hu
- Sales E-mail: info@zyxel.hu
- Telephone: +36-1-3361649
- Fax: +36-1-3259100
- Web: www.zyxel.hu
- Regular Mail: ZyXEL Hungary, 48, Zoldlomb Str., H-1025, Budapest, Hungary

#### India

- Support E-mail: support@zyxel.in
- Sales E-mail: sales@zyxel.in
- Telephone: +91-11-30888144 to +91-11-30888153
- Fax: +91-11-30888149, +91-11-26810715
- Web: http://www.zyxel.in
- Regular Mail: India ZyXEL Technology India Pvt Ltd., II-Floor, F2/9 Okhla Phase -1, New Delhi 110020, India

#### Japan

- Support E-mail: support@zyxel.co.jp
- Sales E-mail: zyp@zyxel.co.jp
- Telephone: +81-3-6847-3700
- Fax: +81-3-6847-3705
- Web: www.zyxel.co.jp
- Regular Mail: ZyXEL Japan, 3F, Office T&U, 1-10-10 Higashi-Gotanda, Shinagawa-ku, Tokyo 141-0022, Japan

#### Kazakhstan

- Support: http://zyxel.kz/support
- Sales E-mail: sales@zyxel.kz
- Telephone: +7-3272-590-698
- Fax: +7-3272-590-689
- Web: www.zyxel.kz
- Regular Mail: ZyXEL Kazakhstan, 43 Dostyk Ave., Office 414, Dostyk Business Centre, 050010 Almaty, Republic of Kazakhstan

#### Malaysia

- Support E-mail: support@zyxel.com.my
- Sales E-mail: sales@zyxel.com.my
- Telephone: +603-8076-9933
- Fax: +603-8076-9833
- Web: http://www.zyxel.com.my
- Regular Mail: ZyXEL Malaysia Sdn Bhd., 1-02 & 1-03, Jalan Kenari 17F, Bandar Puchong Jaya, 47100 Puchong, Selangor Darul Ehsan, Malaysia

#### **North America**

- Support E-mail: support@zyxel.com
- Support Telephone: +1-800-978-7222
- Sales E-mail: sales@zyxel.com
- Sales Telephone: +1-714-632-0882
- Fax: +1-714-632-0858
- Web: www.zyxel.com
- Regular Mail: ZyXEL Communications Inc., 1130 N. Miller St., Anaheim, CA 92806-2001, U.S.A.

#### Norway

• Support E-mail: support@zyxel.no

- Sales E-mail: sales@zyxel.no
- Telephone: +47-22-80-61-80
- Fax: +47-22-80-61-81
- Web: www.zyxel.no
- Regular Mail: ZyXEL Communications A/S, Nils Hansens vei 13, 0667 Oslo, Norway

#### Poland

- E-mail: info@pl.zyxel.com
- Telephone: +48-22-333 8250
- Fax: +48-22-333 8251
- Web: www.pl.zyxel.com
- Regular Mail: ZyXEL Communications, ul. Okrzei 1A, 03-715 Warszawa, Poland

#### Russia

- Support: http://zyxel.ru/support
- Sales E-mail: sales@zyxel.ru
- Telephone: +7-095-542-89-29
- Fax: +7-095-542-89-25
- Web: www.zyxel.ru
- Regular Mail: ZyXEL Russia, Ostrovityanova 37a Str., Moscow 117279, Russia

#### Singapore

- Support E-mail: support@zyxel.com.sg
- Sales E-mail: sales@zyxel.com.sg
- Telephone: +65-6899-6678
- Fax: +65-6899-8887
- Web: http://www.zyxel.com.sg
- Regular Mail: ZyXEL Singapore Pte Ltd., No. 2 International Business Park, The Strategy #03-28, Singapore 609930

#### Spain

- Support E-mail: support@zyxel.es
- Sales E-mail: sales@zyxel.es
- Telephone: +34-902-195-420
- Fax: +34-913-005-345
- Web: www.zyxel.es
- Regular Mail: ZyXEL Communications, Arte, 21 5ª planta, 28033 Madrid, Spain

#### Sweden

- Support E-mail: support@zyxel.se
- Sales E-mail: sales@zyxel.se
- Telephone: +46-31-744-7700
- Fax: +46-31-744-7701
- Web: www.zyxel.se
- Regular Mail: ZyXEL Communications A/S, Sjöporten 4, 41764 Göteborg, Sweden

#### Taiwan

- Support E-mail: support@zyxel.com.tw
- Sales E-mail: sales@zyxel.com.tw
- Telephone: +886-2-27399889
- Fax: +886-2-27353220
- Web: http://www.zyxel.com.tw
- Address: Room B, 21F., No.333, Sec. 2, Dunhua S. Rd., Da-an District, Taipei

#### Thailand

- Support E-mail: support@zyxel.co.th
- Sales E-mail: sales@zyxel.co.th
- Telephone: +662-831-5315
- Fax: +662-831-5395
- Web: http://www.zyxel.co.th
- Regular Mail: ZyXEL Thailand Co., Ltd., 1/1 Moo 2, Ratchaphruk Road, Bangrak-Noi, Muang, Nonthaburi 11000, Thailand.

#### Turkey

- Support E-mail: cso@zyxel.com.tr
- Telephone: +90 212 222 55 22
- Fax: +90-212-220-2526
- Web: http://www.zyxel.com.tr
- Address: Kaptanpasa Mahallesi Piyalepasa Bulvari Ortadogu Plaza N:14/13 K:6 Okmeydani/Sisli Istanbul/Turkey

#### Ukraine

- Support E-mail: support@ua.zyxel.com
- Sales E-mail: sales@ua.zyxel.com
- Telephone: +380-44-247-69-78

- Fax: +380-44-494-49-32
- Web: www.ua.zyxel.com
- Regular Mail: ZyXEL Ukraine, 13, Pimonenko Str., Kiev 04050, Ukraine

#### United Kingdom

- Support E-mail: support@zyxel.co.uk
- Sales E-mail: sales@zyxel.co.uk
- Telephone: +44-1344-303044, 0845 122 0301 (UK only)
- Fax: +44-1344-303034
- Web: www.zyxel.co.uk
- Regular Mail: ZyXEL Communications UK Ltd., 11 The Courtyard, Eastern Road, Bracknell, Berkshire RG12 2XB, United Kingdom (UK)

# Index

## Α

AAA 79 AbS 116 accounting server see AAA ACK message 123 activity 79 Advanced Encryption Standard see AES AES 259 ALG 96, 246, 249 alternative subnet mask notation 302 analysis-by-synthesis 116 antenna 244 **Application Layer Gateway** see ALG authentication 48, 79, 81, 257 inner 260 key server 79 types 260 authorization 257 request and reply 259 server 79 auto dial 248

## В

base station see BS BS **77–78** links **78** BYE request **124** 

### С

CA 147, 164

and certificates 165 call Europe type service mode 134 forwarding 248 hold 134-136 park and pickup 248 return 248 service mode 134-136 transfer 135-136 waiting 135-136, 248 caller ID 249 CBC-MAC 259 CCMP 257, 259 cell 77 Certificate Management Protocol (CMP) 152 Certificate Revocation List (CRL) 165 certificates 147, 257 advantages 165 and CA 165 certification path 155, 161, 164 expired 164 factory-default 165 file formats 165 fingerprints 156, 162 importing 149 not used for encryption 164 revoked 164 self-signed 151 serial number 155, 161 storage space 148 thumbprint algorithms 167 thumbprints 167 used for authentication 164 verification 259 verifying fingerprints 166 certification authority, see CA notices 351 requests 147, 151, 152 viewing 351 chaining 259 chaining message authentication

see CCMP circuit-switched telephone networks 111 Class of Service (CoS) 126 client-server protocol 124 SIP 124 CMAC see MAC codec 115, 249 comfort noise 129 generation 246 contact information 353 copyright 349 CoS 126 counter mode see CCMP country code 248 coverage area 77 cryptography 257 customer support 353

# D

data 257-259 decryption 257 encryption 257 flow 259 rate 244 DHCP 66, 100, 102, 245 client 100, 245 relay 245 server 66, 245 diameter 79 **Differentiated Services** see DiffServ DiffServ 126 DiffServ Code Point (DSCP) 126 marking rule 127 digital ID 257 dimensions 244 DL frequency 85, 86 DnD 248 do not disturb 248 domain name 100

download frequency see DL frequency DS field **127** DSCP see DiffServ DTMF **249** detection and generation **249** duplex **244** dynamic DNS **102**, **245** Dynamic Host Configuration Protocol see DHCP dynamic jitter buffer **246** 

## Ε

EAP **79** echo cancellation **129**, **246** encryption **257–259** traffic **259** environmental specifications **243**, **244** Ethernet **244** encapsulation **90** Europe type call service mode **134** Extensible Authorization Protocol see EAP

# F

FCC interference statement **350** firewall **169**, **174**, **175** flash key **134** flashing **134** frequency band **86** ranges **85**, **86** scanning **86** FTP **102**, **184** restrictions **184** 

### G

G.168 **129**, G.711 **116**, G.726 **249** G.729 **116**,

## Η

humidity 244 hybrid waveform codec 116

# I

IANA 308 identity 79, 257 idle timeout 184 IEEE 802.16 77, 257 IEEE 802.16e 77 IEEE 802.10 VLAN 122 inner authentication 260 interface 244 Internet access 79, 245 Internet Assigned Numbers Authority see IANA 308 Internet Telephony Service Provider see ITSP interoperability 77 IP alias 245 **IP-PBX 111** ITSP 111 ITU-T 129

## J

jitter buffer 246

## Κ

key 48, 81, 257 request and reply 259

## L

listening port 119

#### Μ

MAC 259 MAN 77 Management Information Base (MIB) 188 manual site survey 85, 86 Media Access Protocol 244 Message Authentication Code see MAC message integrity 259 message waiting indication 116 Metropolitan Area Network see MAN microwave 77, 78 mobile station see MS modulation 244 MS 78 multimedia 112 multiple SIP accounts 245 MWI 116 My Certificates 148 see also certificates

### Ν

NAT 115, 307 and remote management 184 routers 115 server sets 90 network activity 79 services **79** Network Address Translation see NAT

## 0

OK response 123 operating humidity 244 operating temperature 243 outbound proxy 115, 126 server 115 SIP 115

## Ρ

park 248 pattern-spotting 259 PBX services 111 PCM 116 peer-to-peer calls 139 per-hop behavior 127 PHB (per-hop behavior) 127 phone configuration 248 services 130 physical specifications 243, 244 pickup 248 PKMv2 48, 79, 81, 257, 260 plain text encryption 259 point-to-point calls 249 power 244 output 244 supply 244 Privacy Key Management see PKM private key 257 product registration 352 proxy server SIP 124 public certificate 259 public key 48, 81, 257 Public-Key Infrastructure (PKI) 165 public-private key pairs 147, 164 pulse code modulation 116

## Q

QoS 195, 249 Quality of Service 249 see QoS Quality of Service, see QoS quick dialing 249

## R

RADIUS 79, 258 Message Types 258 Messages 258 Shared Secret Key 258 Real-time Transport Protocol see RTP redirect server SIP 125 region 248 register server SIP 112 registration product 352 related documentation 3 remote management and NAT 184 remote management limitations 184 **REN 249** required bandwidth 116 RFC 1889 112, 249 RFC 1890 249 RFC 2327 249 RFC 2510. See Certificate Management Protocol. RFC 3261 249 RFC 3489 115 RFC 3842 116 Ringer Equivalence Number 249 RTCP 249 RTP 112, 249

# S

safety warnings 7 SDP 249 secure communication 48, 81, 257 secure connection 79 security 244, 257 security association 259 see SA server outbound proxy 115 services 79 Session Description Protocol 249 Session Initiation Protocol see SIP silence suppression 129, 246 silent packets 129 Simple Certificate Enrollment Protocol (SCEP) 152 SIP 111 account 112, 245 ACK message 123 ALG 96, 126, 246, 249 Application Layer Gateway, see ALG authentication 52 authentication password 52 BYE request 124 call progression 123 client 124 client server 124 identities 112 **INVITE request 123** number 52, 112 OK response 123 outbound proxy 115 proxy server 124 redirect server 125 register server 112 server address 52 servers 124 service domain 52, 112 URI 112 user agent 124 version 2 249 SNMP 185 manager 187 sound quality 116

specifications physical and environmental 243, 244 speed dial 139 SS 77, 78 stateful inspection 174 storage humidity 244 storage temperature 243 STUN 115, 126 subnet 299 mask 300 subnetting 302 subscriber station see SS supplementary phone services 130 syntax conventions 5 system timeout 184

# Т

tampering TCP/IP configuration 66 TDD 244 TEK 259 temperature 243 TFTP restrictions 184 three-way conference 135, 137 TLS 48, 81, 257 transport encryption key see TEK transport layer security see TLS triangle route problem 175 solutions 176 trigger port forwarding process 95 TTLS 48, 81, 257, 260 tunneled TLS see TTLS

# U

unauthorized device 257 uniform resource identifier 112 UPnP 245 USA type call service mode 136 use NAT 126 use NAT feature 112 user agent, SIP 124 user authentication 257 user ID 52 user name 103 Wireless Metropolitan Area Network see MAN wireless network access 77 standard 77 wireless security 244, 257 wizard setup 45

# V

VAD 129, 246 verification 259 virtual local area network see VLAN VLAN 122 group 122 ID tags 122 tags 122 VLAN ID 122 voice activity detection 129, 246 coding 115 mail 111 Voice over IP see VoIP VoIP 111 standards compliance 245

#### W

waveform codec 116 weight 244 WiMAX 77–78, 244 bandwidth 244 security 259 WiMAX Forum 77 Wireless Interoperability for Microwave Access see WiMAX